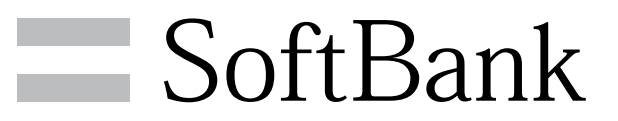

101DL 取扱説明書

#### 1

## はじめにお読みください

| 本書について       | 4 |
|--------------|---|
| 本機で使いかたを確認する | 4 |

## ご利用にあたって

| 各部の名称とはたらき        | 8  |
|-------------------|----|
| USIMカードについて       | 9  |
| ユーザーメモリ/SDカードについて | 10 |
| 充電する              | 13 |
| 電源を入れる/切る         | 14 |
| タッチパネルの使いかた       | 15 |
| 初期設定について          | 16 |

## 基礎知識/基本操作

| 基本的な操作のしくみ        | 18   |
|-------------------|------|
| アプリケーションについて      | 19   |
| 電話番号について          | 21   |
| マナーモード/機内モードについて  | 22   |
| 文字を入力する           | 23   |
| Googleアカウントを利用する  | . 28 |
| Androidマーケット™について | 30   |
| 暗証番号について          | 32   |
| PINコードについて        | . 32 |
| 画面をロックする          | 33   |
| ソフトウェアの更新について     | 34   |

## 画面の見かた

| ホーム画面のしくみ    | 36 |
|--------------|----|
| ステータスバーについて  | 36 |
| 通知パネルを利用する   | 38 |
| ホーム画面をアレンジする | 38 |

## 電話/電話帳

| 電話をかける/受ける       | .42  |
|------------------|------|
| 電話帳/通話履歴から電話をかける | .44  |
| オプションサービス        | . 45 |
| 電話帳を利用する         | .49  |
| 電話帳をインポートする      | . 52 |
| 電話帳をバックアップする     | .52  |

## メール/ブラウザ

| メールの種類について             | 56 |
|------------------------|----|
| フォルダモード/スレッドモードについて    | 56 |
| S!メール/SMSを送信する         | 57 |
| S!メールでデコレメールを送信する      |    |
| S!メール/SMSを受信/返信する      | 60 |
| S!メール/SMSを管理する         |    |
| S!メール/SMS作成時の操作        | 65 |
| S!メール/SMS設定            | 67 |
| Gmail(メール)を作成/送信する     | 69 |
| 受信したGmail(メール)を確認する    |    |
| 保存されているGmail(メール)を管理する | 71 |
| インターネットメールに関する設定       | 75 |
| インターネットメールを作成/送信する     | 76 |
| 受信したインターネットメールを確認する    | 76 |
| インターネットメールを管理する        | 77 |
|                        |    |

SoftBank 101DL

# 101DL 取扱説明書 目次

| インターネットを利用する | వ78 |
|--------------|-----|
|--------------|-----|

## カメラ

| 静止画/動画を撮影する | 84 |
|-------------|----|
| カメラの設定を行う   | 86 |

## 音楽/静止画/動画

| 音楽/動画を利用する            | 88   |
|-----------------------|------|
| 音楽/動画リストを利用する         | . 91 |
| お気に入りを利用する            | 93   |
| 音楽を聴く                 | . 94 |
| 静止画/動画を見る(PhotoStage) | .96  |
| 静止画を加工する(PhotoStage)  | . 97 |
| 静止画/動画を見る(ギャラリー)      | .99  |
| 静止画を加工する(ギャラリー)       | . 99 |
|                       |      |

## 便利な機能

| ブックを利用する102                 |
|-----------------------------|
| 本棚を利用する(ブック)104             |
| 書庫を利用する(ブック)106             |
| ブックを探す                      |
| 緊急速報メールを利用する109             |
| Googleマップを利用する110           |
| ナビを利用する111                  |
| 付近の便利な情報を取得する(プレイス)111      |
| 友人の位置/状況を確認する (Latitude)112 |
| Googleトークを利用する113           |
| Google検索を利用する114            |
| 音声で情報を検索する(音声検索)115         |
| 電卓で計算をする115                 |
| カレンダーを利用する116               |
| 時計を利用する118                  |
| Twitterを利用する119             |
| ニュースや天気を確認する119             |
| YouTubeを利用する120             |
| Quickofficeを利用する120         |
| ダウンロードしたファイルを管理する121        |
| Work Profileを利用する122        |
| SyncUPを利用する122              |

## Wi-Fi/接続

| パソコンとUSBで接続する     | 126 |
|-------------------|-----|
| Wi-Fiで接続する        | 126 |
| Bluetooth®機能を利用する | 128 |

## 海外でのご利用

| 海外でご利用になる前に | 132 |
|-------------|-----|
| 海外で電話をかける   | 134 |

## 端末設定

| 無線とネットワークの設定   | 138 |
|----------------|-----|
| 通話設定           | 139 |
| 音・バイブの設定       | 140 |
| 画面設定           | 141 |
| 位置情報とセキュリティの設定 | 142 |
| アプリケーション設定     | 143 |

| Work Profile設定 | 144 |
|----------------|-----|
| アカウントと同期の設定    | 145 |
| プライバシーの設定      | 145 |
| SDカードと端末容量の設定  | 146 |
| 言語とキーボードの設定    | 146 |
| 音声入出力の設定       | 148 |
| ユーザー補助の設定      | 149 |
| 日付と時刻の設定       | 150 |
| 端末情報           | 150 |
|                |     |

## 困ったときは

| トラブルシューティング | 154 |
|-------------|-----|
| 仕様          | 155 |
| 使用材料        | 155 |
| 保証とアフターサービス | 156 |
| お問い合わせ先一覧   | 156 |

# はじめにお読みください

| 本書について      | 4  |
|-------------|----|
| 本機で使いかたを確認す | 34 |

## 本書について

本製品をお買い上げいただき、まことにありがとうございます。

#### 本製品をお使いになる前に

「クイックスタート」、「お願いとご注意」をご覧になり、正しく お取り扱いください。 ご契約の内容により、ご利用になれるサービスが限定されます。

#### 記載内容について

この本書は、基本的にお買い上げ時の状態での操作方法を説明して います。

また、特にことわりがない限りホーム画面からの操作を中心に説明 しています。操作説明は省略している場合があります。

## ディスプレイ表示、キー表示について

この本書で記載しているディスプレイ表示は、実際の表示と異なる 場合があります。本書で記載しているキー表示は、説明用に簡略化 しているため実際の表示とは異なります。

#### その他の表記について

この本書では、本製品のことを「本機」と表記しています。 「microSD™/microSDHC™カード」は「SDカード」と表記してい ます。

## 本機で使いかたを確認する

本機の操作方法を目的別に確認できます。

#### 使い方ガイドを起動する

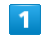

ホーム画面で 🏢 ラ 🞉 (使い方ガイド)

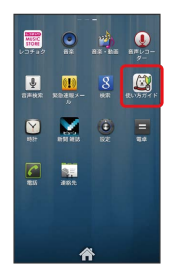

🏁 使い方ガイドトップ画面が表示されます。

・はじめて起動したときには、使い方ガイドのご利用にあたっての 注意に関する確認画面と、自動更新確認に関する確認画面が表示 されます。画面の指示に従って操作してください。

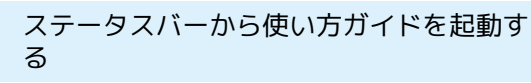

お買い上げ時、使い方ガイドはステータスバーに表示されていま す。機能を確認したいときなど、すぐに起動できます。

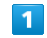

通知パネルを開く

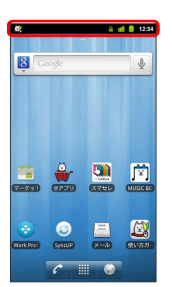

🏁 通知パネルが表示されます。

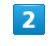

使い方ガイドはこちら

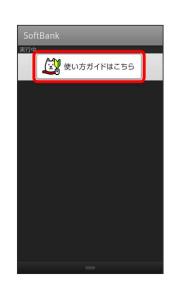

🏁 使い方ガイドトップ画面が表示されます。

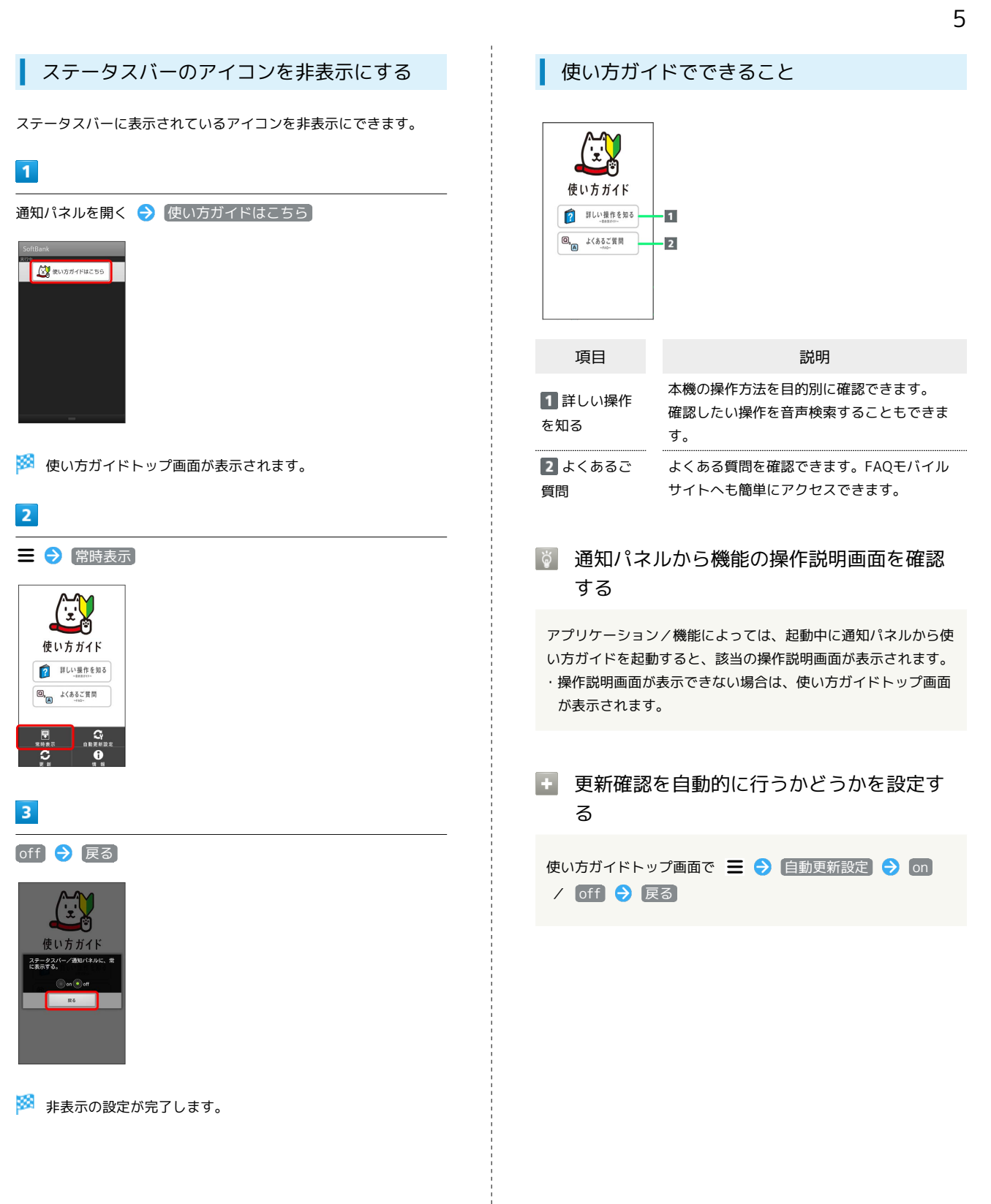

# ご利用にあたって

| 各部の名称とはたらき        | 8  |
|-------------------|----|
| USIMカードについて       | 9  |
| ユーザーメモリ/SDカードについて | 10 |
| 充電する              | 13 |
| 電源を入れる/切る         | 14 |
| タッチパネルの使いかた       | 15 |
|                   | 16 |

## 各部の名称とはたらき

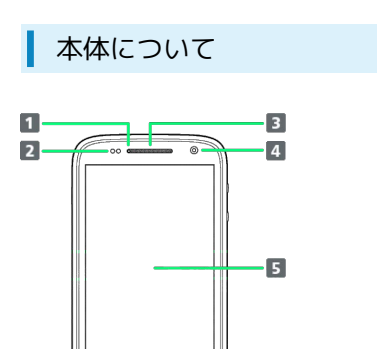

q

≡ 6

←

| 名称                   | 説明                                           |
|----------------------|----------------------------------------------|
| 1 充電LED              | 本機の状態を、ランプの点灯でお知らせしま<br>す。                   |
| 2 明るさ/近<br>接センサー     | 周囲の明るさを検知したり、通話中にタッチ<br>パネルの誤動作を防ぐためのセンサーです。 |
| 3 受話口                | 相手の声が聞こえます。                                  |
| <b>4</b> フロントカ<br>メラ | 自分の顔などの撮影を行います。                              |
| 5 ディスプレ<br>イ         | 本機のディスプレイはタッチパネルです。指<br>で直接触れて操作することができます。   |

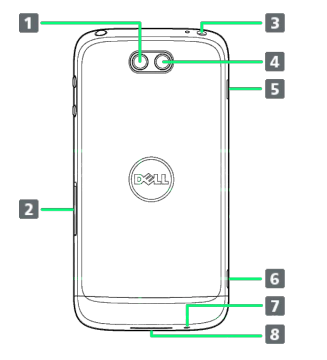

| 名称                          | 説明                                  |
|-----------------------------|-------------------------------------|
| 1 ライト                       | 撮影時などにライトを点灯します。                    |
| 2 USIMカード<br>∕SDカードス<br>ロット | USIMカード/SDカードを挿入します。                |
| 3 3.5mmイヤ<br>ホン端子           | イヤホンを接続します。                         |
| 4 カメラ                       | 静止画や動画の撮影を行います。                     |
| 5 マナース<br>イッチ               | マナーモードをON/OFFします。                   |
| 6 外部接続端<br>子                | microUSBケーブルを接続します。                 |
| 7 送話口                       | 自分の声を相手に伝えます。                       |
| 8 スピーカー                     | 着信音や、スピーカーフォンで通話中の相手<br>の声などが聞こえます。 |

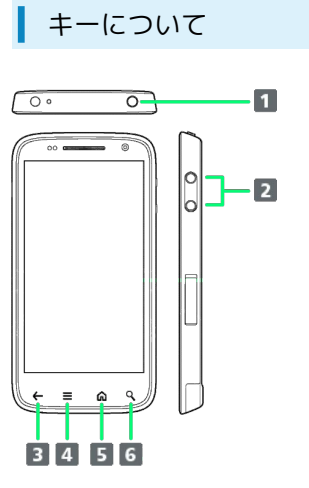

| 名称                               | 説明                                             |
|----------------------------------|------------------------------------------------|
| 1 電源キー                           | 画面を消灯/点灯します。<br>長押しで電源をON/OFFします。              |
| 2 音量大/小<br>キー                    | 音量を調節します。                                      |
| 3 戻るキー<br>(←)                    | 前の画面に戻ります。                                     |
| <b>4</b> メニュー<br>‡− ( <b>Ξ</b> ) | メニュー画面が表示されます。                                 |
| 5 ホームキー<br>( <b>命</b> )          | ホーム画面が表示されます。<br>長押しで最近使用したアプリケーションを表<br>示します。 |
| 6 検索キー<br>( <del>、</del> )       | 本機の情報や、インターネット上の情報を検<br>索します。                  |

## USIMカードについて

USIMカードは、お客様の電話番号や情報などが記憶されたICカードです。

#### USIMカードのお取り扱い

- ・他社製品のICカードリーダーなどにUSIMカードを挿入し故障した 場合は、お客様ご自身の責任となり当社は責任を負いかねますの であらかじめご注意ください。
- ・IC部分はいつもきれいな状態でご使用ください。
- ・お手入れは乾いた柔らかい布などで拭いてください。
- ・USIMカードにラベルなどを貼り付けないでください。故障の原因 となります。
- ・USIMカードのお取り扱いについては、USIMカードに付属してい る説明書を参照してください。
- ・USIMカードの所有権は当社に帰属します。
- ・紛失・破損によるUSIMカードの再発行は有償となります。
- ・解約の際は、USIMカードを当社にご返却ください。
- ・お客様からご返却いただいたUSIMカードは、環境保全のためリサ イクルされます。
- ・USIMカードの仕様、性能は予告なしに変更する可能性がありま す。ご了承ください。
- ・お客様ご自身でUSIMカードに登録された情報内容は、控えをとっ ておかれることをおすすめします。登録された情報内容が消失し た場合の損害につきましては、当社は責任を負いかねますのであ らかじめご了承ください。
- ・USIMカードやソフトバンク携帯電話(USIMカード挿入済み)を 盗難・紛失された場合は、必ず緊急利用停止の手続きを行ってく ださい。詳しくは、お問い合わせ先までご連絡ください。
- ・USIMカードの取り付け/取り外しは、必ず電源を切った状態で 行ってください。

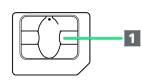

1 IC部分

## USIMカードを取り付ける

## 1

USIMカード/SDカードスロットのキャップを開け、USIMカードを 取り付ける

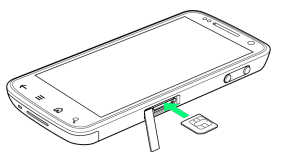

- ・USIMカードの取り付け位置はUSIMカード/SDカードスロットの 上段です。「USIMカード取り付け時のご注意」を参照してください。
- ・金色のIC部分を上にして、ゆっくりと奥まで差し込みます。

## 2

USIMカード/SDカードスロットのキャップを閉じる

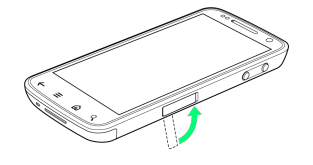

USIMカードを取り外す

## 1

USIMカード/SDカードスロットのキャップを開け、USIMカードを 取り外す

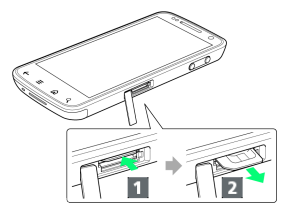

・USIMカードを 1 の方向に押して指を放し、 2 の方向に引き出 します。

## 2

USIMカード/SDカードスロットのキャップを閉じる

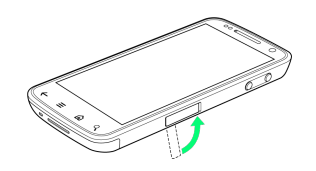

## \rm USIMカード取り付け時のご注意

USIMカード(上段)とSDカード(下段)の取り付け位置にご注 意ください。

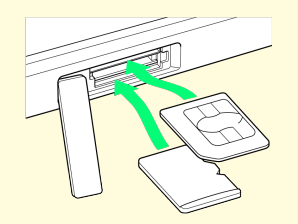

## ユーザーメモリ/SDカードについて

本機は、SDカードに対応しています。 本機は最大32GBまでのSDカードに対応しています。ただし、すべ てのSDカードの動作を保証するものではありません。 また、撮影した静止画や動画などのデータを保存する場所として、 ユーザーメモリが利用できます。

## メモリとSDカードについて

本機にはシステムメモリとユーザーメモリの2種類のメモリがありま す。システムメモリとユーザーメモリ、SDカードの機能は次のとお りです。

| 種類      | 機能                                                                   |
|---------|----------------------------------------------------------------------|
| システムメモリ | システムデータやアプリケーションがインス<br>トールされています。                                   |
| ユーザーメモリ | 撮影した静止画/動画や、メールの添付デー<br>タなどが保存されます。パソコンと接続し<br>て、データをやりとりすることもできます。1 |
| SDカード   | パソコンと接続して、データをやりとりする<br>ことができます。画像や音楽ファイルなどを<br>保存すると、本機で利用できます。1    |

 データのやりとりについては「本機のユーザーメモリ/SDカー ド内のデータをパソコンとやりとりする」を参照してください。

SDカードを取り付ける

必ず電源を切った状態で行ってください。

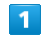

USIMカード/SDカードスロットのキャップを開け、SDカードを取 り付ける

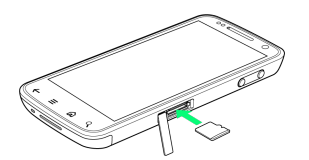

- ・SDカードの取り付け位置はUSIMカード/SDカードスロットの下 段です。「SDカード取り付け時のご注意」を参照してください。
- ・端子面を下にして、SDカードをゆっくりと奥まで差し込みます。
- ・SDカード以外は取り付けないでください。

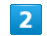

USIMカード/SDカードスロットのキャップを閉じる

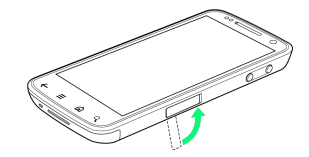

## SDカードを取り外す

必ずSDカードのマウントを解除したあと、本機の電源を切った状態 で行ってください。

## 1

USIMカード/SDカードスロットのキャップを開け、SDカードを取 り外す

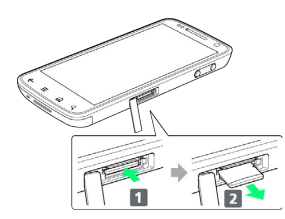

SDカードを 1 の方向に押して指を放し、 2 の方向に引き出します。

#### 2

USIMカード/SDカードスロットのキャップを閉じる

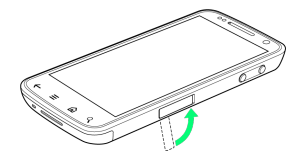

#### SDカードをフォーマットする

市販のSDカードをはじめてお使いになるときは、必ず本機でフォー マットしてください。

- ・フォーマットすると、SDカード内のデータがすべて消去されま す。ほかの機器で使用したSDカードをフォーマットするときは、 あらかじめよくご確認のうえ、操作してください。
- フォーマットは、充電しながら行うか、電池が十分に充電された
   状態で行ってください。

## 1

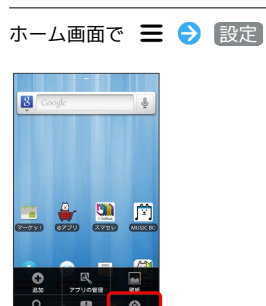

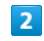

SDカードと端末容量)

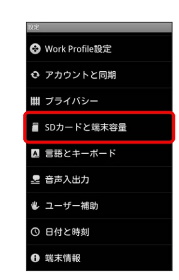

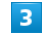

SDカード内データを消去

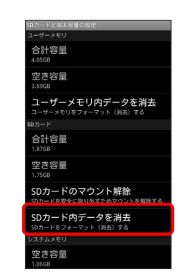

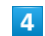

SDカード内データを消去

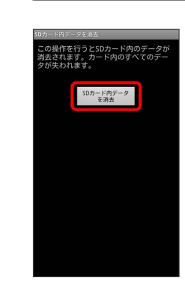

# 5

「すべて消去」ボタン

🏁 SDカード内のデータがすべて消去されます。

## ┃ ユーザーメモリをフォーマットする

- ・フォーマットすると、ユーザーメモリ内のデータがすべて消去されます。ユーザーメモリをフォーマットするときは、あらかじめよくご確認のうえ、操作してください。
- フォーマットは、充電しながら行うか、電池が十分に充電された
   状態で行ってください。

## 1

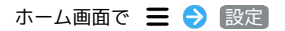

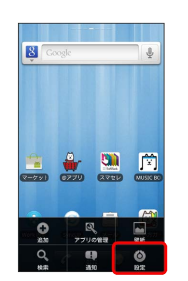

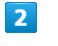

[SDカードと端末容量]

| ax .             |
|------------------|
| ❸ Work Profile設定 |
| ● アカウントと同期       |
| 曲 プライバシー         |
| ■ SDカードと端末容量     |
| ■ 言語とキーボード       |
| 昱 音声入出力          |
| 🖐 ユーザー補助         |
| ① 日付と時刻          |
| ● 端末情報           |

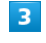

ユーザーメモリ内データを消去

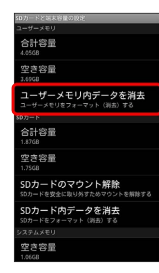

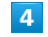

ユーザーメモリ内データを消去

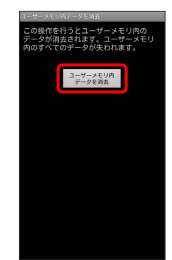

#### 「すべて消去」ボタン】

🏁 ユーザーメモリ内のデータがすべて消去されます。

📙 ユーザーメモリ/SDカード利用時のご注意

#### データについて

ユーザーメモリ/SDカードの登録内容は、事故や故障によっ て、消失または変化してしまうことがあります。大切なデータは 控えをとっておくことをおすすめします。なお、データが消失ま たは変化した場合の損害につきましては、当社では責任を負いか ねますのであらかじめご了承ください。

#### データの読み出し中/書き込み中について

データの読み出し中や書き込み中は、絶対に本機の電源を切らな いでください。

#### 電池残量について

電池残量が少ないとデータの読み込みや書き込みができない場合 があります。

#### SDカード取り付け時のご注意

SDカード(下段)とUSIMカード(上段)の取り付け位置にご注 意ください。

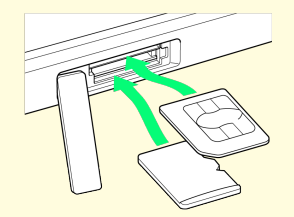

ACアダプタで充電する

#### 1

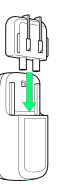

## 2

ACアダプタにUSBプラグを差し込む

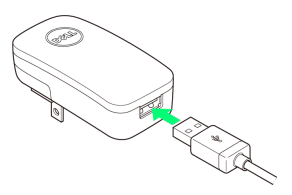

## 3

外部接続端子にmicroUSBプラグを差し込む

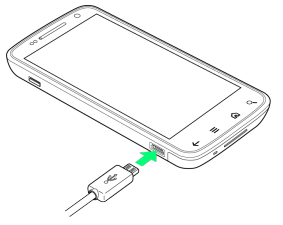

## 4

家庭用ACコンセントにACアダプタのプラグを差し込む

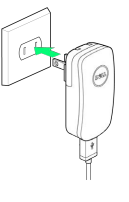

充電が始まると、ランプが白色で点灯します。充電が完了する と、ランプが緑色で点灯します。

## 5

充電が完了したらACアダプタを外す

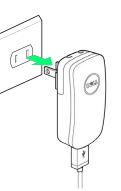

13

・ACアダプタのプラグを家庭用ACコンセントから抜き、microUSB ケーブルを本機とACアダプタから抜きます。

## パソコンと接続して充電する

・必ずパソコンの電源を付けた状態で行ってください。 ・パソコンの接続環境によっては、充電できない場合があります。

## 1

外部接続端子にmicroUSBプラグを差し込む

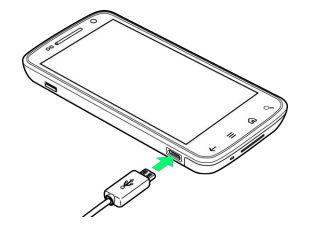

## 2

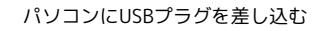

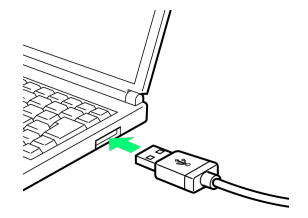

## 3

充電が完了したらmicroUSBケーブルをパソコンと本機から抜く

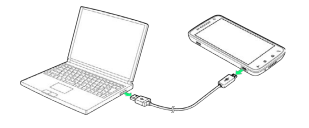

## 保管について

電池を使い切った状態で、保管・放置しないでください。お客様 が登録・設定した内容が消失または変化したり、本機が使用でき なくなることがあります。長期間保管・放置するときは、半年に 1回程度充電を行ってください。

## 電源を入れる/切る

電源を入れる

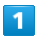

## 電源キーを長押し

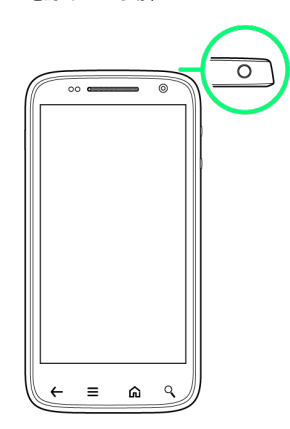

🏁 画面ロック解除画面が表示されます。

・はじめて電源を入れたときは、初期設定ガイダンスが起動しま す。設定については「初期設定を行う」を参照してください。

| 1       |    |               |
|---------|----|---------------|
| 電源キーを長期 | ₱し |               |
|         |    |               |
| 00      |    | $\overline{}$ |
|         |    |               |
|         |    |               |
|         |    |               |
|         |    |               |
|         |    |               |
| @ = →   | ٩) |               |

電源を切る

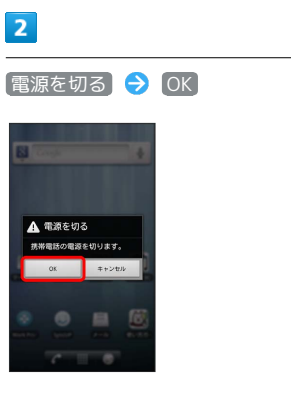

🏁 電源が切れます。

## タッチパネルの使いかた

本機のディスプレイはタッチパネルです。指で直接触れて操作できます。

タップ

画面に軽く触れて、すぐに指を離します。

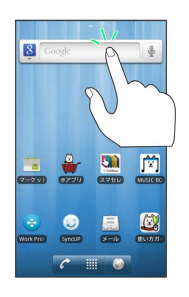

## ロングタッチ

画面に軽く触れたまま、しばらくそのままにしておきます。画面が 切り替われば指を離します。

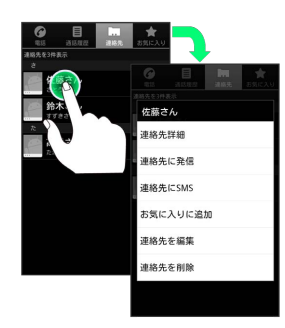

## ドラッグ

アイコンなどの対象物に軽く触れたまま、目的の位置までなぞり、 指を離します。

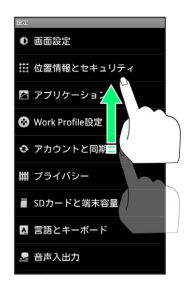

## フリック

画面に軽く触れて、上下左右に指を軽くはじきます。

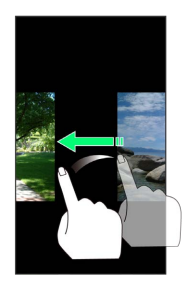

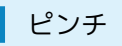

2本の指で画面に触れ、指を開いたり閉じたりします。

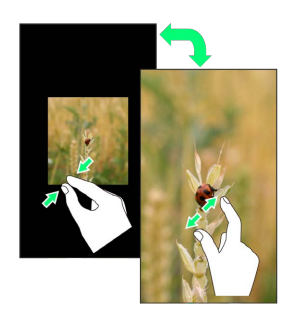

## 初期設定について

はじめて電源を入れたときは、初期設定ガイダンスが起動し、 Googleアカウントの設定や日付の設定などを行います。画面の指示 に従って、各項目を設定してください。

## 初期設定を行う

#### 1

Androidをタップ

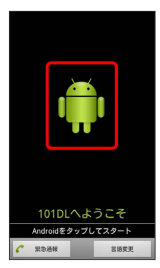

## 2

作成 / ログイン / スキップ

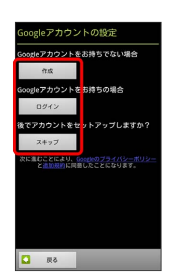

- ・Googleアカウントを新規作成するときは、(作成)をタップして、 画面の指示に従ってアカウントを作成します。
- ・既存のGoogleアカウントを利用してログインするときは、ログ
   イン をタップして、ユーザー名とパスワードを入力し、ログイ
   シ をタップします。
- ・Googleアカウントの設定を省略するときは、 スキップ をタップ します。

#### 3

位置情報を利用するかどうか選択 ラ 次へ

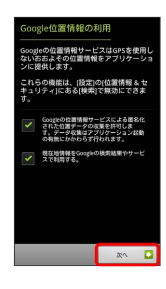

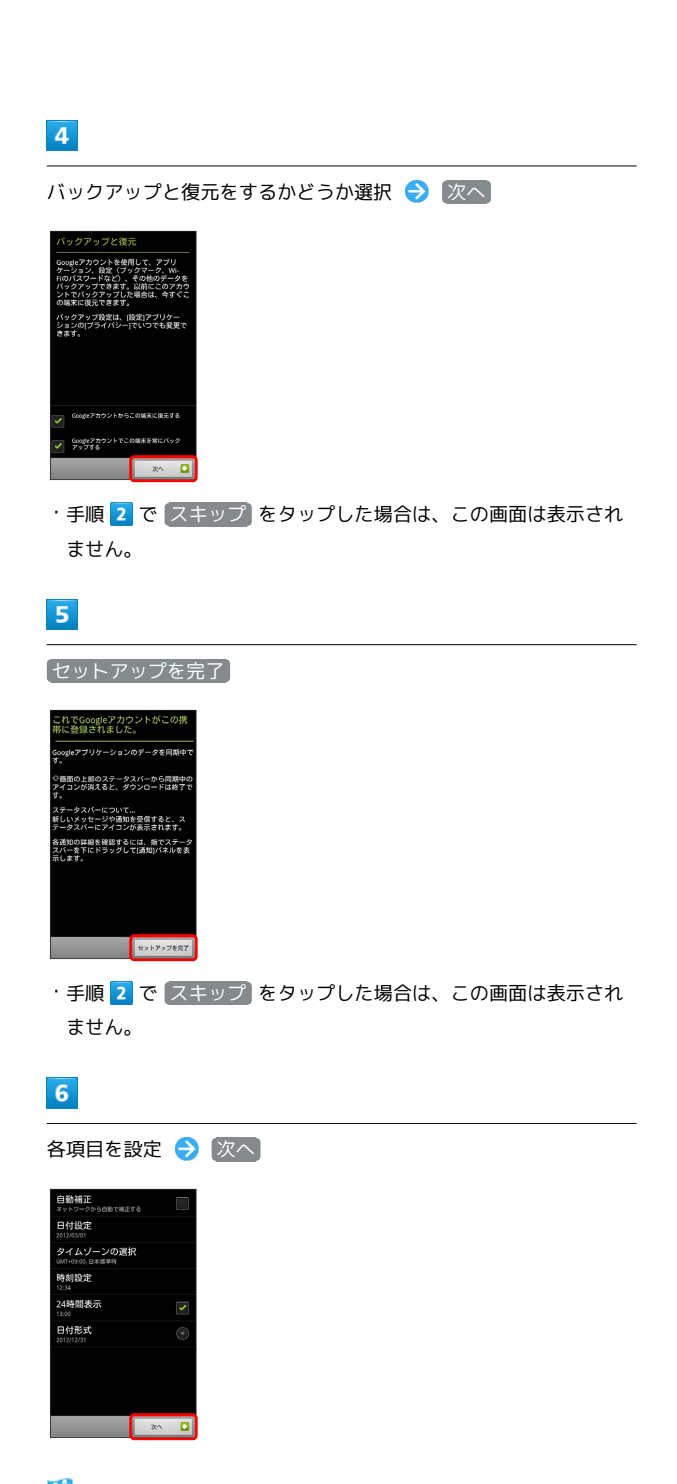

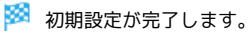

# 基礎知識/基本操作

| 基本的な操作のしくみ        | .18 |
|-------------------|-----|
| アプリケーションについて      | .19 |
| 電話番号について          | .21 |
| マナーモード/機内モードについて  | 22  |
| 文字を入力する           | 23  |
| Googleアカウントを利用する  | 28  |
| Androidマーケット™について | 30  |
| 暗証番号について          | .32 |
| PINコードについて        | 32  |
| 画面をロックする          | .33 |
| ソフトウェアの更新について     | 34  |

## 基本的な操作のしくみ

## ホーム画面とランチャー画面

本機のおもな操作は、電源を入れると表示される「ホーム画面」 と、アプリケーションを一覧表示した「ランチャー画面」から行い ます。

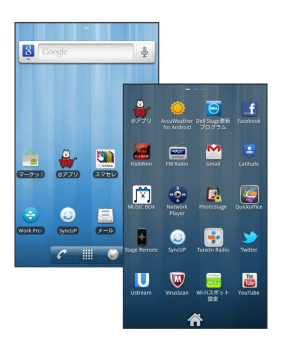

## 項目選択と画面移動

項目やアイコン、画面のキーなどをタップすると、該当する操作の 画面に移動します。

・1つ前の画面に戻るときは、 🗲 を押します。

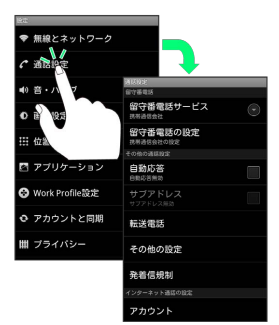

## メニュー操作

■ を押すと、その画面で利用できる機能の設定や項目が画面に表示 されます。また、画面をロングタッチすると利用できる設定や項目 が表示される画面もあります。

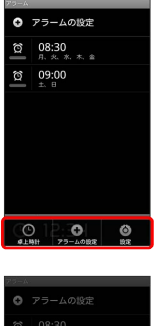

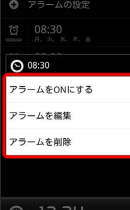

#### 端末設定と設定操作

ホーム画面で 🚍 を押したあと、 設定 をタップすると、本機の各 機能のはたらきをカスタマイズできます。

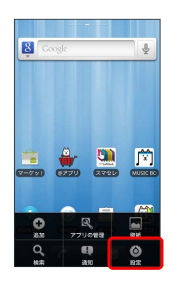

## 縦画面と横画面

本機を横向きに回転させると、表示画面も横表示に切り替わりま す。

 ・表示中の画面によっては、本機の向きを変えても横表示されない 場合があります。

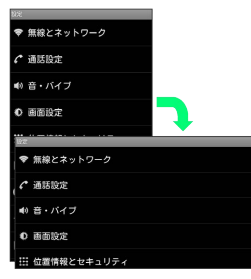

# アプリケーションについて

アプリケーションを起動する

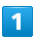

ホーム画面で 🏢

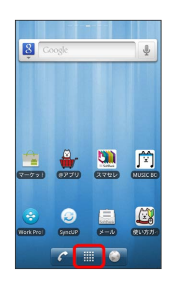

🏁 ランチャー画面が表示されます。

・ランチャー画面を閉じるには、 🦳 をタップします。

## 2

起動するアプリケーションをタップ

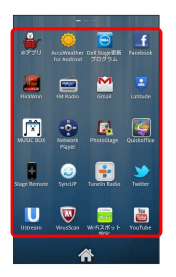

🏁 アプリケーションが起動します。

## 最近使用したアプリケーションを起動する

## 1

命 (長押し)

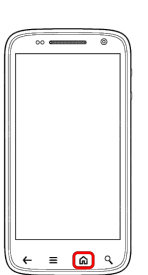

🏁 最近使用したアプリケーションが8つまで表示されます。

## 2

起動するアプリケーションをタップ

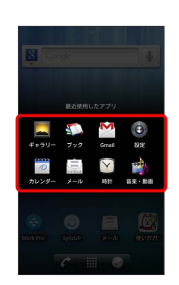

🏁 アプリケーションが起動します。

| おもなアブ                        | <sup>?</sup> リケーション                         |
|------------------------------|---------------------------------------------|
| - /->                        |                                             |
| アイコン                         | 機能・サービス                                     |
| ∯ (@アプ<br>リ)                 | オススメのアプリケーション情報を入手でき<br>ます。                 |
| (AccuWeather<br>for Android) | 現在地または指定した都市の天気を確認でき<br>ます。                 |
| 🔁 (Dell<br>Stage更新プロ<br>グラム) | Dell Stageを最新版に更新できます。                      |
| f<br>(Facebook)              | Facebookが利用できます。                            |
| (FlickWnn)                   | 言語とキーボードの設定ができます。                           |
| 🚎 (FM<br>Radio)              | FMラジオが利用できます。                               |
| M (Gmail)                    | Googleのメールサービスが利用できます。                      |
| Latitude)                    | 友人と現在位置や状況を共有できます。                          |
|                              | 最新ヒットランキングや音楽ニュース、アー                        |
| J*J (MOSIC<br>BOX)           | ティストのインタビューなどさまざまな音楽                        |
|                              | 情報を楽しめます。<br>                               |
| < (Network Player)           | 対応製品間で静止画、動画、音楽を共有でき<br>ます。                 |
|                              | 静止画をスライドショーで確認したり、                          |
| (PhotoStage)                 | Facebookにアップロードしたりできます。                     |
| Quickoffice)                 | パソコンなどで作成したファイルを確認/編<br>集したり、新規作成することができます。 |
| (Stage                       | 操作したいデバイスを選択し、本機をリモコ<br>ンとして使えます            |
| (SyncUP)                     | 本機とお使いのパソコンなどの間で、データ<br>を同期させることができます       |
| F (TuneIn                    | 世界のインターネットラジオを聴くことがで                        |
| Radio)                       |                                             |
| Ƴ<br>(Twitter)               | メッセージをツイートしたり、はかの人のツ<br>イートを閲覧したりすることができます。 |
|                              | ライブ動画を配信したり、視聴したりするこ<br>とができます。             |
| (VirusScan)                  | 本機をウィルスから守ります。                              |
|                              | ソフトバンクWi-Fiスポットに自動的に接続で<br>きます。             |
| (YouTube)                    | YouTubeの動画を閲覧したり、投稿したりす<br>ることができます。        |
| (カメラ)                        | 静止画を撮影できます。                                 |
| (カレン                         | カレンダーを確認したり、予定を管理したり                        |
| ダー)                          | 9 ることかできます。<br>                             |
| <b>国</b> (ギャラ<br>リー)         | 撮影やダウンロードした静止画/動画を再生<br>できます。               |
| 🍪 (コミック<br>LIFE)             | 人気漫画が日替わりで配信されるサービスを<br>利用できます。             |

| コ!)                                                                                                    | メールへ、簡単に変換できます。                                                                                                    |
|----------------------------------------------------------------------------------------------------|----------------------------------------------------------------------------------------------------|
| 99 (スマセ<br>レ)                                                                                                    | 簡単な操作で、テーマに合わせたアプリケー<br>ションの入手と、ホーム画面の設定が一括で<br>できます。                                                                                                    |
|                                                                                                    | ダウンロード履歴を確認できます。                                                                                                    |
| 🌬 (トーク)                                                                                                    | 友人とメッセージをリアルタイムにやりとり<br>できます。                                                                                                    |
| 🗼 (ナビ)                                                                                                    | 目的地までの経路や所要時間を確認できま<br>す。                                                                                                    |
| ● (ナビメ<br>ニュー)                                                                                                    | ナビや音楽などの運転中に便利なアプリケー<br>ションを起動できます。                                                                                                    |
| IIII (ニュース<br>と天気)                                                                                                    | 現在地または指定した都市のニュースや天気<br>を確認できます。                                                                                                    |
| ☞ (バック<br>アップ&リスト<br>ア)                                                                                                    | 連絡先、通話履歴などのバックアップをSD<br>カードに保存することができます。                                                                                                    |
| ① (ブック)                                                                                                    | 15万点以上の作品の中から、電子書籍を購入<br>/閲覧/管理できます。                                                                                                    |
| ● (ブラウ<br>ザ)                                                                                                    | インターネットに接続し、ウェブページを閲<br>覧できます。                                                                                                    |
| 후 (プレイ<br>ス)                                                                                                    | レストランやガソリンスタンドなど、現在地<br>付近の情報を入手できます。                                                                                                    |
| 📬 (マーケッ<br>ト)                                                                                                    | Androidマーケットからアプリケーションをイ<br>ンストールできます。                                                                                                    |
| 🚺 (マップ)                                                                                                    | 世界中の地図を確認できます。                                                                                                    |
|                                                                                                    | ↓ 乍咖画や海及 ビニフが宁頞で月故野にたる                                                                                                    |
|                                                                                                    | · · · · · · · · · · · · · · · · · · ·                                                                                                    |
| ы (д—е—<br>LIFE)                                                                                                    | サービスを利用できます。                                                                                                    |
| ☞ (ムーヒー<br>LIFE)<br>❷ (メール)                                                                                                    | サービスを利用できます。<br>自宅や会社のインターネットメールを送受信<br>できます。                                                                                                    |
| ♥ (エービー<br>LIFE)<br>♥ (メール)<br>Ê (メール)                                                                                                    | <ul> <li>ソービスを利用できます。</li> <li>自宅や会社のインターネットメールを送受信できます。</li> <li>ソフトバンクのメールサービスが利用できます。</li> </ul>                                                                                                    |
| <ul> <li>▼ (エーピー<br/>LIFE)</li> <li>● (メール)</li> <li>○ (メール)</li> <li>○ (レコチョ<br/>ク)</li> </ul>                                                                                                    | <ul> <li>ソスは広岡で加方ドレンマかと設て完か設定になる</li> <li>サービスを利用できます。</li> <li>自宅や会社のインターネットメールを送受信</li> <li>できます。</li> <li>ソフトバンクのメールサービスが利用できます。</li> <li>音楽を試聴/購入できます。</li> </ul>                                                                                                    |
| <ul> <li>▼ (ムービー</li> <li>LIFE)</li> <li> <ul> <li>(メール)</li> <li>(メール)</li> </ul> </li> <li>(レコチョ<br/>ク)</li> </ul> <li>(音楽)</li>                                                                              | <ul> <li>ソスは広岡で加方ドアマヤかと設て完か設定になる<br/>サービスを利用できます。</li> <li>自宅や会社のインターネットメールを送受信<br/>できます。</li> <li>ソフトバンクのメールサービスが利用できます。</li> <li>音楽を試聴/購入できます。</li> <li>音楽を再生できます。</li> </ul>                                                                                                    |
| <ul> <li>▼ (ムービー</li> <li>LIFE)</li> <li> <ul> <li>(メール)</li> <li>(メール)</li> </ul> </li> <li>(レコチョ<br/>ク)</li> </ul> <li>(音楽)         <ul> <li>(音楽・動<br/>画)</li> </ul> </li>                                    | (ス気は固て加力ドウマかと設て完か起こなる)<br>サービスを利用できます。<br>自宅や会社のインターネットメールを送受信<br>できます。<br>ソフトバンクのメールサービスが利用できま<br>す。<br>音楽を試聴/購入できます。<br>音楽を再生できます。<br>音楽や動画を再生できます。                                                                                                    |
| <ul> <li>▼ (ムービー<br/>LIFE)</li> <li>▲ (メール)</li> <li>☆ (メール)</li> <li>○ (メール)</li> <li>○ (レコチョ<br/>ク)</li> <li>● (音楽)</li> <li>● (音楽・動<br/>画)</li> <li>④ (音声レコー<br/>ダー)</li> </ul>                              | (ス気は固て海グドウマかと飯で充加速になる)<br>サービスを利用できます。<br>自宅や会社のインターネットメールを送受信<br>できます。<br>ソフトバンクのメールサービスが利用できます。<br>音楽を試聴/購入できます。<br>音楽を再生できます。<br>音楽や動画を再生できます。<br>音声を録音できます。                                                                                                    |
| <ul> <li>▼ (ムービー<br/>LIFE)</li> <li>▲ (メール)</li> <li>☆ (メール)</li> <li>○ (メール)</li> <li>○ (ナース)</li> <li>● (音楽)</li> <li>● (音楽)</li> <li>● (音楽)</li> <li>● (音声レコー<br/>ダー)</li> <li>● (音声検</li> <li>索)</li> </ul> | 大気は固て加力ドレンマかと設て完か起こなる<br>サービスを利用できます。<br>自宅や会社のインターネットメールを送受信<br>できます。<br>ソフトバンクのメールサービスが利用できます。<br>音楽を試聴/購入できます。<br>音楽を再生できます。<br>音楽や動画を再生できます。<br>音声を録音できます。<br>検索キーワードをキー操作入力することな<br>く、本機に向かって話すだけで、インター<br>ネット上のさまざまな情報を検索することが<br>できます。<br>Webサイトや地図、動画、お店の住所や乗換<br>案内など、さまざまな関連情報が表示されま<br>す。                                                                                                    |
| <ul> <li></li></ul>                                                                                                    | <ul> <li>大気は国で加方ドラくかと話で完か起これます。</li> <li>自宅や会社のインターネットメールを送受信できます。</li> <li>ソフトバンクのメールサービスが利用できます。</li> <li>音楽を試聴/購入できます。</li> <li>音楽を調聴/購入できます。</li> <li>音楽を動画を再生できます。</li> <li>音楽や動画を再生できます。</li> <li>音楽を動画を再生できます。</li> <li>音声を録音できます。</li> <li>検索キーワードをキー操作入力することなく、本機に向かって話すだけで、インターネット上のさまざまな情報を検索することができます。</li> <li>Webサイトや地図、動画、お店の住所や乗換案内など、さまざまな関連情報が表示されます。</li> <li>気象庁が配信する緊急地震速報を受信することができます。</li> <li>対象エリア内にいて速報をキャッチした場合、警報音やバイブレーション、画面表示ですぐにお知らせします。また、国や地方公共団体からの災害・避難情報も受信できます。</li> </ul> |

| 🖾 (使い方ガ<br>イド) | ソフトバンクスマートフォンの操作に迷った<br>とき、疑問があったとき、すぐに使い方を確<br>認できるアプリケーションです。 |
|----------------|-----------------------------------------------------------------|
| 🕑 (時計)         | 目覚まし時計として利用できます。                                                |
| 🔛 (新聞 雑<br>誌)  | 数十種類の新聞・雑誌・テレビニュースを、<br>見放題で楽しむことができます。                         |
| 🙆 (設定)         | 本機の設定を変更できます。                                                   |
| = (電卓)         | 四則演算をはじめ、いろいろな計算ができま<br>す。                                      |
| 了(電話)          | 電話をかけたり、通話の履歴を確認したりす<br>ることができます。                               |
| 🚛 (連絡先)        | 電話帳を利用できます。                                                     |

電話番号について

自分の電話番号を確認する

## 1

ホーム画面で 🚍 ラ 設定

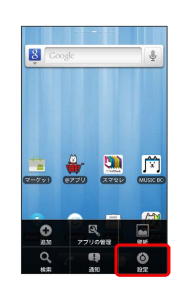

## 2

【端末情報】

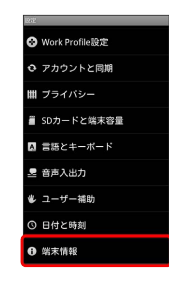

## 3

【端末の状態】

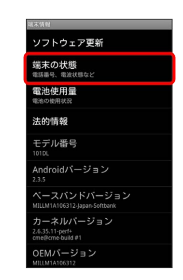

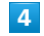

#### その他の情報

| の他の情報<br>IIII ** IMEIなど<br>泡の状態<br>IPP (USB)                                                               |  |
|----------------------------------------------------------------------------------------------------|--|
| <sup>189</sup> 9、MHECと<br>池の状態<br><sup>194</sup> (USB)<br><sup>2</sup> 徳残量<br>パイルネットワークの種類<br><sup>5</sup> |  |
| 池の状態<br><sup>I+0</sup> (USB)<br>池残量<br>バイルネットワークの種類<br>5                                                   |  |
| <sup>10年(138)</sup><br>池残量<br>バイルネットワークの種類<br>5                                                            |  |
| 地残量<br>バイルネットワークの種類<br>5                                                                                   |  |
| パイルネットワークの種類<br><sup>5</sup>                                                                               |  |
| バイルネットワークの種類<br>S                                                                                          |  |
| 5                                                                                                    |  |
|                                                                                                    |  |
| バイルネットワークの建築                                                                                               |  |
|                                                                                                    |  |
| SIMACZ KL/Z                                                                                                |  |
| FI MACH 1.0X                                                                                               |  |
| unto oth Z KL (Z                                                                                           |  |
| IELOOUT F F F F F A                                                                                        |  |
| 11                                                                                                    |  |
|                                                                                                    |  |
|                                                                                                    |  |
| 動時間                                                                                                    |  |

🏁 電話番号を確認できます。

マナーモード/機内モードについて

## マナーモードを利用する

周囲に迷惑がかからないよう、着信音や操作音などが鳴らないよう に設定できます。

- ・マナーモード中でも、カメラのシャッター音は鳴ります。
   ・マナースイッチを切り替えてマナーモードを設定しているとき
- は、画面上の操作からマナーモードを解除できません。

#### 1

マナースイッチをディスプレイ側に切り替える

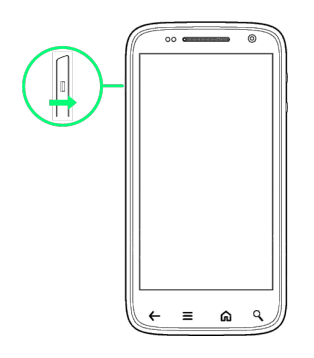

🏁 マナーモードが設定されます。

・電源キーを長押しし、(マナーモード)をタップしても設定できます。

機内モードを利用する

電源を入れたまま、電波を発する機能をすべて無効にできます。

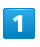

#### 電源キーを長押し

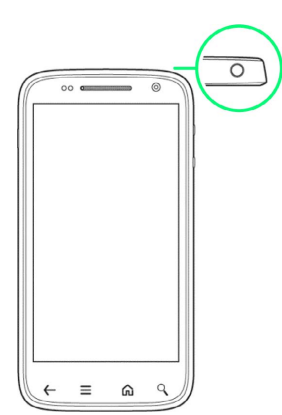

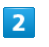

【機内モード】

| E Congle                              | + |
|---------------------------------------|---|
|                                       |   |
| 携帯電話オプション<br>(1) マナーモード<br>(1) サウンドON |   |
| ▲ 機内モード<br>開内モードの#                    |   |
| 🕛 電源を切る                               |   |
|                                       |   |
| 7                                     |   |

🏁 機内モードが設定されます。

・機内モードを設定しているときに、同様の操作を再度行うと機内 モードが解除されます。

## 文字を入力する

## キーボードについて

文字を入力するときは、ディスプレイに表示されるソフトウェア キーボードを使用します。

ソフトウェアキーボードには1つのキーに複数の文字が割り当てられ ている「12キーボード」と、1つのキーに1つの文字が割り当てられ ている「QWERTYキーボード」があります。

| risti<br>To  |                                            |                                | mi                         | email.com          |
|--------------|--------------------------------------------|--------------------------------|----------------------------|--------------------|
| 件名           |                                            |                                |                            |                    |
| メッセ          | ージを作ら                                      | R.                             |                            |                    |
|              |                                            |                                |                            |                    |
|              |                                            |                                |                            |                    |
|              |                                            |                                |                            |                    |
|              |                                            |                                |                            |                    |
| iat          | 8                                          | 下書き保存                          |                            | ¢.R                |
| a<br>D       | 8<br>                                      | 下書き保存<br>                      | đ                          | 8.R<br>(3)<br>(51) |
| ×<br>۵       | 5<br>,<br>た                                | тааал<br>, л.<br>, с           | a<br>a<br>a<br>a<br>a<br>a |                    |
| ±<br>€<br>20 | 5<br>, , , , , , , , , , , , , , , , , , , | Tまたのか<br>か。<br>」な。<br>、<br>やっ、 | te se se                   |                    |

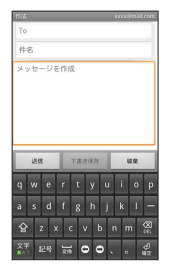

12キーボード画面の見かた

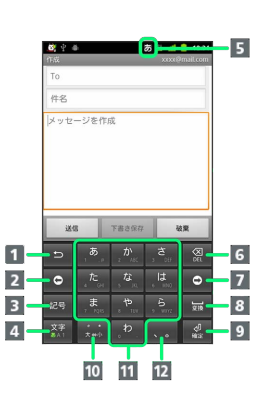

- 1 文字入力キーに割り当てられている1つ前の文字に戻ります。
- 2 カーソルを左に移動します。
- 3 記号/顔文字リストを表示します。
- ④ 入力文字モードを切り替えます(ひらがな→半角英字→数字)。ロングタッチするとすべての入力文字モードの設定画面が表示されます。
- 5 現在の入力モードが表示されます。
- 6 カーソルの前の文字を削除します。
- 7 カーソルを右に移動します。
- 8 スペース入力、または文字の変換を行います。
- 9 改行入力、または入力中の文字を確定します。
- 入力中の文字に対し、「\*」(濁点)/「°」(半濁点)の
   入力、および大文字/小文字への変換を行います。
- 11 キーに割り当てられている文字を入力します。
- 12「、」(読点)、「。」(句点)などを入力します。

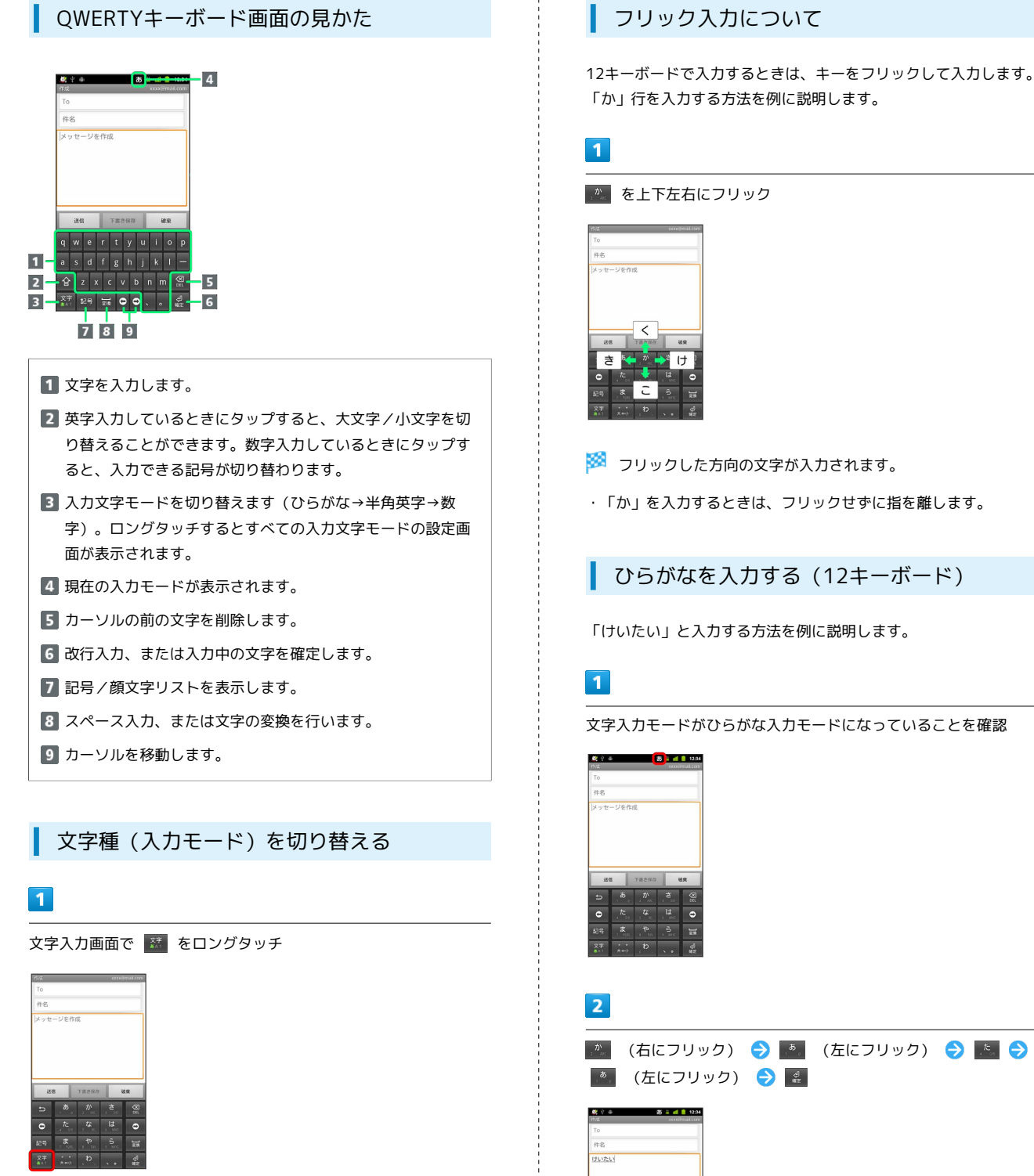

🏁 文字が入力されます。

🏁 文字種切り替え画面が表示されます。

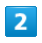

入力する文字入力モードをタップ

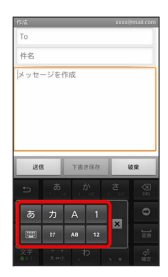

基礎知識/基本操作

ひらがなを入力する (QWERTYキーボー ド)

「けいたい」と入力する方法を例に説明します。

## 1

文字入力モードがひらがな入力モードになっていることを確認

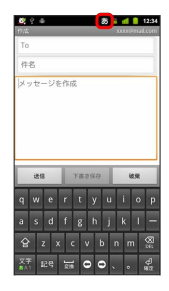

## 2

#### k 🗇 e 🔿 i 🔿 t ラ a ラ i ラ 🤮

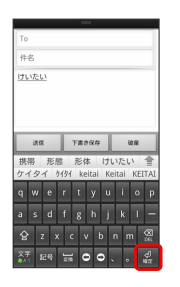

🏁 文字が入力されます。

## 漢字を入力する

12キーボードで、「携帯」と入力する方法を例に説明します。

## 1

2

, **D**`.....

, 85

文字入力モードがひらがな入力モードになっていることを確認

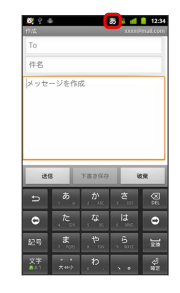

(右にフリック) ラ 🙍 (左にフリック) ラ 🔝 ラ

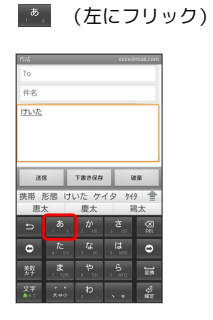

🏁 変換候補が表示されます。

・変換候補エリアに候補が表示しきれないときは、 懀 をタップす ると、表示しきれなかった変換候補が表示されます。さらに変換 候補があるときは、画面をドラッグすると表示されます。

## 3

変換候補で「携帯」をタップ

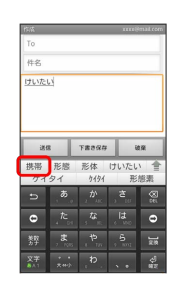

## 🏁 文字が入力されます。

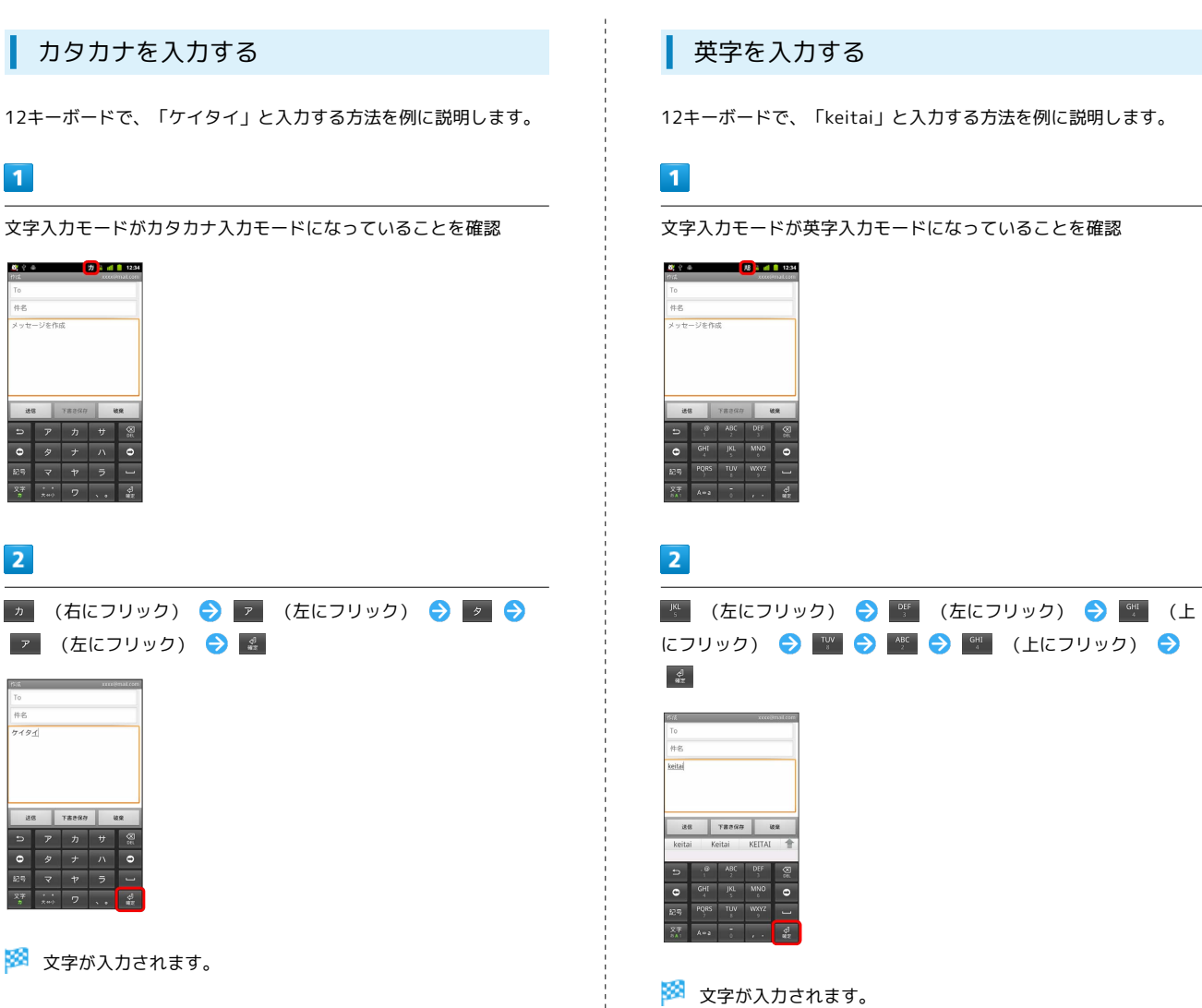

## 1

#### 文字入力画面で 🔤

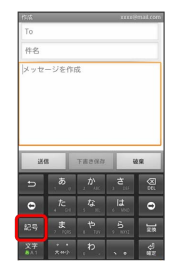

## 🏁 候補が表示されます。

- ・
  105
  をタップするたびに、候補エリアに記号や顔文字の候補が切 り替わって表示されます。文字入力モードによって表示される候 補は異なります。
- ・候補エリアに候補が表示しきれないときは、 懀 をタップする と、表示しきれなかった候補が表示されます。さらに候補がある ときは、画面をドラッグすると表示されます。

## 2

記号や顔文字などをタップ

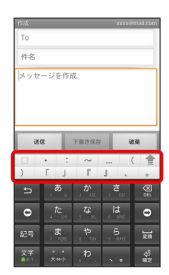

🏁 記号/顔文字が入力されます。

## トグル入力について

12キーボードで入力するとき、キーを繰り返しタップして入力でき ます。

「けいたい」と入力する方法を例に説明します。

・トグル入力を利用するには、「言語とキーボードの設定」でトグ ル入力機能を フリック/トグル併用 / トグル入力のみ に設定 します。

## 1

2

文字入力モードがひらがな入力モードになっていることを確認

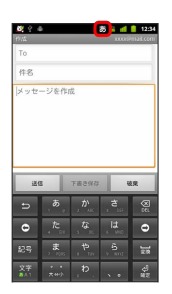

| _                                                                                                    |              |   |   |      |      |       |
|----------------------------------------------------------------------------------------------------|--------------|---|---|------|------|-------|
| , <sup>か</sup> 。<br>回)                                                                                                    | (4回)<br>(4回) | • | ð | (2回) | (1回) | یھ (ج |
| 作品<br>下の<br>件名<br>ゴルでし、<br>ゴルでし、<br>ゴルでし、<br>ゴルでし、<br>ゴルでし、<br>ゴー<br>「<br>「<br>「<br>「<br>「<br>「<br>「<br>「<br>「<br>「<br>「<br>「<br>「 |              |   |   |      |      |       |

🏁 文字が入力されます。

(2

## 文字を切り取り/コピーして貼り付ける

12キーボードを使用しているときを例に説明します。

## 1

文字入力欄をロングタッチ

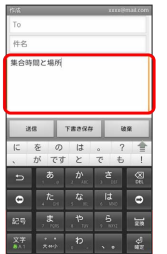

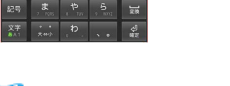

🏁 テキスト編集画面が表示されます。

## 2

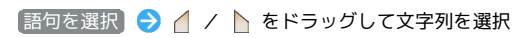

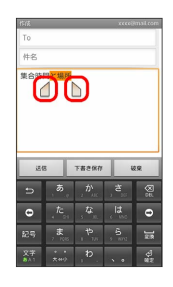

🏁 選択した文字列がハイライト表示されます。

3

文字入力欄をロングタッチ ⋺ 切り取り / コピー)

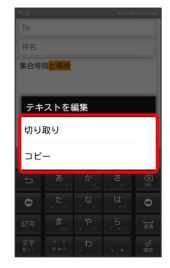

4

/ 

 をタップして、貼り付ける位置にカーソルを移動
 シ
 文字入力欄をロングタッチ
 シ
 貼り付け

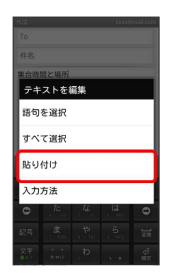

🏁 切り取り/コピーした文字列が貼り付けられます。

## Googleアカウントを利用する

Googleアカウントを利用すれば、Googleサービスをより便利に活用 できます。Googleアカウントがないと利用できなかったり、機能が 制限されるアプリケーションがあります。

## Googleアカウントを取得する

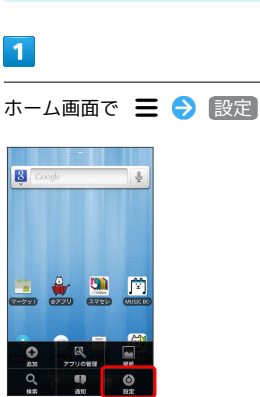

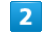

アカウントと同期

| 1972<br>1        |
|------------------|
| 🚱 Work Profile設定 |
| ● アカウントと同期       |
| 벢 プライバシー         |
| ■ SDカードと端末容量     |
| ▶ 言語とキーボード       |
| 昱 音声入出力          |
| ♥ ユーザー補助         |
| ◎ 日付と時刻          |
| ❸ 端末情報           |

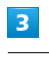

アカウントを追加

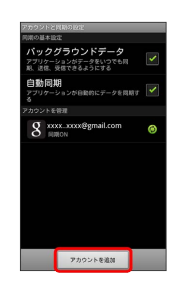

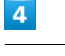

Google

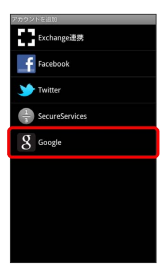

🏁 Googleアカウントの追加画面が表示されます。

# 9 )Googleアカウントを使用 )アカウントや動務先のア アカウントは簡単に追加 欠へ]をタップして先に進むか、[戻・ /を押して終了します。 20 0 5 R6 10 利用規約を確認 ⋺ 同意して次へ ることについて7年し四巻するものとします 記の場合を始ま、他のいひなる者または企業 本時的の第三番目前をつけないものとします 9. Google D、いずれの活種においても、借知 や差止のによる結果(またほこれに挙ずる気色の 法的結果相差)を申請できることについて用意す たたい。 C 88 周寒して次へ 🌄 55 🖸 11 名を入力 ⋺ 姓を入力 ⋺ ユーザー名を入力 ⋺ 次へ 表示された文字を入力 ⋺ 次へ

g

sure

**□** ^x

同期したい項目を選択 ⋺ 完了

0

87 🖸

す。

12

8 連絡先を同期

カレンダーを同期

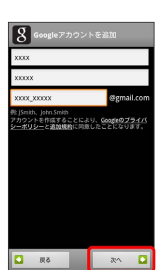

・確認画面が表示されたときは、画面の指示に従って操作してくだ さい。

## 8

5

[次へ]

8

6

[作成]

8

7

パスワードを入力 ⋺ パスワードを再度入力(確認用) ⋺ 次  $\sim$ 

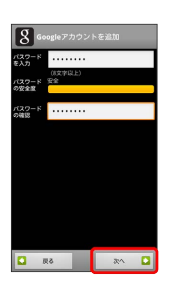

# 29 セキュリティ保護用の質問欄をタップして質問をタップ ラ 答えを 入力 ラ 予備のメールアドレスを入力 ラ (作成)

・歪んだ文字が表示されます。文字が読みづらい場合は、何か文字 を入力して 次へ をタップしてください。違う文字が表示されま 基礎知識/基本操作

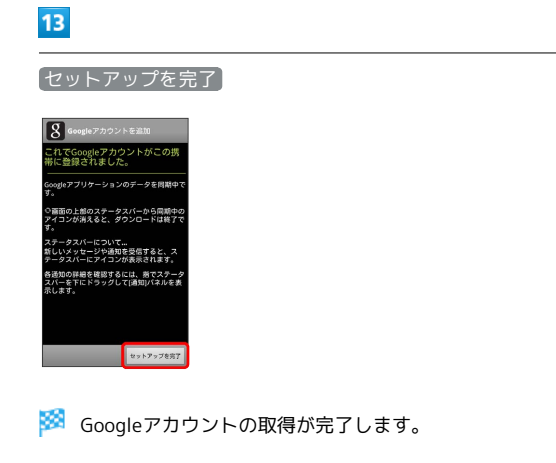

## Googleアカウントでログインする

Googleアカウントが必要なアプリケーションを起動すると、Google アカウントの追加画面が表示されます。取得したGoogleアカウント でログインすると、アプリケーションが利用できます。

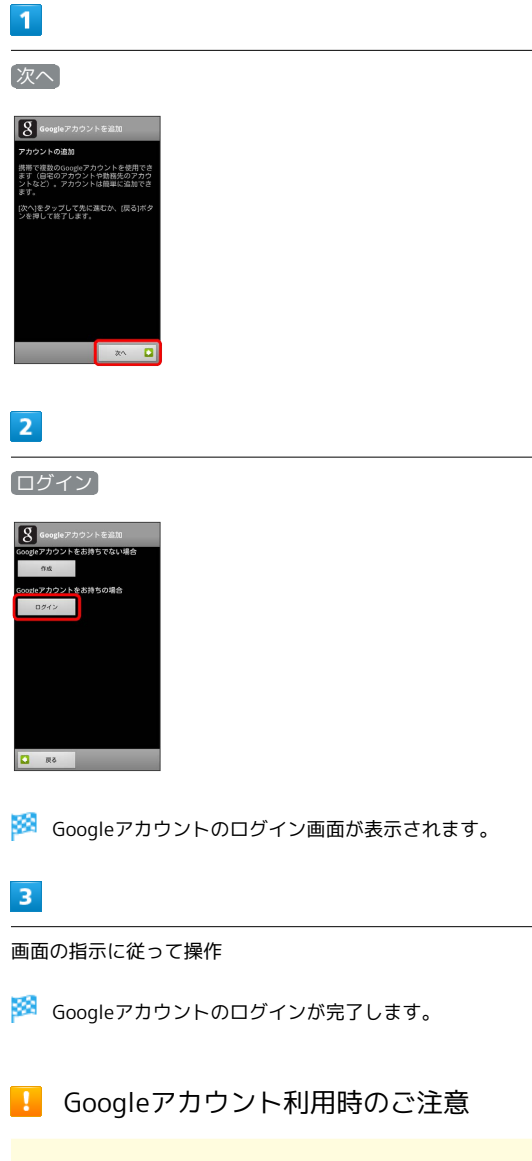

GoogleアカウントのIDや暗証番号はお忘れにならないようご注 意ください。

## Androidマーケット™について

Androidマーケットから、さまざまなアプリケーションを入手でき ます。あらかじめ、Googleアカウントでログインしておいてくださ い。

無料アプリケーションをインストールする

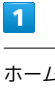

ホーム画面で 🏢 ラ 🚘 (マーケット)

| <b>2</b><br>7,85 | <br>100<br>1000-       | #+5U-       | 2 2 - ØUR              |
|------------------|------------------------|-------------|------------------------|
| 29501            | 2986                   | ₩<br>9920-8 | )<br>1-2               |
| <b>▲</b><br>≠₽   | <b>₽</b><br>7 € ×= 3 - | *35-12<br>R | ()<br>157777<br>78925- |
| 540              | 7504                   |             | -79 h                  |
| <b>X</b> 177     | 4-12-UR                | 2<br>×=&    | <b>1</b><br>- K        |
|                  |                        |             |                        |

🏁 マーケット画面が表示されます。

・確認画面が表示されたときは、画面の指示に従って操作してくだ さい。

## 2

無料アプリケーションをタップ ラ ダウンロード ● 同意して

🏁 アプリケーションがダウンロードされ、インストールされます。

有料アプリケーションを購入する

| - | - | - |
|---|---|---|
|   |   | - |
|   |   |   |
|   |   |   |
|   |   | - |
| - |   |   |

ホーム画面で 🎫 ラ 💼 (マーケット)

| <b>2</b><br>2,×5 | <br>111<br>10<br>10<br>10 | #+50-       | as voure               |  |
|------------------|---------------------------|-------------|------------------------|--|
| 20731            | 2460                      | 2<br>9920-F | €<br>►=2               |  |
| <b>▲</b><br>≠₽   | ₹<br>7 € ×= a -           |             | ()<br>117077<br>78177- |  |
| 540              | 7500                      |             | -775                   |  |
| <b>2</b> 97      |                           | 2-h         | <b>a</b><br>x-n        |  |
|                  | 4                         | \$          |                        |  |

🏁 マーケット画面が表示されます。

・確認画面が表示されたときは、画面の指示に従って操作してくだ さい。

2

有料アプリケーションをタップ ◆ 金額をタップ ◆ 画面の指示 に従って操作

🏁 アプリケーションがダウンロードされ、インストールされます。

## アプリケーションを更新する

#### 1

ホーム画面で 🎹 ラ 💼 (マーケット)

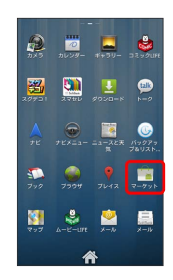

- 🏁 マーケット画面が表示されます。
- ・確認画面が表示されたときは、画面の指示に従って操作してくだ さい。

## 2

🏁 アプリケーションがダウンロードされ、インストールされます。

・確認画面が表示されたときは、画面の指示に従って操作してくだ さい。

🛐 購入したアプリケーションについて

#### 支払いについて

支払いは一度だけです。アンインストール後の再ダウンロードの 際は、代金は不要です。

#### ほかのAndroid搭載機器について

同じGoogleアカウントを設定しているAndroid搭載機器であれ ば、無料でインストールできます。

💽 アプリケーションについての操作

#### 返金を要求する

購入後一定時間以内であれば、返金を要求できます。返金を要 求すると、アプリケーションは削除され、代金は請求されませ ん。返金要求は、1つのアプリケーションにつき、1度だけ有効 です。

マーケット画面で Ξ 🔿 マイアプリ ⋺ アプリケーション をタップ 🔿 払い戻し ⋺ 回答をタップ ⋺ OK

#### アプリケーションを自動的に更新する

マーケット画面で **三** 🔿 マイアプリ ᅌ アプリケーション をタップ ᅌ 自動更新を許可する ( 🗹 表示)

・確認画面が表示されたときは、画面の指示に従って操作してく ださい。

#### 🧜 Android マーケット利用時のご注意

#### アプリケーションのインストールについて

本機では、Google Inc.が提供する「Android マーケット」上よ り、さまざまなアプリケーションのインストールが可能です。お 客様ご自身でインストールされるこれらのアプリケーションの内 容(品質、信頼性、合法性、目的適合性、情報の真実性、正確性 など)およびそれに起因するすべての不具合(ウイルスなど)に つきまして、当社は一切の保証を致しかねます。

#### アプリケーションの購入について

アプリケーションの購入は自己責任で行ってください。アプリ ケーションの購入に際して自己または第三者への不利益が生じた 場合、当社は責任を負いかねます。

## 暗証番号について

## 暗証番号の種類

本機のご利用にあたっては、交換機用暗証番号(発着信規制用暗証 番号)が必要になります。ご契約時の4桁の暗証番号で、オプション サービスを一般電話から操作する場合や、インターネットの有料情 報申し込みに必要な番号です。

- ・交換機用暗証番号(発着信規制用暗証番号)はお忘れにならない ようにご注意ください。万一お忘れになった場合は、所定の手続 きが必要になります。詳しくは、お問い合わせ先までご連絡くだ さい。
- ・交換機用暗証番号(発着信規制用暗証番号)は、他人に知られないようにご注意ください。他人に知られ悪用されたときは、その損害について当社は責任を負いかねますので、あらかじめご了承ください。
- 入力を3回続けて間違えると、発着信規制サービスの設定変更ができなくなります。この場合、交換機用暗証番号(発着信規制用暗証番号)の変更が必要となりますので、ご注意ください。詳しくは、お問い合わせ先までご連絡ください。
- ・以前、携帯電話から発着信規制用暗証番号を変更されたお客様 は、発着信規制を設定する際に、その変更された番号を入力して ください。

## PINコードについて

PINコードとは、USIMカードの4~8桁の暗証番号です。第三者に よる本機の無断使用を防ぐために使用します。お買い上げ時には 「9999」に設定されています。

#### PINコードを有効にする

PINコードを有効にすることで、USIMカードを本機に取り付けた状態で電源を入れたとき、PINコードを入力する画面を表示するように 設定できます。

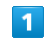

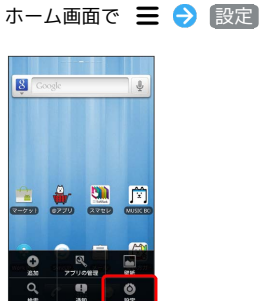

## 2

位置情報とセキュリティ

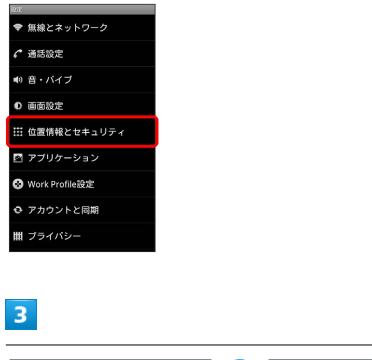

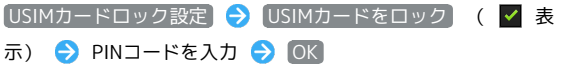

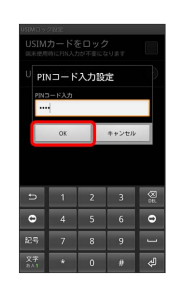

🏁 PINコードが有効になります。

## PINコードを変更する

PINコードの変更は、PINコードを有効にしている場合のみ行えます。

## 1

ホーム画面で 🗮 ラ 設定

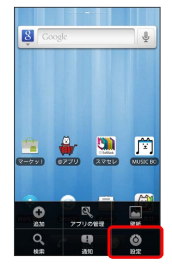

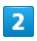

(位置情報とセキュリティ)

| <ul> <li>● 無線とネットワーク</li> <li>▲ 通送設定</li> <li>● 画画設定</li> <li>□ カブリケーション</li> <li>● Work Profile設定</li> <li>● アカワントと同期</li> <li>Ⅲ ガライバシー</li> </ul>                    | RA.              |
|----------------------------------------------------------------------------------------------------|------------------|
| <ul> <li>  ・ 当該設定  </li> <li>  ・ 当 ・ パイプ  </li> <li>  ・ 回 画版定  </li> <li>  ご プリウーション  </li> <li>  ・ プリウーション  </li> <li>  ・ マカウントと同期  </li> <li>  ・ ブライパシー  </li> </ul> | ♥ 無線とネットワーク      |
| <ul> <li>● 音・バイブ</li> <li>● 画面設定</li> <li>※ 位置情報とセキュリティ</li> <li>ご アブリケーション</li> <li>② Work Profile設定</li> <li>● アカウントと同期</li> <li>曲 ブライバシー</li> </ul>                 | € 通話設定           |
| <ul> <li>画面設定</li> <li>二 位置情報とセキュリティ</li> <li>ニ アブリケーション</li> <li>② Work Profile設定</li> <li>○ アカウントと同期</li> <li>曲 ブライバシー</li> </ul>                                    | ■0 音・パイブ         |
| <ul> <li>         田 位置情報とセキュリティ         <ul> <li>アブリケーション</li> <li>Work Profile設定</li> <li>アカウントと同期</li> <li>ゴライバシー</li> </ul> </li> </ul>                             | ● 画面設定           |
| <ul> <li>アブリケーション</li> <li>Work Profile設定</li> <li>アカウントと同期</li> <li>ゴライバシー</li> </ul>                                                                                 | 🏥 位置情報とセキュリティ    |
| <ul> <li>♥ Work Profile設定</li> <li>♥ アカウントと同期</li> <li>ゴライバシー</li> </ul>                                                                                               | 🖾 アプリケーション       |
| <ul> <li>○ アカウントと同期</li> <li>Ⅲ ブライバシー</li> </ul>                                                                                                    | 😮 Work Profile設定 |
| 曲 プライバシー                                                                                                    |                  |
|                                                                                                    | 曲 プライバシー         |

## 3

USIMカードロック設定 → USIM PINの変更 → 現在のPINコードを入力 → OK → 新しいPINコードを入力 → OK → 新しいPINコードを再度入力 → OK

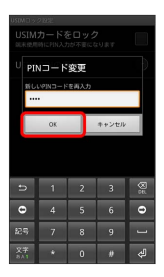

🏁 PINコードが変更されます。

#### \rm PINコードのご注意

PINコードの入力を3回間違えると、PINロック状態になります。 その際は、PINロック解除コード(PUKコード)が必要となりま す。PINロック解除コードについては、お問い合わせ先までご連 絡ください。PUKコードを10回間違えると、USIMカードがロッ クされ、本機が使用できなくなります。その際には、ソフトバ ンクショップにてUSIMカードの再発行(有償)が必要になりま す。

## 画面をロックする

ー定時間何も操作しないと、画面がロックされます。電源キーを押 して手動で画面をロックすることもできます。電池の消耗を抑えら れ、タッチパネル操作を受け付けなくなるので誤動作を防ぐことが できます。

## 画面ロックを解除する

## 1

画面ロック中に電源キーを押す

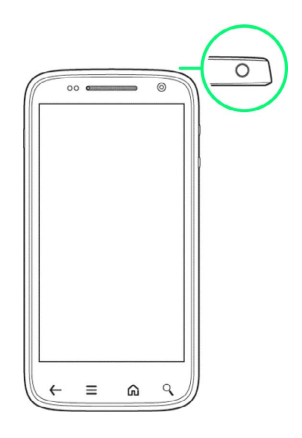

🏁 画面ロック解除画面が表示されます。

## 2

🔒 を右にドラッグ

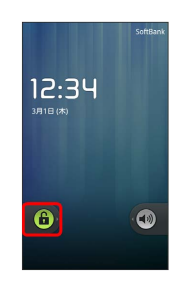

🏁 画面ロックが解除されます。

# ソフトウェアの更新について

ネットワークを利用してソフトウェア更新が必要かどうかを確認 し、必要なときには更新ができます。

ソフトウェアを更新する

## 1

ホーム画面で 🚍 ⋺ 設定]

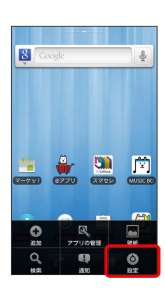

## 2

「端末情報」

| 1872           |     |
|----------------|-----|
| 😵 Work Profile | 淀   |
| ⑦ アカウントと       | 司期  |
| Ⅲ プライバシー       |     |
| 嘗 SDカードと端      | 末容量 |
| ▲ 言語とキーボ・      | - F |
| 昱 音声入出力        |     |
| 🖐 ユーザー補助       |     |
| ③ 日付と時刻        |     |
| <b>①</b> 端末情報  |     |

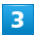

(ソフトウェア更新)

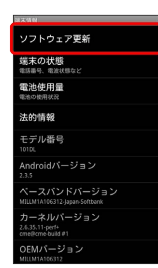

## 4

ソフトウェア更新

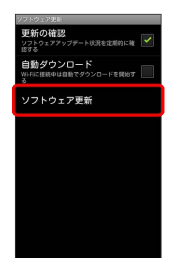

## 5 Wi-Fiでダウンロード)/ モバイルネットワークまたはWi-Fiでダ ウンロード 今 OK → 画面の指示に従って操作

🏁 ソフトウェア更新が実行されます。

## 🛐 ソフトウェア更新を行う前に

本機の状況(故障・破損・水漏れなど)によっては、保存されて いるデータが破棄されることがあります。必要なデータは、ソフ トウェア更新前にバックアップしておくことをおすすめします。 なお、データが消失した場合の損害につきましては、当社は責任 を負いかねますので、あらかじめご了承ください。

## Ⅰ ソフトウェア更新時のご注意

ソフトウェア更新中について

更新が完了するまで、本機は使用できません。ソフトウェア更新 には時間がかかることがあります。

#### ソフトウェア更新中の電波について

電波状況のよい所で、移動せずに操作してください。また、電池 残量が十分ある状態で操作してください。更新途中に電波状態が 悪くなったり、電池残量がなくなると、更新に失敗することがあ ります。更新に失敗すると本機が使用できなくなることがありま す。

ほかの機能を操作している場合

ソフトウェア更新中は、ほかの機能を操作できません。

ソフトウェア更新後に再起動しなかったとき

音量小キーを押しながら電源キーを約15秒以上押し続け、再起 動してください。それでも起動しないときはお問い合わせ先まで ご連絡ください。

34
# 画面の見かた

| ホーム画面のしくみ    | 36  |
|--------------|-----|
| ステータスバーについて  | 36  |
| 通知パネルを利用する   | .38 |
| ホーム画面をアレンジする | .38 |

### ホーム画面のしくみ

ホーム画面は電源を入れたときに表示される、本機の操作の中心と なる画面です。ホーム画面をカスタマイズして、アプリケーション のショートカットやウィジェット、フォルダを表示させることがで きます。

| L   | ホーム画面の見かた                                                                                                    |
|-----|----------------------------------------------------------------------------------------------------|
|     |                                                                                                    |
| 1   |                                                                                                    |
| 2   | - 😫 Caagle                                                                                                    |
| 3 - | Image: Control of the control of the control of th |
| 1   | 】ステータスバー                                                                                                    |
| 2   | 】情報を検索できます。                                                                                                    |

3 タップしたアプリケーションが起動します。

### ホーム画面シートを切り替える

ホーム画面は、7つのシートに分かれています。各ホーム画面をア イコンやウィジェットなどでカスタマイズして、便利に使用できま す。ホーム画面を左右にフリックすると、ホーム画面シートを切り 替えることができます。

・ほかのホーム画面シートを表示しているときに **ふ**を押すと、最初のホーム画面に戻ります。

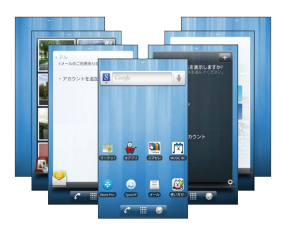

### ステータスバーについて

ステータスバーは、本機の画面上部にあります。新着メールなどの 通知アイコンや、本機の状態をお知らせするステータスアイコンが 表示されます。

### ステータスバーの見かた

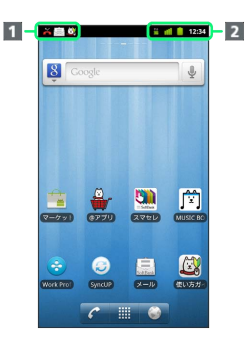

1 通知アイコン

2 ステータスアイコン

### 通知アイコン

ステータスバーに表示される通知アイコンは、次のとおりです。

| アイコン         | 説明                                                              |
|--------------|-----------------------------------------------------------------|
| 0            | ステータスバーを下にドラッグすると表示さ<br>れる通知パネルから、Dell Stage更新プログ<br>ラムが起動できます。 |
| <b>Ø</b> ,   | ステータスバーを下にドラッグすると表示さ<br>れる通知パネルから、使い方ガイドが起動で<br>きます。            |
|              | 新着Gmailあり                                                       |
|              | 新着インターネットメールあり                                                  |
| X            | 新着SMS/S!メールあり                                                   |
| ഫ            | 新着留守番メッセージあり                                                    |
| 0            | 音楽再生中                                                           |
| (7           | Wi-Fi利用可能                                                       |
| Ŷ            | パソコンに接続中                                                        |
| <b>y</b>     | 新着ツイートあり                                                        |
| 6            | 発信中/通話中                                                         |
| č            | 不在着信あり                                                          |
| G            | 保留中                                                             |
| <b>6</b>     | 転送電話                                                            |
| 1            | データのアップロード                                                      |
| Ţ            | データのダウンロード                                                      |
| $\checkmark$ | コンテンツのインストール完了                                                  |
| Î            | Androidマーケットのアプリケーションがアッ<br>プデート可能                              |
| 1            | SDカード未挿入                                                        |
| 4            | SDカード準備中                                                        |
| , <b>111</b> | SDカード取り外し可能                                                     |
|              | 緊急速報メール受信                                                       |

ステータスアイコン

ステータスバーに表示されるステータスアイコンは、次のとおりで す。

| アイコン           | 説明                 |
|----------------|--------------------|
| <b>休</b><br>36 | データ通信中 (3G)        |
| **<br>5        | データ通信中 (GSM)       |
| te<br>H        | データ通信中(HSPA)       |
| Ş              | Wi-Fiネットワーク接続中     |
| Ð              | データ同期中             |
| *              | Bluetooth®オン       |
| *              | Bluetooth®デバイスに接続中 |
| <b>K</b>       | 機内モード              |
| 0              | アラーム設定中            |
| Ø              | スピーカーフォン           |
|                | 電波レベル              |
| <b>511</b>     | ローミング中             |
| <b>in</b>      | 圈外                 |
| Ð              | USIMカード未挿入         |
|                | マナーモード設定中          |
| ₩×             | マイク消音              |
| Î              | 要充電                |
|                | 電池残量が少なくなっています     |
|                | 電池残量十分             |
| ۶              | 電池充電中              |
|                | イヤホン接続中            |

画面の見かた

### 通知パネルを利用する

ステータスバーを下向きにドラッグすると、通知パネルを開くこと ができます。通知パネルでは、通知アイコンとその内容を確認でき ます。

通知パネルを開く

#### 1

ステータスバーを下向きにドラッグ

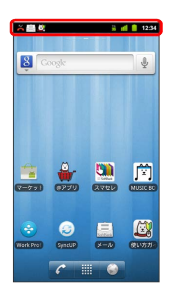

通知パネルが表示されます。通知アイコンとその内容を確認できます。

・ホーム画面で **三** を押して 通知 をタップしても開くことができます。

🚹 通知パネルを閉じる

通知パネルを上向きにドラッグ

・ 🗲 を押しても、通知パネルを閉じることができます。

### ホーム画面をアレンジする

ホーム画面の壁紙を設定したり、ショートカットやウィジェット、 フォルダを追加してアプリケーションやデータに簡単にアクセスで きます。

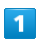

ホーム画面のアイコンがない場所をロングタッチ

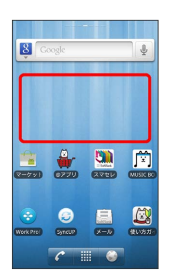

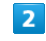

#### 壁紙

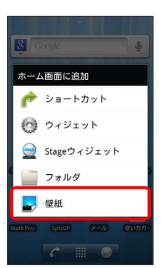

・ホーム画面で 🚍 を押して 壁紙 をタップしても表示できます。

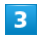

壁紙の種類を選択 → 壁紙を選択 → 保存 / 壁紙に設定
 / 壁紙を設定

🏁 壁紙が設定されます。

・設定した壁紙によっては、以降も操作が必要な場合があります。
 画面の指示に従って操作してください。

### ショートカットを追加する

アプリケーションのショートカットを追加する例で説明します。

#### 1

ホーム画面のアイコンがない場所をロングタッチ

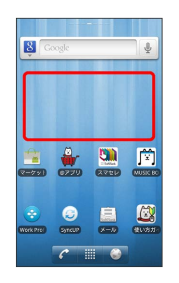

🏁 ホーム画面の設定画面が表示されます。

 ・ホーム画面で 
 を押して 
 追加 をタップしても表示できます。
 ・ホーム画面に空きスペースがない場合は、不要なウィジェットや アイコン、フォルダを削除してください。

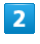

ショートカット

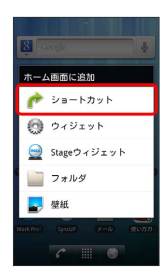

### 3

「アプリケーション」

| -トカットを選択         |
|------------------|
| アプリケーション         |
| ブックマーク           |
| ミュージックプレイリ<br>スト |
| 経路とナビ            |
| 設定               |
| 直接メッセージを送る       |
| 直接発信             |
| 連絡先              |
|                  |

🏁 アプリケーションの一覧が表示されます。

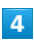

アプリケーションをタップ

| アプリ                       | を選択                        |
|---------------------------|----------------------------|
| ÷                         | @アプリ                       |
| ۲                         | AccuWeather for<br>Android |
| 9                         | Dell Stage更新プログラ<br>ム      |
| f                         | Facebook                   |
| Contraction of the second | FlickWnn                   |
| 1                         | FM Radio                   |
| M                         | Gmail                      |
| ₽                         | Latitude                   |

ウィジェットを追加する

### 1

ホーム画面のアイコンがない場所をロングタッチ

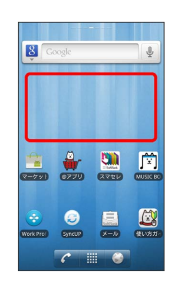

🏁 ホーム画面の設定画面が表示されます。

- ・ホーム画面で 🚍 を押して 追加 をタップしても表示できます。
- ・ホーム画面に空きスペースがない場合は、不要なウィジェットや アイコン、フォルダを削除してください。

### 2

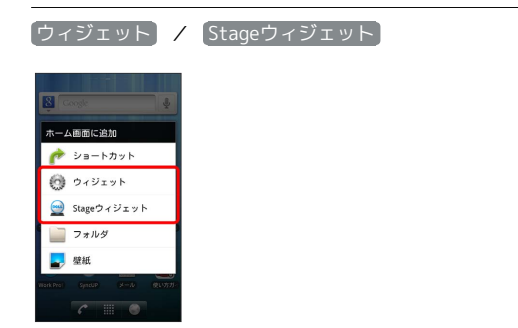

### 3

ウィジェットをタップ

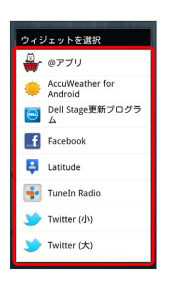

🏁 ウィジェットが追加されます。

39

### 🏁 ショートカットが追加されます。

### フォルダを追加する

新しいフォルダを追加する方法を例に説明します。

### 1

ホーム画面のアイコンがない場所をロングタッチ

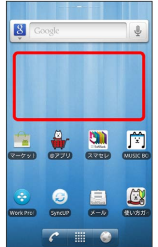

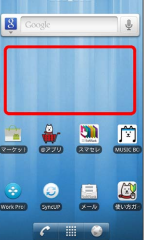

### ホーム画面のアレンジ時の操作

ウィジェットやアイコンを移動する

ホーム画面で対象のアイテムをロングタッチ 🔿 移動したい場 所にドラッグ

ウィジェットやアイコンを削除する

ホーム画面で対象のアイテムをロングタッチ ゔ 🛅 ヘドラッ グ

フォルダ名を変更する

ホーム画面で対象のフォルダをタップ ラ ウィンドウ上部のタ イトルバーをロングタッチ 🔿 フォルダ名を入力 🔿 🔿

🏁 ホーム画面の設定画面が表示されます。

・ホーム画面で 🚍 を押して 追加 をタップしても表示できます。 ・ホーム画面に空きスペースがない場合は、不要なウィジェットや アイコン、フォルダを削除してください。

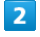

#### **[**フォルダ]

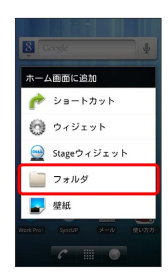

### 3

「新しいフォルダ

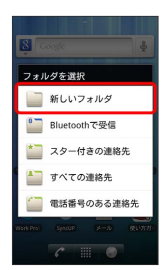

🏁 フォルダが追加されます。

# 電話/電話帳

| 電話をかける/受ける       | 42 |
|------------------|----|
| 電話帳/通話履歴から電話をかける | 44 |
| オプションサービス        | 45 |
| 電話帳を利用する         | 49 |
| 電話帳をインポートする      | 52 |
| 電話帳をバックアップする     |    |

### 電話をかける/受ける

直接ダイヤルして電話をかける方法や、かかってきた電話の受けか た、着信中/通話中にできることを説明します。

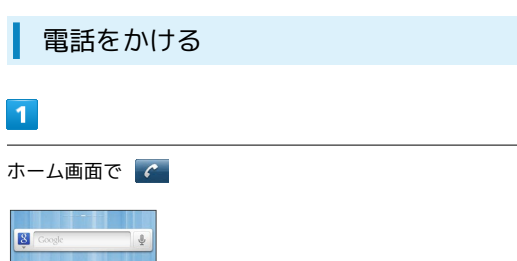

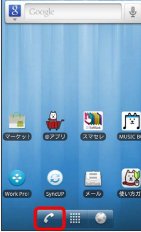

🏁 電話番号発信画面が表示されます。

2

ダイヤルキーをタップして相手の電話番号を入力

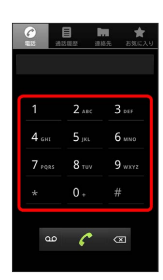

・一般電話にかけるときは、市外局番から入力してください。

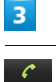

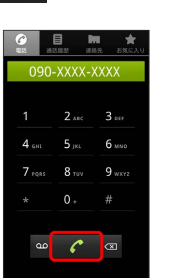

🏁 電話がかかります。相手が電話を受けると、通話ができます。

4

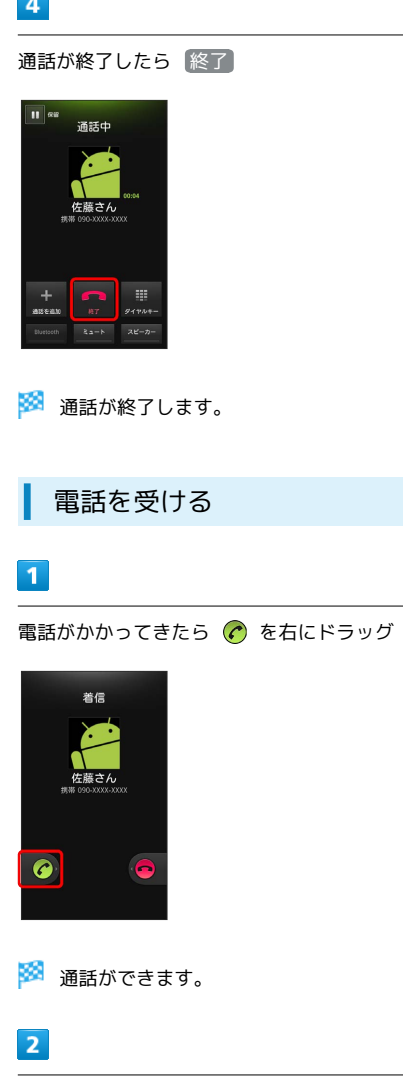

通話が終了したら 終了

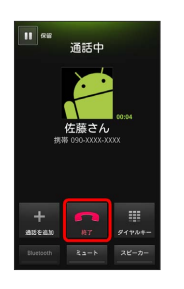

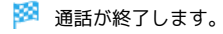

### 通話中の操作

通話中は、アイコンをタップすることにより、次の機能が利用できます。

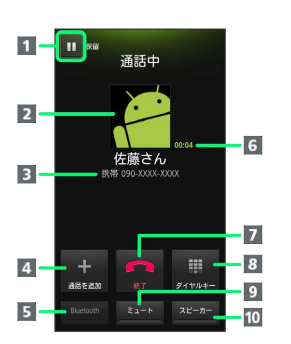

- 1 通話を保留します。
- 2 連絡先に登録している画像が表示されます。
- 3 相手の電話番号が表示されます。
- 4 別の相手に電話をかけます。
- 5 Bluetooth®を使用している場合、Bluetooth®をON/OFFします。
- 6 通話時間が表示されます。
- 7 通話を終了します。
- 8 ダイヤルキーを表示します。
- 9 相手に音声が聞こえないようにします。
- 10 スピーカーを使って通話します。

#### 🕴 緊急通報位置通知について

ソフトバンク携帯電話(3G)から緊急通報を行うと、お客様が 発信した際の位置情報を緊急通報受理機関(警察など)へ通知し ます。このシステムを「緊急通報位置通知」といい、受信してい る基地局測位情報をもとに算出した位置情報を通知します。

- ・お申し込み料金、通信料は一切かかりません。
- ・お客様の発信場所や電波の受信状況によっては、正確な位置が 通知されないことがあります。必ず口頭で、緊急通報受理機関 へお客様の発信場所や目的をお伝えください。
- 「184」を付けて発信するなど、発信者番号を非通知にして緊
   急通報を行ったときは、位置情報は通知されません。ただし、
   人命などに差し迫った危険があると判断したときは、緊急通報
   受理機関がお客様の位置情報を取得することがあります。
- ・国際ローミングを使用しているときは、位置情報は通知されま せん。

#### 電話利用時の操作

着信音を止める

着信中に音量大/小キーを押す

着信を拒否する

着信中に 👝 を左にドラッグ

#### 通話音量を調節する

通話中に音量大/小キーを押す

#### 👔 こんなときは

- Q. 電話がつながらない
- A. 相手の電話番号を市外局番からダイヤルしていますか。市外 局番など、「0」で始まる相手の電話番号からダイヤルして ください。
- A. 電話状態が悪くありませんか。電波の届く場所に移動してか らかけ直してください。
- Q. 通話しづらい
- A. 騒音がひどい場所では、正しく通話ができないことがあります。
- A. スピーカーで通話するときは、通話音量を確認してください。通話音量を上げると通話しづらくなることがあります。
- Q. 通話中に「プチッ」と音が入る
- A. 移動しながら通話していませんか。電波が弱くなって別のエ リアに切り替わるときに発生することがあります。故障では ありません。

# 44 電話帳/通話履歴から電話をかける 電話帳や通話履歴を利用して、簡単に電話をかけることができま す。 電話帳から電話をかける 1 ホーム画面で 🏢 ラ 🏹 (連絡先) ● **●** 8 **○** NT: 111 115 152 144 TESS JANK 🏁 連絡先画面が表示されます。 2 対象の連絡先をタップ ⋺ 対象の電話番号の 🧖 をタップ 携帯電話に発信 **?** 自宅にメール 🏁 電話がかかります。相手が電話を受けると、通話ができます。 3 通話が終了したら 終了 38 Frit 🏁 通話が終了します。

# 通話履歴から電話をかける 1 ホーム画面で 🔳 ラ 🏹 (連絡先) 10-14 XD-414- 157 10.177 NOT NO NO 10 **1015** 🏁 連絡先画面が表示されます。 2 通話履歴 の 佐藤さん Ne 高橋さん たかはしざん 🏁 通話履歴画面が表示されます。 3 対象の通話履歴の 🥝 をタップ C 🏁 電話がかかります。相手が電話を受けると、通話ができます。 4 通話が終了したら 終了 11 66 通話中

🏁 通話が終了します。

### オプションサービス

便利な音声電話用オプションサービスが利用できます。

### オプションサービスについて

次のオプションサービスが利用できます。

| サービス名           | 説明                   |  |  |  |
|-----------------|----------------------|--|--|--|
| 転送電話サー          | 圏外時や電話に出られないとき、あらかじめ |  |  |  |
| ビス              | 指定した電話番号へ転送します。      |  |  |  |
| 留守番電話サー         | 圏外時や電話に出られないとき、留守番電話 |  |  |  |
| ビス              | センターで伝言をお預かりします。     |  |  |  |
| 割込通話サービ         | 通話中にかかってきた電話を受けることがで |  |  |  |
| ス <sup>1</sup>  | きます。                 |  |  |  |
| グループ通話<br>サービス1 | 複数の相手と同時に通話できます。     |  |  |  |
| 発着信規制サー<br>ビス   | 電話発着信を状況に合わせて制限できます。 |  |  |  |
| 発信者番号通知         | お客様の電話番号を相手に通知したり、通知 |  |  |  |
| サービス            | しないようにしたりできます。       |  |  |  |

1 別途お申し込みが必要です。

### 転送電話サービスを利用する

1

ホーム画面で \Xi ラ 設定

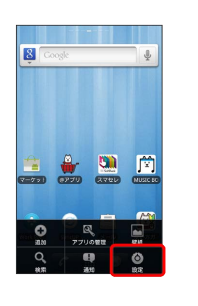

### 2

通話設定

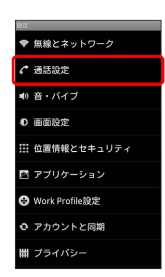

🏁 通話設定画面が表示されます。

# 3

〔転送電話〕

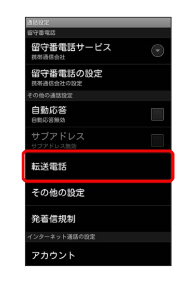

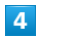

転送条件をタップ ⋺ 電話番号を入力 ラ 有効にする]

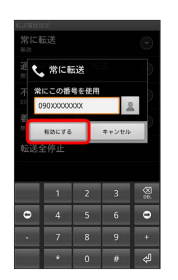

🏁 転送電話サービスが設定されます。

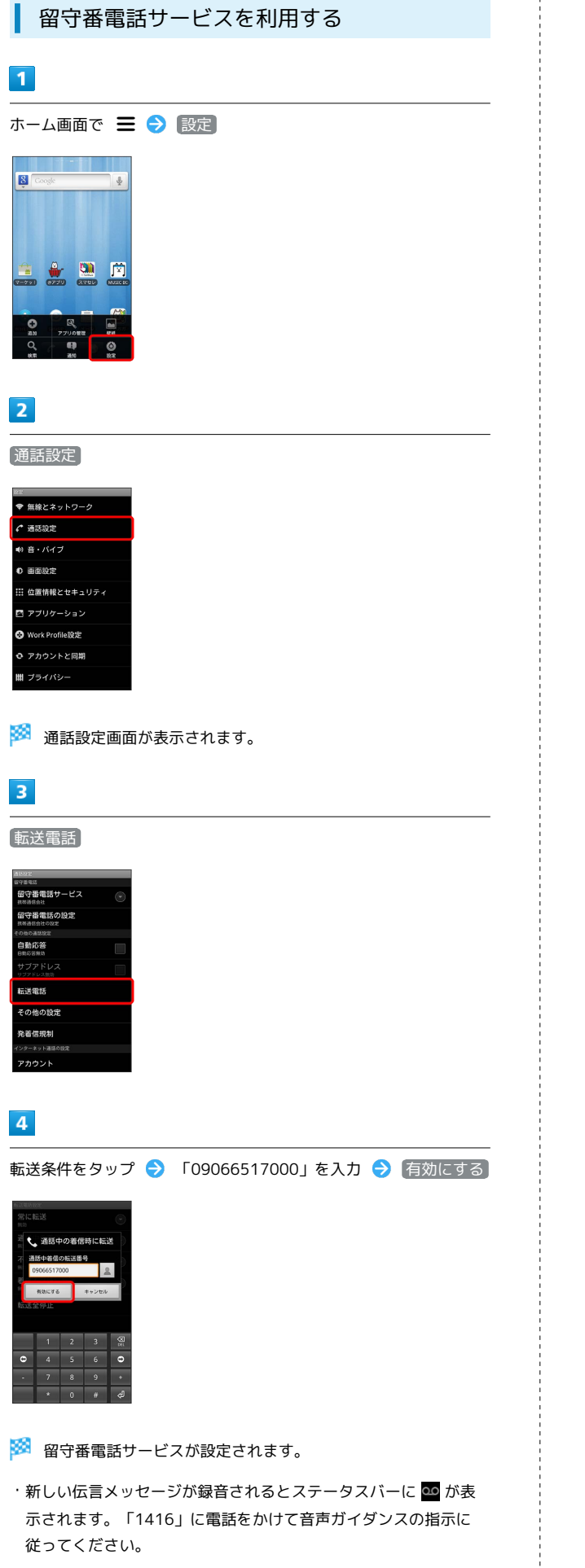

| ご利用いただく際には、別途お申し込みが必要です。                                                                                                    |   |
|----------------------------------------------------------------------------------------------------|---|
| 1                                                                                                    |   |
| ホーム画面で 🗮 ラ 設定                                                                                                    |   |
|                                                                                                    |   |
| 2                                                                                                    |   |
| 通話設定                                                                                                    |   |
| <ul> <li>■ 編約とネットワーク</li> <li>▲ 音・パイブ</li> <li>● 画面設定</li> <li>ゴ フブリケーション</li> <li>〇 Work Profile設定</li> <li>● アカウントと同期</li> <li>曲 ブライパンー</li> </ul>                                                                                                    |   |
| 🏁 通話設定画面が表示されます。                                                                                                    |   |
|                                                                                                    |   |
|                                                                                                    |   |
| CONTEODISTIC                                                                                                    |   |
| 4                                                                                                    |   |
| 通話中着信」( 🖌 表示)                                                                                                    |   |
| Baseline       Image: Control of the control of the cont |   |
| 1                                                                                                    |   |
| 🏁 割込通話サービスが設定されます。                                                                                                    |   |
| <ul> <li>割込通話サービスが設定されます。</li> <li>・通話中に電話がかかってくると、割り込み音が鳴ります。</li></ul>                                                                                                    | ē |

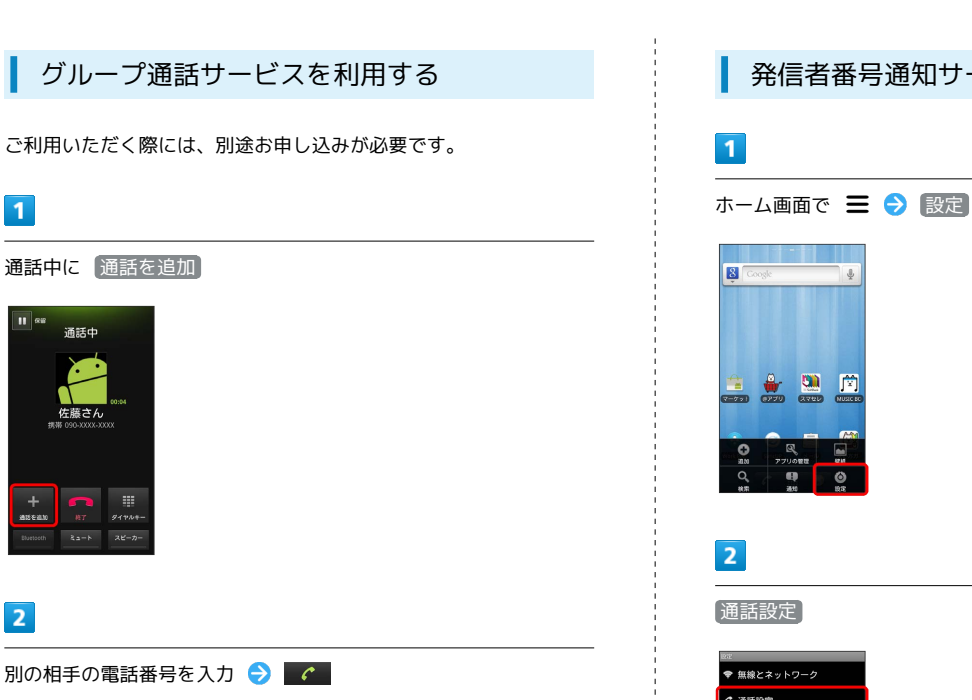

| 別の相          | 手の               | 電話番       | 号を入力 | € | C |
|--------------|------------------|-----------|------|---|---|
| <b>090</b> - | -XXXX-)          | ER EXICAN |      |   |   |
| 1            | 2 ABC            | 3         |      |   |   |
| 4 снт        | 5 jki            | 6 мно     |      |   |   |
| 7 P985       | 8 <sub>TUV</sub> | 9 wxvz    |      |   |   |
| *            |                  |           |      |   |   |
| a            | C                | Ø         |      |   |   |

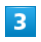

11 (88 通話中

2

通話中に通話を追加

相手が応答したら「グループ通話」

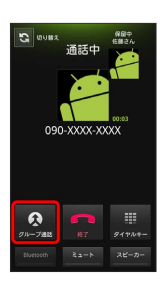

🏁 グループ通話が開始されます。

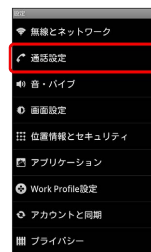

🏁 通話設定画面が表示されます。

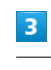

その他の設定

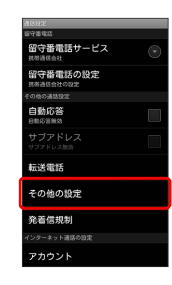

4

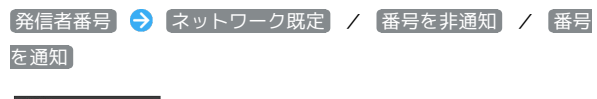

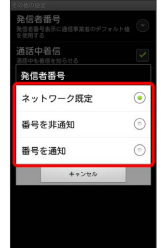

🏁 発信者番号通知サービスが設定されます。

### 発着信規制サービスを利用する

特定の電話番号に電話がかけられないように制限します。

- ・発着信規制サービスの操作には、交換機用暗証番号(発着信規制 用暗証番号)が必要です。
- ・交換機用暗証番号(発着信規制用暗証番号)の入力を3回間違える と、発着信規制サービスの設定ができなくなります。この場合、 交換機用暗証番号(発着信規制用暗証番号)の変更が必要となり ますのでご注意ください。詳しくはお問い合わせ先までご連絡く ださい。
- ・以前、携帯電話から発着信規制用暗証番号を変更されたお客様 は、発着信規制を設定する際に、その変更された番号を入力して ください。
- ・発着信規制中に電話をかけようとすると、発信できない旨のメッ セージが表示されます。お客様がご利用になる地域によっては、 表示されるまでに時間がかかることがあります。

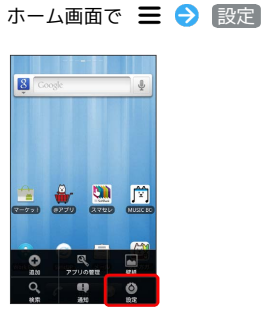

#### 2

1

通話設定

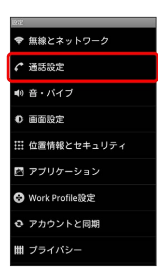

🏁 通話設定画面が表示されます。

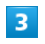

発着信規制

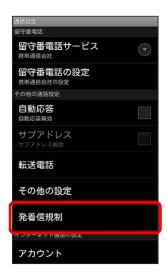

#### -設定項目をタップ ᅌ 交換機用暗証番号(発着信規制用暗証番号) を入力 ᅌ 📧

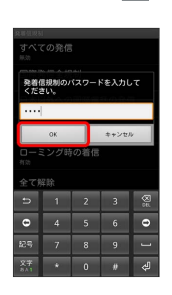

4

🏁 発着信規制サービスが設定されます。

### 電話帳を利用する

#### 電話帳に電話番号やメールアドレスなどを登録できます。

新しい連絡先を登録する

1

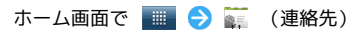

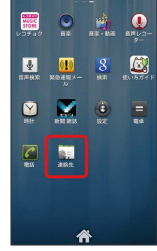

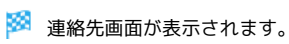

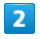

☰ ラ [連絡先を新規登録]

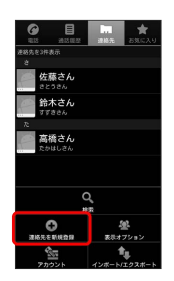

・本機にオンラインアカウントを設定している場合は、登録先として表示されます。

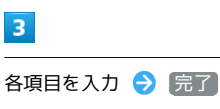

🏁 連絡先が登録されます。

連絡先を確認する

### 1

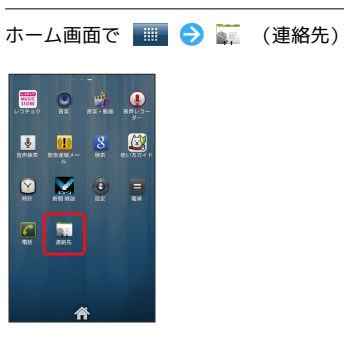

🏁 連絡先画面が表示されます。

### 2

確認する連絡先をタップ

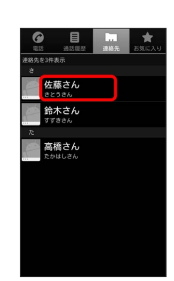

🏁 連絡先詳細画面が表示されます。

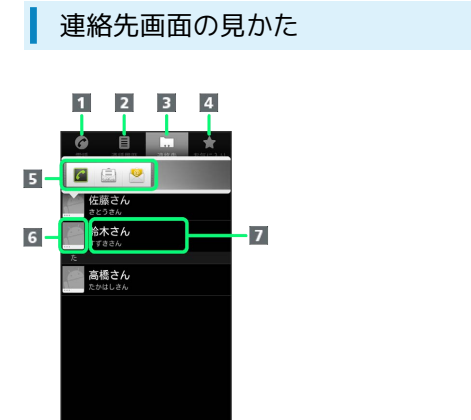

| 名称                         | 説明                                                    |
|----------------------------|-------------------------------------------------------|
| <b>1</b> 「電話」タ<br>ブ        | 電話番号発信画面を表示します。                                       |
| <b>2</b> 「通話履<br>歴」タブ      | 発着信履歴や不在着信の履歴一覧を表示しま<br>す。                            |
| <mark>3</mark> 「連絡先」<br>タブ | すべての連絡先を表示します。                                        |
| <b>4</b> 「お気に入<br>り」タブ     | お気に入りの連絡先を表示します。                                      |
| 5 クイックア<br>クセスアイコン         | アイコンをタップすると、電話の発信やメー<br>ル作成などができます。                   |
| 6 画像                       | 登録している画像などが表示されます。タッ<br>プすると、クイックアクセスアイコンが表示<br>されます。 |
| 7 連絡先                      | タップすると、連絡先詳細画面が表示されま<br>す。                            |

連絡先画面で 🚍 をタップすると、次のメニューが表示されます。

| 項目               | 説明                                           |
|------------------|----------------------------------------------|
| 検索               | 登録されている名前などの一部を入力して連<br>絡先を検索します。            |
| 連絡先を新規<br>登録     | 連絡先を新規登録します。                                 |
| 表示オプション          | 電話番号が登録されている連絡先のみを表示<br>するなど、表示する連絡先を選択できます。 |
| アカウント            | アカウントと同期の設定をします。                             |
| インポート/エ<br>クスポート | 電話帳をインポート/エクスポートします。                         |

#### 連絡先詳細画面の見かた

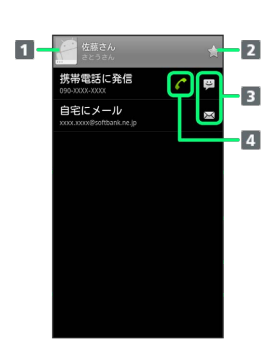

| 名称               | 説明                                                    |
|------------------|-------------------------------------------------------|
| 1 画像             | 登録している画像などが表示されます。タッ<br>プすると、クイックアクセスアイコンが表示<br>されます。 |
| 2 スター            | タップすると、「お気入り」に追加/削除が<br>できます。                         |
| 3 アプリケー<br>ション選択 | タップすると、SMSや各種メールを作成でき<br>ます。                          |
| 4 電話発信           | タップすると、電話発信ができます。                                     |

連絡先詳細画面で 🚍 をタップすると、次のメニューが表示されま す。

| 項目     | 説明                                |  |
|--------|-----------------------------------|--|
| 連絡先を編集 | 連絡先を編集します。                        |  |
| 共有     | Bluetooth®などを利用して、連絡先を送信で<br>きます。 |  |
| オプション  | 連絡先ごとの着信音などを設定します。                |  |
| 連絡先を削除 | 連絡先を削除します。                        |  |

| 連絡先を編集する                                               |
|--------------------------------------------------------|
| 1                                                      |
|                                                        |
|                                                        |
| 🏁 連絡先画面が表示されます。                                        |
| 2                                                      |
| 対象の連絡先をロングタッチ 🔿 連絡先を編集                                 |
| <u>佐給令人</u><br>連絡先に発信<br>連絡先にSMS<br>お気に入りに違加<br>連絡先を御除 |
|                                                        |
|                                                        |
| 🏁 連絡先の変更が完了します。                                        |
|                                                        |
|                                                        |
|                                                        |
|                                                        |
|                                                        |
|                                                        |

連絡先を削除する 1 ホーム画面で 💷 ラ 🎬 (連絡先) -----ENHER XIBER- BE EXTEN NOP NO 100 -105 1055 🏁 連絡先画面が表示されます。 2 対象の連絡先をロングタッチ ラ 連絡先を削除 12.65 佐藤さ/ 連絡先詳細 連絡先に発信 連絡先にSMS お気に入りに追加 連絡先を編集 連絡先を削除 3 OK 🏁 連絡先が削除されます。 Ⅰ 電話帳利用時のご注意 電話帳に登録したデータは、電池残量のない状態で放置したりす ると、消失または変化してしまうことがあります。また、事故や 故障でも同様の可能性があります。大切な電話帳などは、控えを とっておかれることをおすすめします。なお、電話帳が消失また は変化した場合の損害につきましては、当社では責任を負いかね ますのであらかじめご了承ください。

51

### 電話帳をインポートする

USIMカードまたはSDカードにバックアップした電話帳をインポート (読み込み)できます。

電話帳をインポートする

#### 1

ホーム画面で 🔳 ラ 🐺 (連絡先)

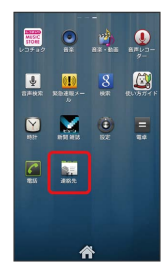

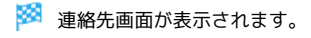

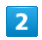

☰ 🔶 [インポート/エクスポート]

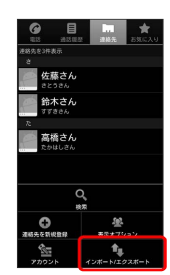

### 3

〔SIMカードからインポート〕/ 〔SDカードからインポート〕

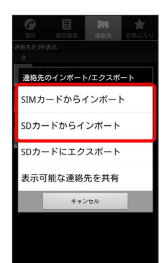

🏁 インポート方法の選択画面が表示されます。

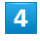

画面の指示に従って操作

🏁 インポートが完了します。

### 電話帳をバックアップする

ユーザーメモリに電話帳をバックアップ(保存)できます。データ のやりとりについては「本機のユーザーメモリ/SDカード内のデー タをパソコンとやりとりする」を参照してください。

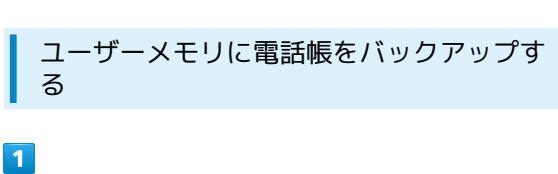

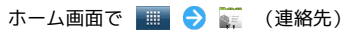

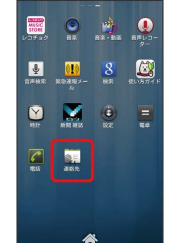

🏁 連絡先画面が表示されます。

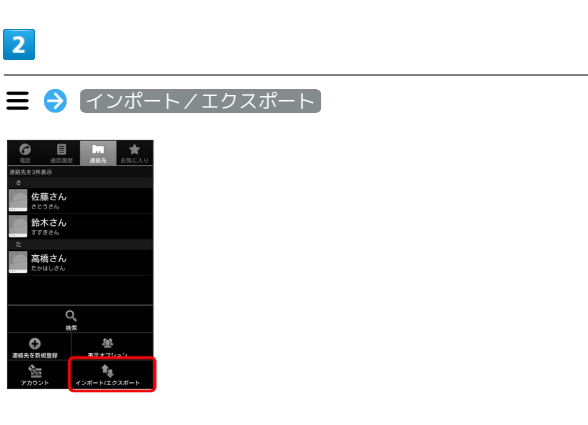

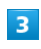

SDカードにエクスポート

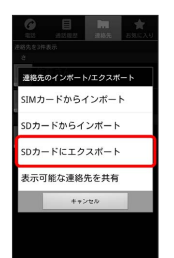

OK

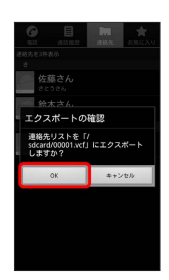

🏁 ユーザーメモリに電話帳が保存されます。

i

# メール / ブラウザ

| メールの種類について             | 56 |
|------------------------|----|
| フォルダモード/スレッドモードについて    | 56 |
| S!メール/SMSを送信する         | 57 |
| S!メールでデコレメールを送信する      | 59 |
| S!メール/SMSを受信/返信する      | 60 |
| S!メール/SMSを管理する         | 62 |
| S!メール/SMS作成時の操作        | 65 |
| S!メール/SMS設定            | 67 |
| Gmail(メール)を作成/送信する     | 69 |
| 受信したGmail(メール)を確認する    | 70 |
| 保存されているGmail(メール)を管理する | 71 |
| インターネットメールに関する設定       | 75 |
| インターネットメールを作成/送信する     | 76 |
| 受信したインターネットメールを確認する    | 76 |
| インターネットメールを管理する        | 77 |
| インターネットを利用する           | 78 |

### メールの種類について

#### S!メール

ソフトバンク携帯電話(S!メール対応機器)のほか、他社の携帯電話、パソコンなどのEメール対応機器とも送受信できるメールです。 SMSより長いメッセージ、画像や動画などを添付して送信することができます。

#### SMS

携帯電話の電話番号を宛先として短いメッセージ(全角70文字まで)の送受信ができます。

#### Gmail

GmailはGoogleのWebメールサービスです。Web上のGmailと、本機のGmailを自動で同期することができます。

インターネットメール

会社や自宅のパソコンなどで送受信しているインターネットメール (POP3 / IMAP4)を、本機でも同じように送受信することができま す。

- ・インターネットメールを使用するには、メールアカウントを設定 する必要があります。
- ・本機のインターネットメールで送受信を行うと、本機とメール サーバーとで同期が行われ、パソコンからでも同じ送受信内容を 確認することができます。

### フォルダモード/スレッドモードにつ いて

メールの表示方法には、フォルダモードとスレッドモードの2種類が あります。

フォルダモードとスレッドモードを切り替 える

#### 1

ホーム画面で 🎫 ラ 🚊 (メール)

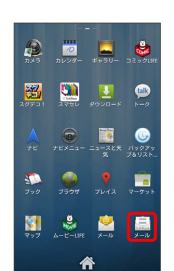

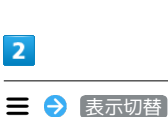

| x—Jb          |
|---------------|
| □ 受信フォルダ (3)  |
| 🛅 送信フォルダ      |
| 🎦 下書き/未送信フォルダ |
| 🔁 テンプレート      |
| 🔕 迷惑メールフォルダ   |
|               |
|               |
|               |

🏁 フォルダモードとスレッドモードが交互に切り替わります。

### フォルダモードについて

フォルダモードでは、「受信フォルダ」、「送信フォルダ」などに 分けてメールを保存します。

| メール                |      |
|--------------------|------|
| 🛅 受信フォルダ (3)       |      |
| 🛅 送信フォルダ           |      |
| 🛅 下書き/未送信フォルダ      |      |
| 🔂 テンプレート           |      |
| 🔕 迷惑メールフォルダ        |      |
|                    | **   |
| SIA-A- SWS STEA-A- | 1977 |

### スレッドモードについて

スレッドモードでは、送受信したS!メール/SMSを宛先ごとにまとめて表示します(スレッド表示)。たとえば、山本さんとやりとりしたメールを確認するときは、ひとつのスレッドの中で山本さんと 会話をしているように表示されます。

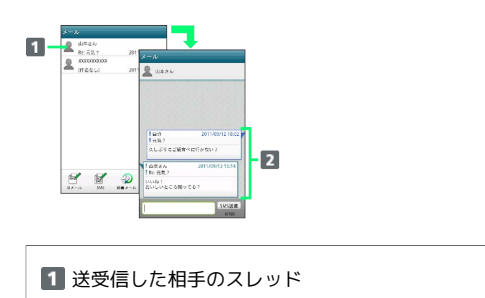

2 送受信したメール内容

S!メール/SMSを送信する

S!メールを送信する 1 ホーム画面で 💷 ラ 🚊 (メール) ラ S!メール 📩 受信フォルダ (3) ▶ 送信フォルダ 🋅 下書き/未送信フォルダ 🄁 テンプレート 🐻 迷惑メールフォルダ 🛃 🖬 🥥 🌼 2 2 · To をタップすると宛先をCcやBccに設定できます。 ・宛先入力欄に電話番号やアドレスを直接入力することもできま す。 3 【電話帳】/ 【送信履歴】 / 【受信履歴】 ⋺ 送信する宛先を選択 OK 旧先を選択 这個種類 受信 2888 アドレス検索 田中さん DX00.X000目9a0h 原田さん DXX-X00X-30XX 山本さん DXX-X00X-30XX OK キャンセル ・送信する宛先を設定したあと、 💢 をタップすると宛先を削除で きます。 4 |件名| ⋺ 件名を入力 10 山木さん < -8 

0

メール/ブラウザ

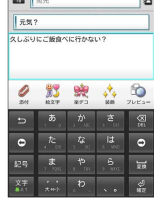

・送信をタップする前に ← を押して画面を切り替えると、作成中のSIメールを下書きとして保存するかどうかの確認画面が表示されます。画面の指示に従って操作してください。

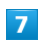

送信

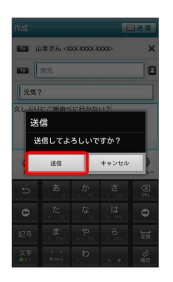

🏁 S!メールが送信されます。

・送信できなかった場合は、S!メールが下書きとして保存されます。

| L                                                                                                    | SMSを送信する                                                                                                    |
|----------------------------------------------------------------------------------------------------|----------------------------------------------------------------------------------------------------|
| 1                                                                                                    |                                                                                                    |
| ホー                                                                                                   | ム画面で 🏢 ラ 🚊 (メール) ラ SMS                                                                                                    |
| メール<br>1 受け<br>1 送伯<br>1 下部<br>1 下部<br>1 下部<br>1 下部<br>1 下部<br>1 1 1 1 1 1 1 1 1 1 1 1 1 1 1 1 1 1 1 | lフォルダ (3)<br>lフォルダ<br>き/示送信フォルダ<br>バブレート<br>8メールフォルダ                                                                                                    |
| SIA-R                                                                                                |                                                                                                    |
| 2                                                                                                    |                                                                                                    |
| 1                                                                                                    |                                                                                                    |
|                                                                                                    |                                                                                                    |
| ♪<br>●<br>記号<br>※学                                                                                   |                                                                                                    |
| ・夘                                                                                                   | 沈人刀欄に電話番号を直接人力9ることもでさま9。                                                                                                    |
| 3                                                                                                    |                                                                                                    |
| 電調                                                                                                   | ■帳 / [送信履歴] / [受信履歴] 🔿 送信する宛先をタップ                                                                                                    |
| <ul> <li>第36</li> <li>アドレ:</li> <li>原田さ)</li> <li>山本さ)</li> <li>(XXXX)</li> </ul>                    | N<br>Next<br>Next<br>Nex |
|                                                                                                    |                                                                                                    |
| ・送<br>き                                                                                              | <br>信する宛先を設定したあと、 XX をタップすると宛先を削除で<br>ます。                                                                                                    |
| 4                                                                                                    |                                                                                                    |
| 本文                                                                                                   | 入力欄をタップ ⋺ 本文を入力                                                                                                    |
|                                                                                                    |                                                                                                    |
| 0                                                                                                    | #         #         @           k         G         G           k         G         G           k         G         G                                                                                                    |

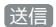

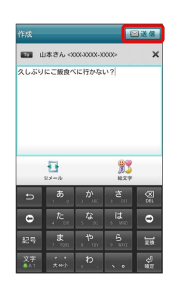

・送信 をタップする前に ← を押して画面を切り替えると、作成
 中のSMSを下書きとして保存するかどうかの確認画面が表示され
 ます。画面の指示に従って操作してください。

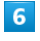

送信

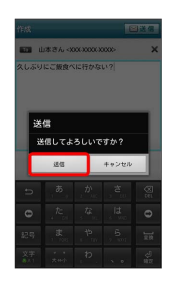

🏁 SMSが送信されます。

・送信できなかった場合は、SMSが下書きとして保存されます。

### 🛐 下書きについて

下書きは、フォルダモードでは「下書き/未送信フォルダ」に保存され、スレッドモードでは件名部分に「下書き」と表示されます。下書きのS!メール/SMSを表示すると、内容を再編集して送信できます。

S!メールでデコレメールを送信する

### テンプレートを利用する

様々なデザインを利用して、メールを装飾することができます。

### 1

ホーム画面で 📰 🔿 🚊 (メール) 🔿 テンプレート 🔿 左 右にフリックしてテンプレートを選択

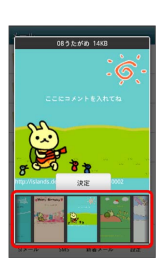

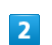

決定

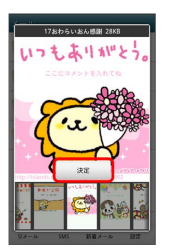

### 3

件名を入力 ଚ 宛先を入力 ଚ 本文を入力 ラ 送信]

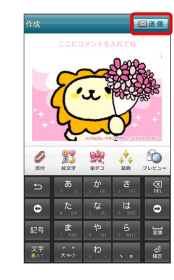

### 4

〔送信〕

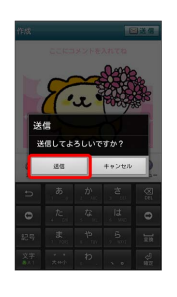

🏁 デコレメールが送信されます。

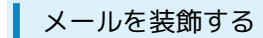

S!メール作成中に (装飾) 🔿 装飾方法をタップ ラ 画面の指示に 従ってメールを装飾

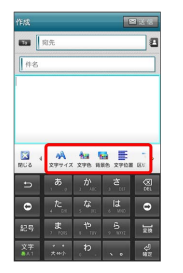

🏁 メールが装飾できます。

・左右にフリックすると、ほかの装飾方法を確認できます。

### S!メール/SMSを受信/返信する

SIメールやSMSは、自動的に受信されます。また、手動で受信する ことや、サーバーに保存されたメールを受信することもできます。

#### ▲ 新着メールを確認する

新着メールを受信すると、新着メッセージのお知らせ画面と、通知 アイコンが表示されます。

### 1

#### (今すぐ読む)

| SoftBankメール |       |
|-------------|-------|
| 新しいメッセージを受  | そ信(1) |
| 今すぐ読む       | キャンセル |

🏁 メール詳細画面が表示されます。

 ・通知アイコンから確認するには、ステータスバーを下にドラッグ して通知パネルを開きます。通知をタップすると新着メールが表 示されます。

| 手動でメールを受信する                                     |  |
|-------------------------------------------------|--|
| 1                                               |  |
| ホーム画面で 🧮 ラ 🚊 (メール) ラ (新着メール)                    |  |
| メール<br>□  -  -  -  -  -  -  -  -  -  -  -  -  - |  |
| □ 送信フォルダ □ 下書き/未送信フォルダ                          |  |
|                                                 |  |
|                                                 |  |
| 🏁 メールを受信します。                                    |  |

| サーバーメールを受信する                      |
|-----------------------------------|
| 1                                 |
| ホーム画面で 🧰 ラ 🚊 (メール) ラ ☰ ラ サーバー     |
| ×-1                               |
| メール<br>交流フォルダ (D)                 |
| 12 送信フォルダ                         |
| ▶ 下書き/未送信フォルダ ◎ テンプレート            |
| <ul> <li>(2) 返馬メールフォルダ</li> </ul> |
|                                   |
|                                   |
| E 9-/-2-⊅ 27//88                  |
| 2                                 |
| <br>【全て受信】 / 【差出人/件名で受信】          |
|                                   |
|                                   |
| サーハーメール操作:<br>全て受信                |
| 差出人/件名で受信<br>今 7 周後               |
| 容量確認                              |
|                                   |
| 27-6 32 B8/-6 BE                  |
| 🗭 サーバーメールを受信します。                  |

メールを返信する

### 1

メール詳細画面で 返信 / 全員返信

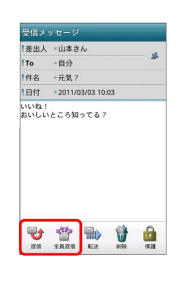

## 2

本文を入力 ⋺ 送信

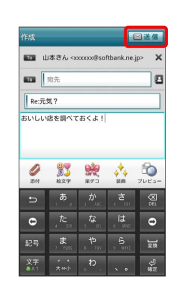

# 3

送信

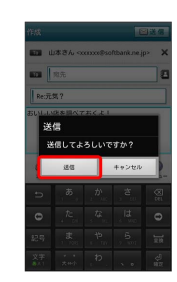

🏁 メールが送信されます。

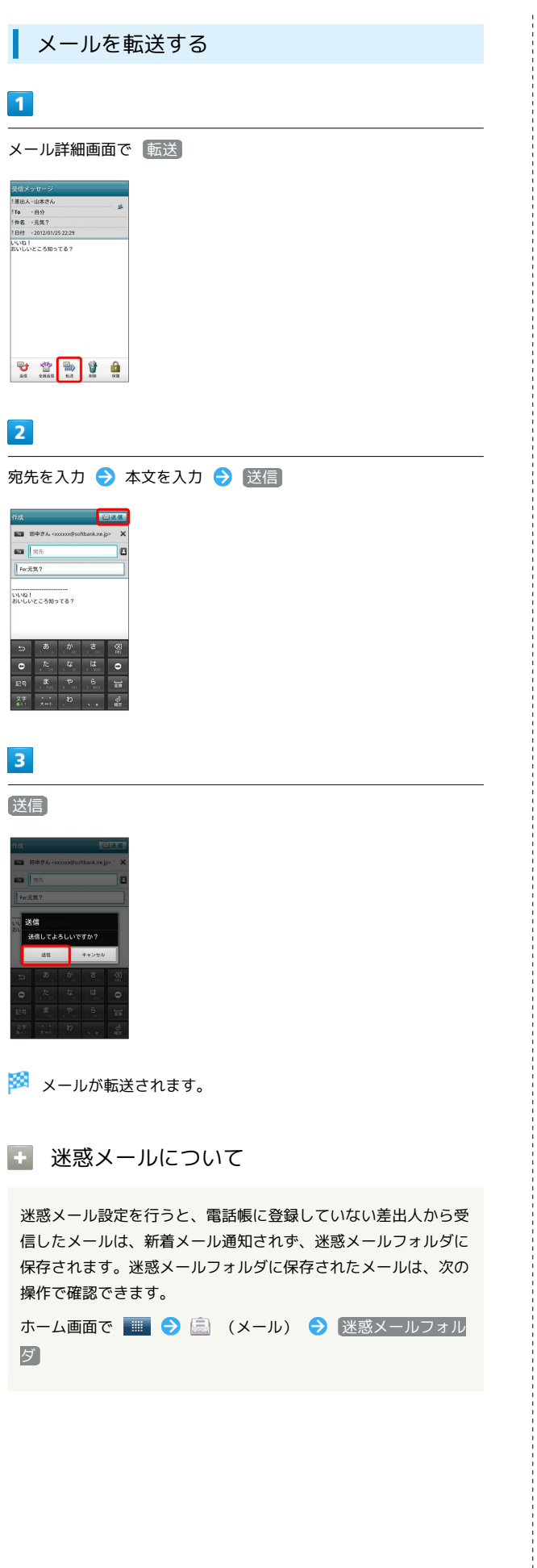

### S!メール/SMSを管理する

|       | ×-     | - <i>I</i> L       | を確               | 認了           | する       |     |     |  |  |
|-------|--------|--------------------|------------------|--------------|----------|-----|-----|--|--|
|       |        |                    |                  |              |          |     |     |  |  |
| 1     |        |                    |                  |              |          |     |     |  |  |
|       |        |                    |                  |              |          |     |     |  |  |
|       |        |                    |                  |              | (min)    |     | 、   |  |  |
| 示一    | ・ム画    | 面で                 |                  | $\mathbf{r}$ | Saltan . | (X- | -ル) |  |  |
|       |        | -                  |                  |              |          |     |     |  |  |
| æ     | 10     |                    | 4                |              |          |     |     |  |  |
|       |        |                    | 3290UE           |              |          |     |     |  |  |
| 29521 | 2.940  | <u>ب</u><br>۲-۵۵۵۴ | <b>P</b>         |              |          |     |     |  |  |
|       |        | -                  |                  |              |          |     |     |  |  |
|       | 7EX==- | ==========         | 119079<br>78428- |              |          |     |     |  |  |
| -     |        |                    |                  |              |          |     |     |  |  |
|       |        |                    | V-771            |              |          |     |     |  |  |
| 81    | UPE    | <u>⊘</u><br>×=₽    | 2-14             |              |          |     |     |  |  |
|       | 4      | *                  |                  |              |          |     |     |  |  |

🏁 フォルダー覧画面が表示されます。

### 2

〔受信フォルダ〕

| メール                                                         |
|-------------------------------------------------------------|
| 🛅 受信フォルダ (3)                                                |
| 🔁 送信フォルダ                                                    |
| 🎦 下書き/未送信フォルダ                                               |
| 📷 テンプレート                                                    |
| 🔕 迷惑メールフォルダ                                                 |
| SIA-A <sup>2</sup> SMS ST A <sup>2</sup> A <sup>2</sup> SMS |

🏁 サブフォルダー覧画面が表示されます。

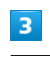

フォルダをタップ

| 受信フォルダ        |
|---------------|
| 🚞 メインフォルダ (3) |
| 🔁 友達          |
| <b>亡</b> 会社   |
|               |
|               |
|               |
| <u>~</u>      |
| フォルダ作成        |

🏁 メールー覧画面が表示されます。

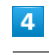

メールをタップ

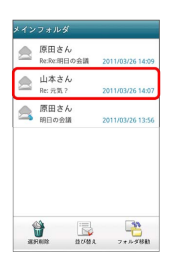

🏁 メール詳細画面が表示されます。

| フォルダー                                   | -覧画面について     |
|-----------------------------------------|--------------|
|                                         |              |
| メール<br>ご 受信フォルダ (3)                     | -0           |
| こ 送信フォルダ                                |              |
| □ 下書き/未送信フォルダ □ テンプレート                  |              |
| 💿 達感メールフォルダ                             |              |
|                                         |              |
| ■ ● ● ● ● ● ● ● ● ● ● ● ● ● ● ● ● ● ● ● |              |
| 1 未読メール件                                | 数            |
|                                         |              |
| アイコン                                    | 説明           |
| <b>A</b>                                | 送信が失敗したメールあり |
|                                         |              |
| サブフォル                                   | ダー覧画面について    |
|                                         |              |
| 受信フォルダ                                  | -1           |
| <b>亡</b> 友達                             | -            |
| 1 会社                                    |              |
|                                         |              |
|                                         |              |
| <br>フォルダ作業                              |              |
| 1 未読メール件                                | 数            |
|                                         |              |
|                                         |              |

### メール一覧画面について

| 12 | フォルダ          |        |         |            |    |   |
|----|---------------|--------|---------|------------|----|---|
| A  | 原田さん          |        |         |            |    | 1 |
| -  | 山本さん          | 1A     | 2011/03 | 02614:05   |    |   |
|    | Re: 元気 ?      |        | 2011/03 | //26 14:01 |    |   |
| \$ | 原田さん          |        | 2011/03 | /26 13:5/  |    |   |
|    |               |        |         |            |    |   |
|    |               |        |         |            |    |   |
|    |               |        |         |            |    |   |
|    |               |        |         |            |    |   |
|    | 1 <b>%</b> (1 | =1     |         | 50         |    |   |
| 21 | rowing 👳      | CFMB R | 2 4     |            | L. |   |
|    |               |        |         |            |    |   |
|    |               |        |         |            |    |   |

#### 1 差出人/件名/受信日時など

| アイコン        | 説明       |
|-------------|----------|
| 0           | 添付ファイルあり |
| HTML        | デコレメール   |
| <b>A</b>    | 送信失敗     |
| 5           | 返信済み     |
| Fizz        | 転送済み     |
| <b></b>     | 送信中      |
| •••         | 送信を保留中   |
| <b>&gt;</b> | 送信済み     |
| Ø           | 配信確認済み   |
| :           | 重要度が高い   |
| ¥           | 重要度が低い   |
| ٢           | 下書き      |
| <b>A</b>    |          |

### メール詳細画面について

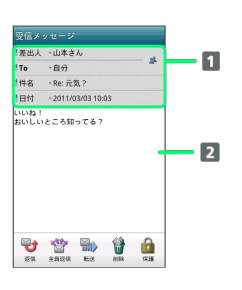

| 1 差出人/宛先/件名/受信日時など |  |
|--------------------|--|
| 2 本文               |  |

| アイコン | 説明                                                |
|------|---------------------------------------------------|
| 2    | 差出人/宛先一覧表示。タップすると差出人<br>/宛先に含まれるアドレスを一覧表示しま<br>す。 |
| Ø    | 配信確認済み。タップするとレポートが表示<br>されます。                     |
| 0    | 添付ファイルあり。タップすると添付ファイ<br>ルが保存できます。                 |

SoftBank 101DL

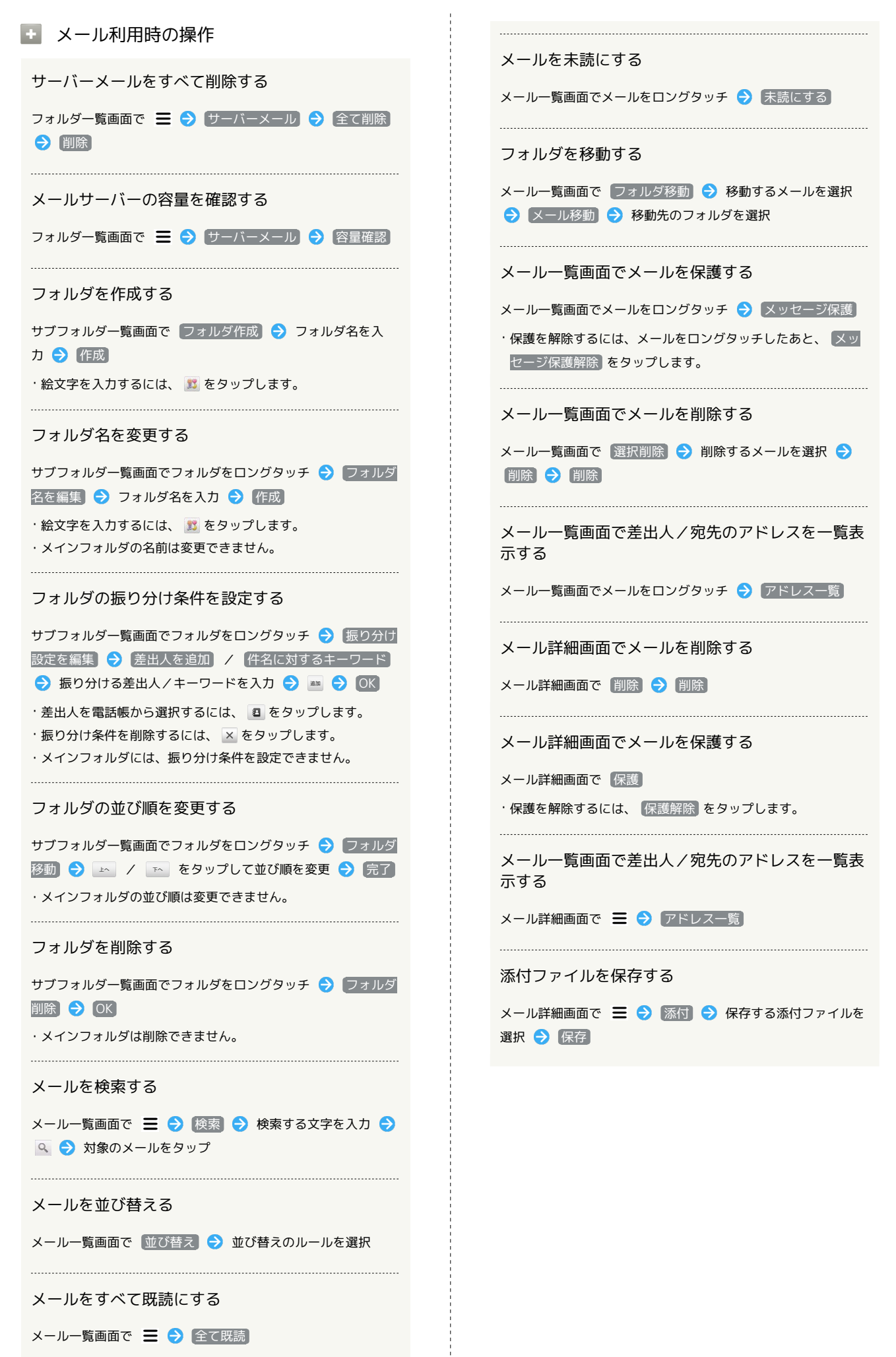

### S!メール/SMS作成時の操作

メールの送信、返信、転送時に使用できる機能について説明しま す。

S!メールに切り替える

### 1

SMS作成中に S!メール

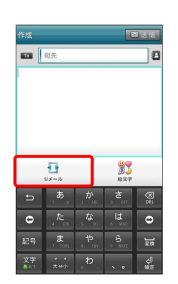

2

OK)

🏁 S!メールに切り替わります。

SMSに切り替える

### 1

S!メール作成中に \Xi ラ SMSに変換

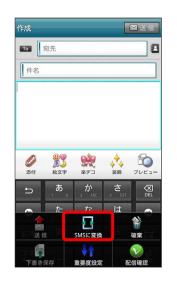

2

OK

🏁 SMSに切り替わります。

ファイルを添付する

### 1

S!メール作成中に 添付

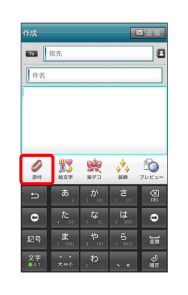

### 2

ファイルの種類をタップ ラ 画面の指示に従ってファイルを添付

🏁 ファイルが添付されます。

### 絵文字を入力する

### 1

件名/本文入力中に 絵文字

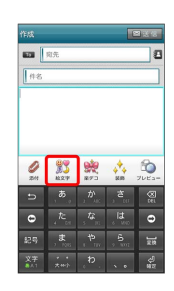

### 2

絵文字をタップ ⋺ 挿入

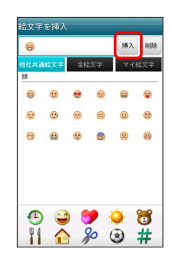

🏁 絵文字が入力されます。

- ・本文入力中の場合、マイ絵文字 タブをタップするとマイ絵文字 が選択できます。
- ・マイ絵文字タブの 🧻 をタップすると、SDカードに保存されてい るマイ絵文字を選択できます。

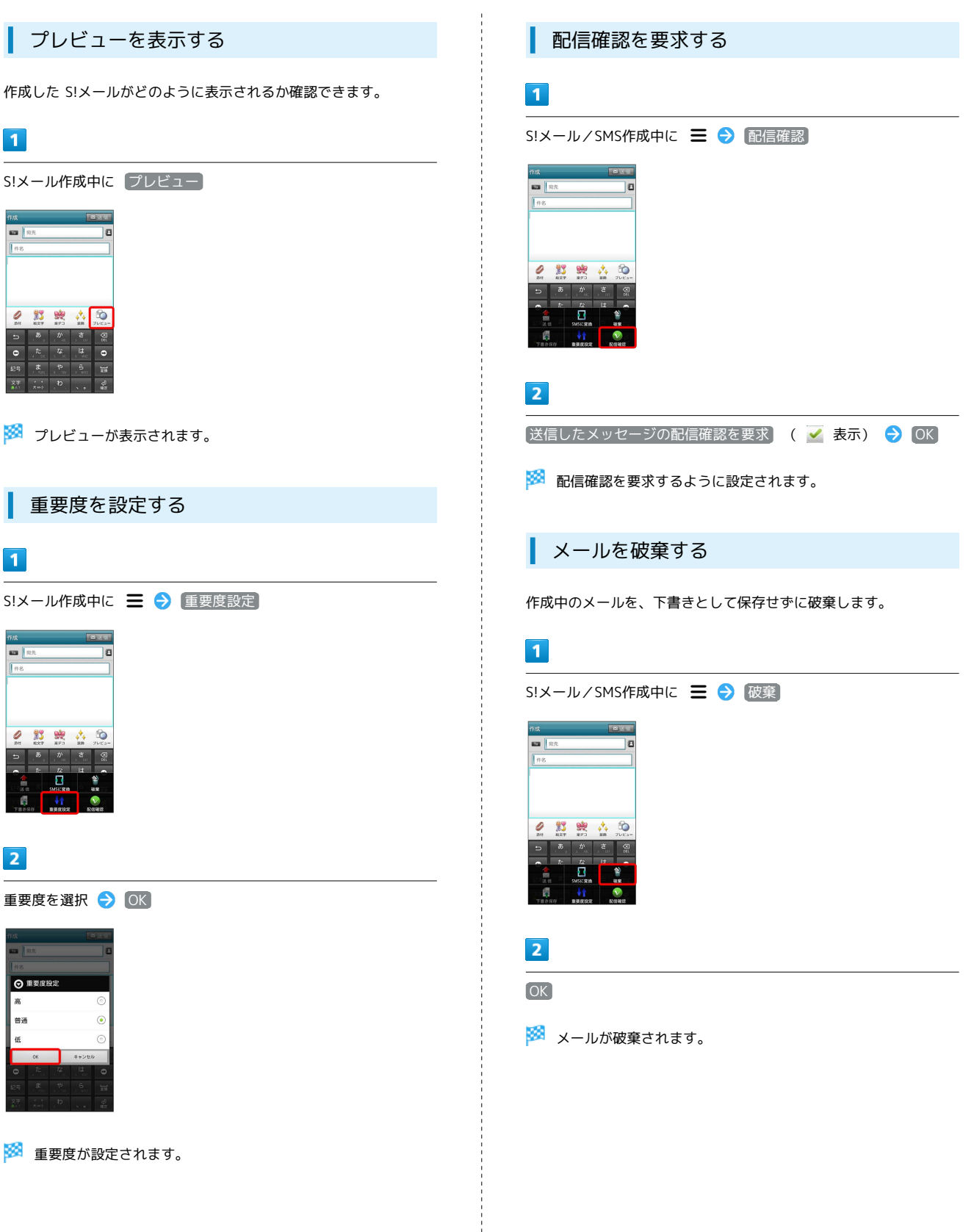

### S!メール/SMS設定

S!メール/SMSに関する設定を行います。

### 一般設定

L

#### 設定できる項目は次のとおりです。

| 項目             | 詳細                                                                 |
|----------------|--------------------------------------------------------------------|
| シンプルモード        | メールの表示や動きを簡単にするモードに変<br>更するかどうか設定します。                              |
| フォルダモード        | メールを、受信フォルダ、送信フォルダ、下<br>書き/未送信フォルダに分けて管理するかど<br>うか設定します。           |
| サブフォルダ<br>表示   | 受信したメールをサブフォルダで管理しま<br>す。                                          |
| 迷惑メール設定        | 電話帳に登録していない差出人から受信した<br>メールを、迷惑メールフォルダに振り分ける<br>かどうか設定します。         |
| 文字サイズ設定        | フォントサイズを設定します。                                                     |
| 画像の倍角表示        | 画像を自動で倍角表示します。                                                     |
| ポップアップ<br>表示   | 新着メール受信時、ポップアップ表示で通知<br>するかどうか設定します。                               |
| 着信音            | 新着メール受信時の着信音を設定します。                                                |
| バイブレーショ<br>ン   | 新着メール受信時に本体を振動させるかどう<br>か、振動させる場合は振動の長さを設定しま<br>す。                 |
| 設定リセット         | メール設定を初期値に戻します。                                                    |
| 送受信履歴リ<br>セット  | 送受信履歴を削除します。                                                       |
| 優先設定           | ほかのアプリケーションでもメールを受信<br>できる場合、本アプリケーションで優先的に<br>メールを受信するかどうか設定します。  |
| 古いメッセージ<br>を削除 | 保存されているメールが、メッセージの上限<br>で設定した件数に達した場合、古いメールを<br>自動的に削除するかどうか設定します。 |
| メッセージの<br>上限   | 保存するメールの件数を設定します。                                                  |
| デコレメ素材の<br>初期化 | プリインストールされているデコレメ素材<br>を、インストール時の状態に戻します。                          |
| ストレージの<br>情報   | SDカードと本体メモリの保存領域を表示しま<br>す。                                        |

### 1

ホーム画面で 🏢 ラ 🚊 (メール) ラ 設定

| メール                | -                |
|--------------------|------------------|
| 🛅 受信フォルダ (3)       |                  |
| 🛅 送信フォルダ           |                  |
| 🎦 下書き/未送信フォルダ      |                  |
| 🔯 テンプレート           |                  |
| 🔕 迷惑メールフォルダ        |                  |
|                    |                  |
| SIA-A- SWS ### A-A | <b>Ф</b><br>1977 |

### 2

一般 ラ 各項目を設定

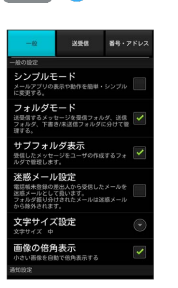

🏁 設定が反映されます。

#### 設定できる項目は次のとおりです。

| 項目              | 詳細                                     |
|-----------------|----------------------------------------|
| 引用返信設定          | S!メールに返信するとき、メールの内容を引<br>用するかどうか設定します。 |
| 画像サイズ制限         | 送信する画像サイズの上限を設定します。                    |
| 配信確認            | メール送信時に配信確認を要求するかどうか<br>設定します。         |
| 送信確認            | メール送信時に確認画面を表示するかどうか<br>設定します。         |
| 送信中ステータ<br>ス表示  | メール送信中の画面を表示するかどうか設定<br>します。           |
| 全文受信            | S!メールの内容をすべて受信するか、一部受<br>信するか設定します。    |
| メッセージ受信<br>設定   | S!メールの一部を受信するとき、受信する内<br>容を設定します。      |
| ローミング時の<br>自動取得 | ローミング中にS!メールを自動受信するかど<br>うか設定します。      |
| 文字エンコード         | 使用する文字エンコードを設定します。                     |

### 1

| ホーム画面で 🏢                                                              | ۵ (  | (メール) | → 設定 |  |
|-----------------------------------------------------------------------|------|-------|------|--|
| メール<br>空信フォルダ (3)                                                     |      |       |      |  |
| <ul> <li>ご 送信フォルダ</li> <li>ご 下書き/未送信フォルダ</li> <li>ご テンブレート</li> </ul> |      |       |      |  |
| (図) 迷惑メールフォルダ                                                         |      |       |      |  |
|                                                                       |      |       |      |  |
| 2                                                                     |      |       |      |  |
| 送受信 ラ 各項                                                              | 目を設定 |       |      |  |
|                                                                       |      |       |      |  |

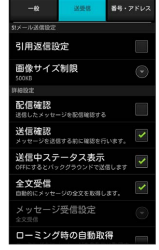

🏁 設定が反映されます。

### 番号・アドレス設定

設定・確認できる項目は次のとおりです。

| 項目                 | 詳細                                     |
|--------------------|----------------------------------------|
| 電話番号               | 電話番号が表示されます。                           |
| メールアドレス            | メールアドレスが表示されます。                        |
| My SoftBank<br>へ移動 | My SoftBankへ移動し、メールアドレスの変<br>更などができます。 |

### 1

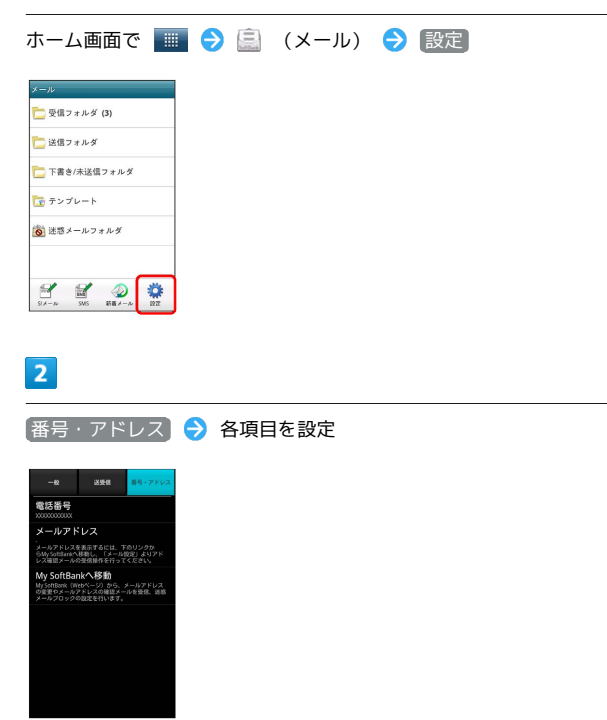

🏁 設定が反映されます。

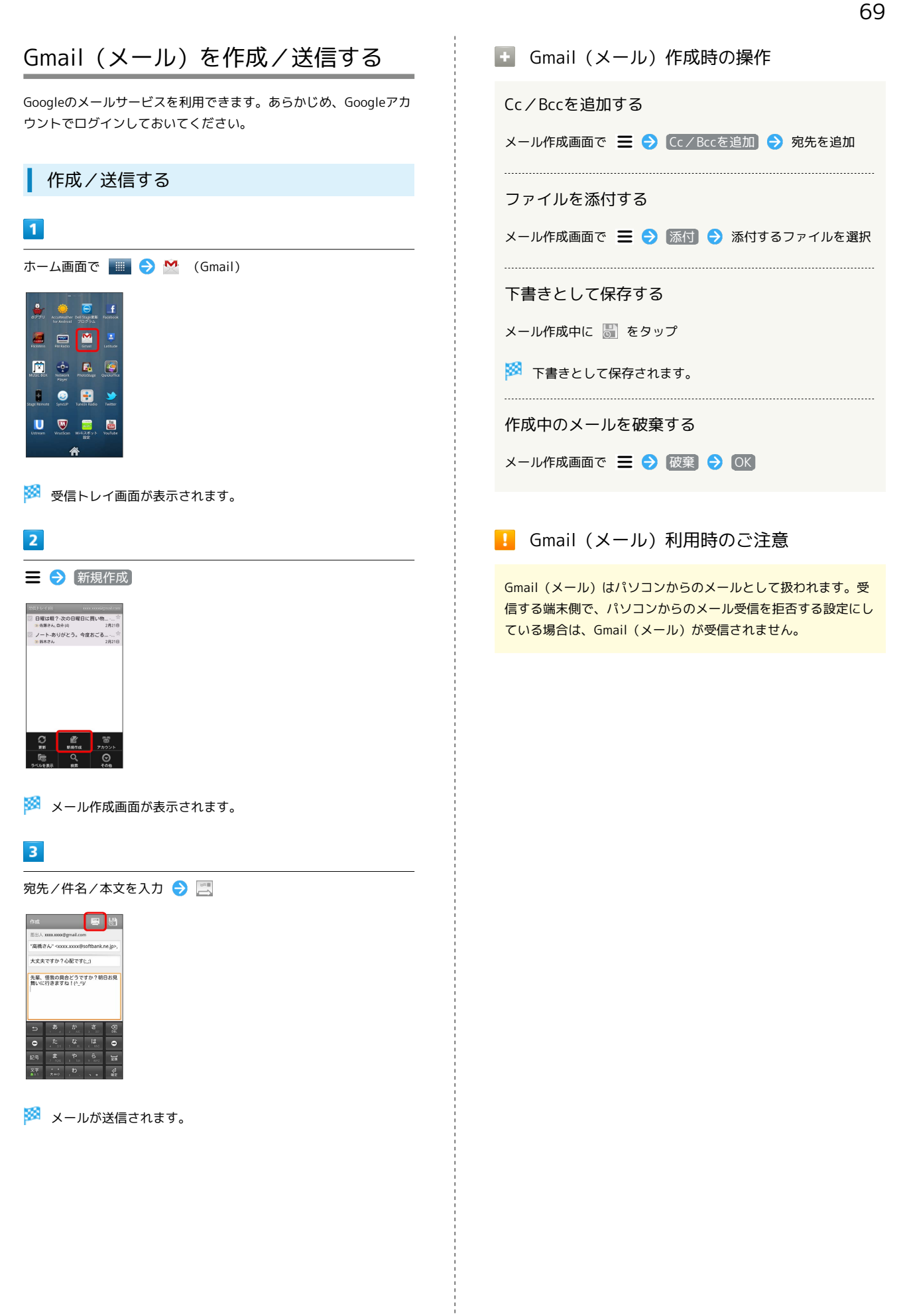

### 受信したGmail (メール)を確認する

Gmail (メール)では、送受信したメールが件名ごとにまとめて表示 されます (スレッド表示)。

### 新着Gmail (メール)を確認する

新着Gmail(メール)を受信するとステータスバーに M が表示され ます。

### 1

L

通知パネルを開く

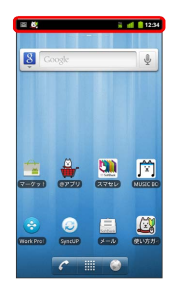

2

新着Gmail (メール) をタップ

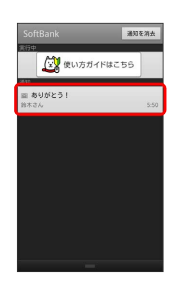

🏁 受信した新着Gmail (メール) が表示されます。

・新着Gmail(メール)が2通以上あるときは、受信トレイ画面が表 示されます。

| 5          | Gmail(メール)を確認する                                                                                                    |
|------------|----------------------------------------------------------------------------------------------------|
| 表示         | 1                                                                                                    |
|            | ホーム画面で 🏢 ラ M (Gmail)                                                                                                    |
| <u>さ</u> れ | Image: Section of the section of the section of th |
|            | 🧭 受信トレイ画面が表示されます。                                                                                                    |
|            | 2                                                                                                    |
|            | 対象のスレッドをタップ                                                                                                    |
|            | ● 母親や 7-200 母母に見い ●<br>*                                                                                                    |
|            | 🏁 受信メール確認画面が表示されます。                                                                                                    |
|            | 🛨 Gmail (メール) 確認時の操作                                                                                                    |
|            | メールを返信する                                                                                                    |
|            | 受信メール確認画面で 💿 ⋺ メールを作成                                                                                                    |
| 表          | メールを転送する                                                                                                    |
|            | 受信メール確認画面で 🕢 ラ 🚉 ラ メールを作成                                                                                                    |
### ラベルを利用する

Gmailでは、すべてのメールが1つのボックスに保存されます。ま た、それぞれのスレッドにラベルを追加すると、ラベルの種類に よってスレッドが区別されます。例えば、メールを受信して新し いスレッドができたときは、自動的に「受信トレイ」というラベル がスレッドに追加されます。その後、「旅行」というラベル名を追 加しておくと、「旅行」ラベルが付いたスレッドを一覧表示できま す。

| 1                                            |         |
|----------------------------------------------|---------|
| ホーム画面で 🔳 ラ 🖄                                 | (Gmail) |
| -<br>6779 Kalikarative bei Stygette Facebook |         |
| Fice Andread 7219-92.                        |         |
| MODE SEA HENRY PROVIDE                       |         |
| Stage hernste Syncup Tuncis rissio           |         |
| Upreven Wrassan WHEXH YI Yuahate             |         |

🏁 受信トレイ画面が表示されます。

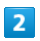

対象のスレッドにチェックを入れる 🔿 (ラベル)

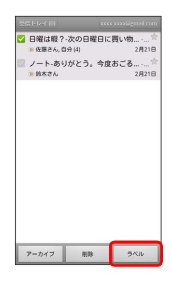

3

ラベルを選択 ( 🗹 表示) ラ 💽

| きょう シベル      |       |
|--------------|-------|
| ፼疫信トレイ       |       |
| [[map]/Sent  |       |
| [Imap]/Trash |       |
| ✓ ブライベート     |       |
| — 仕事         |       |
| 一旅行          |       |
| 🗌 領収書        |       |
| OK           | キャンセル |
|              | 2000  |

🏁 ラベルが追加されます。

### スレッドをアーカイブする

送受信したGmail (スレッド)を、受信トレイで表示されないように できます。アーカイブしたスレッドに返信メールが届くと、再び受 信トレイに表示されます。

# 1

| ホーム画面で 🏢 ラ 🖄                               | (Gmail) |
|--------------------------------------------|---------|
|                                            |         |
| Ficking All States Constants               |         |
| HUGE EDN News Provider Cardenine           |         |
| Stage Reniver System Turners Rodio Twitter |         |
| Ustream Witustan Witazato YouTuste         |         |
| <b>A</b>                                   |         |
| 10                                         |         |

🏁 受信トレイ画面が表示されます。

### 2

対象のスレッドにチェックを入れる 🔿 アーカイブ

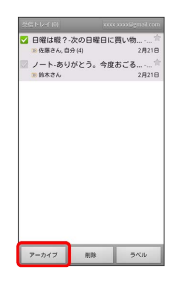

🏁 スレッドがアーカイブされます。

### スレッドをミュートする

メーリングリストに登録していると、メールのやり取りが延々と続いて終わらないスレッドがでてきます。その長いスレッドの内容が 自分には関係ない場合、スレッドをミュートすると、そのスレッド の続きが受信トレイに入らなくなります。宛先やCcに自分のアドレ スが含まれるメールが届いた場合は、再び受信トレイに表示されま す。

### 1

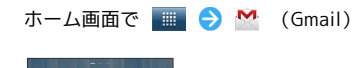

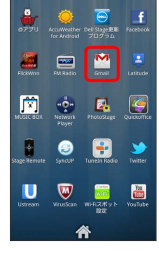

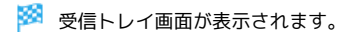

### 2

対象のスレッドをロングタッチ

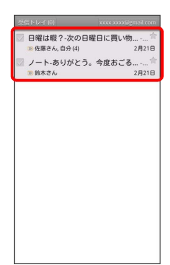

# 3

[ミュート]

| 日曜は戦?-次の日曜日に買い物行か<br>ない? |
|--------------------------|
| 開<                       |
| アーカイブ                    |
| ミュート                     |
| 未読にする                    |
| NJR9:                    |
| スターを付ける                  |
| ラベルを変更                   |
| 迷惑メールを報告                 |

🏁 スレッドが非表示になります。

|   |              | ٦L                             | ノツ                   | ドを                   | 削 | 余す | 3    |     |      |  |
|---|--------------|--------------------------------|----------------------|----------------------|---|----|------|-----|------|--|
|   | 1            |                                |                      |                      |   |    |      |     |      |  |
| - | ホー           | ム画                             | 面で                   |                      | € | M  | (Gma | il) | <br> |  |
|   | 8<br>8771    | <br>AccuWeather<br>for Android | Del Superio<br>70794 | <b>f</b><br>Facebook |   |    |      |     |      |  |
|   | FlickWhen    | EM Radio                       | Crist                | Latitude             |   |    |      |     |      |  |
|   | MUSIC BOX    | Network<br>Player              | PhonoStage           | Quiconfice           |   |    |      |     |      |  |
|   | Stage Remote | SyncuP                         | Tuncin Rodio         | Twitter              |   |    |      |     |      |  |
|   | Ustream      | VirusScan                      | WEX#yb               | YouTube              |   |    |      |     |      |  |

🏁 受信トレイ画面が表示されます。

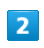

対象のスレッドにチェックを入れる ⋺ 削除

|      | 日曜は暇?-次       | の日曜日に買い物 | *    |
|------|---------------|----------|------|
|      | 1288 CA, 1191 | 4) Z     | 1218 |
|      | ノート-ありか       | とう。今度おこる |      |
|      |               |          |      |
|      |               |          |      |
|      |               |          |      |
|      |               |          |      |
| _    |               | _        | _    |
| 1.12 | アーカイブ         | 用料 ラベ    | 12   |

🏁 スレッドが削除されます。

| メールを検索する                                                                                                    |  |
|----------------------------------------------------------------------------------------------------|--|
| 1                                                                                                    |  |
|                                                                                                    |  |
| Image: Point of the point of the point               |  |
| 🥺 受信トレイ画面が表示されます。                                                                                                    |  |
| 2                                                                                                    |  |
| ☰ 🔿 [検索]                                                                                                    |  |
| Explore         Explore         Explore <t< td=""><td></td></t<>                                                                                                    |  |
| 3                                                                                                    |  |
| 検索ワードを入力 ᅌ 🔍                                                                                                    |  |
| Image: Note of the state of the state o |  |
| 🏁 検索結果が表示されます。                                                                                                    |  |
|                                                                                                    |  |

迷惑メールを報告する

### 1

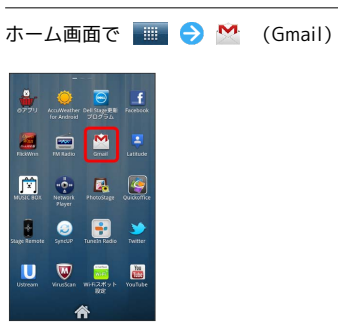

🏁 受信トレイ画面が表示されます。

### 2

対象のスレッドをロングタッチ ⋺ 迷惑メールを報告

| 日曜は暇?-次の日曜日に買い物行<br>ない? | ð. |
|-------------------------|----|
| アーカイブ                   |    |
| ミュート                    |    |
| 未読にする                   |    |
| 削除                      |    |
| スターを付ける                 |    |
| ラベルを変更                  |    |
| 迷惑メールを報告                |    |
| ヘルプ                     |    |

🏁 迷惑メールが報告されます。

# SoftBank 101DL

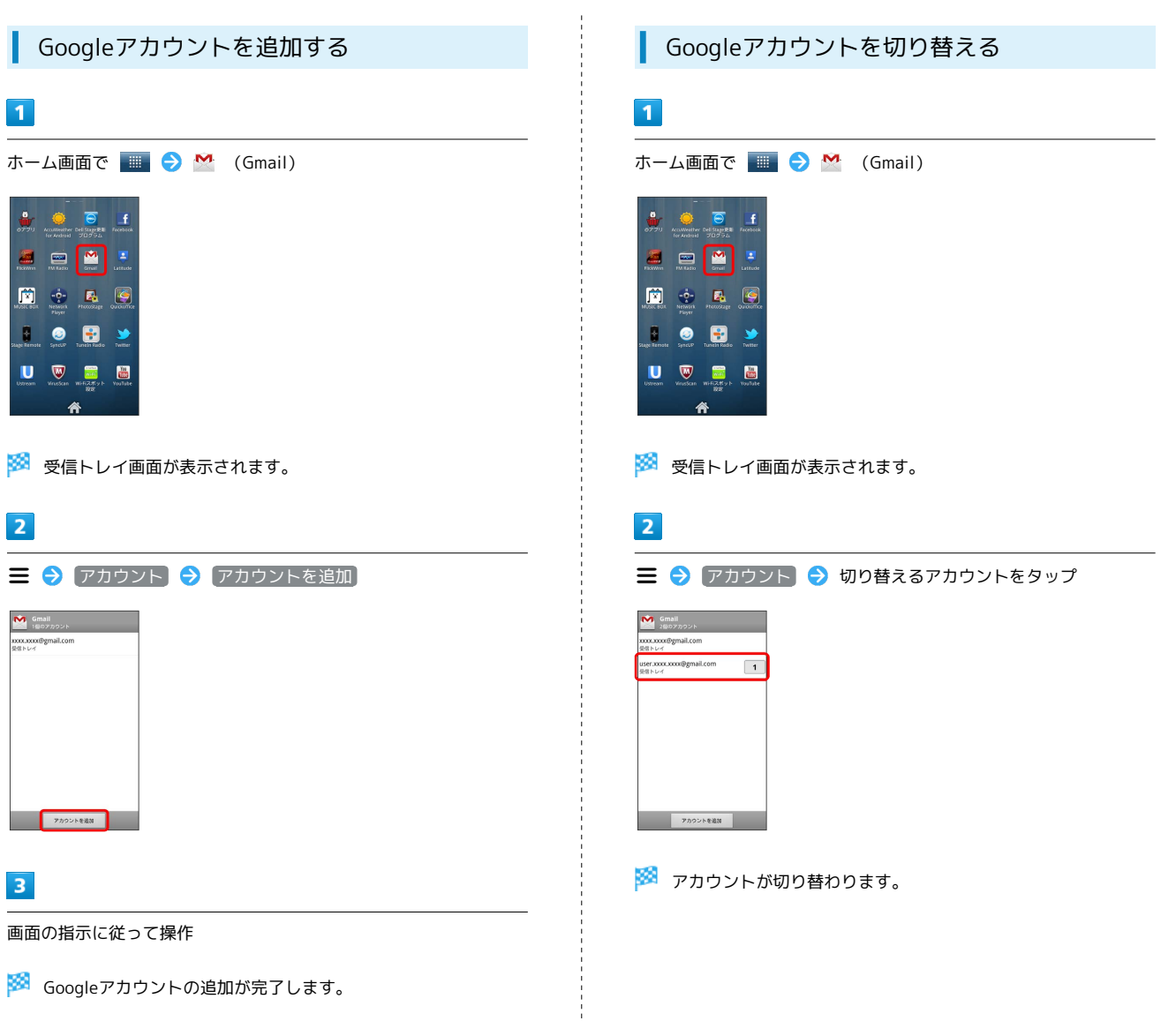

# インターネットメールに関する設定

### アカウントを設定する

ご利用のインターネットメールについて、ユーザー名(ユーザー ID)やパスワード、サーバー名などの情報をご確認ください。

### 1

ホーム画面で 🎫 ラ 譥 (メール)

| 2×0             | <i>1</i><br>カレンダー | **99-        | 52 5 2014            |
|-----------------|-------------------|--------------|----------------------|
| 20501           | 279D              | 9000-x       | )<br>>-2             |
| A.              | , <b>()</b>       | ==-xex       | 6<br>119079<br>78428 |
| 590<br>790      | 900<br>7500       |              | -7y F                |
| <b>X</b><br>777 | A-E-UFE           | 2-14<br>x-14 | <b>∏</b><br>×−10     |
|                 | 4                 | ř            |                      |

🏁 初回起動時のみ、アカウント登録画面が表示されます。

### 2

- メールアドレス/パスワードを入力 🄿 次へ
- · 手動セットアップ をタップすると受信設定、送信設定を直接入 力できます。

### 3

受信設定の各種項目を入力 <>次へ <>送信設定の各種項目を入力

🏁 受信設定、送信設定が完了します。

・ご利用のメールサービスによっては、操作が異なる場合がありま す。

### 4

アカウントの名前と、宛先として送信メールに表示される名前を入 カ → 完了

🏁 インターネットメールの設定が完了します。

アカウントを追加する

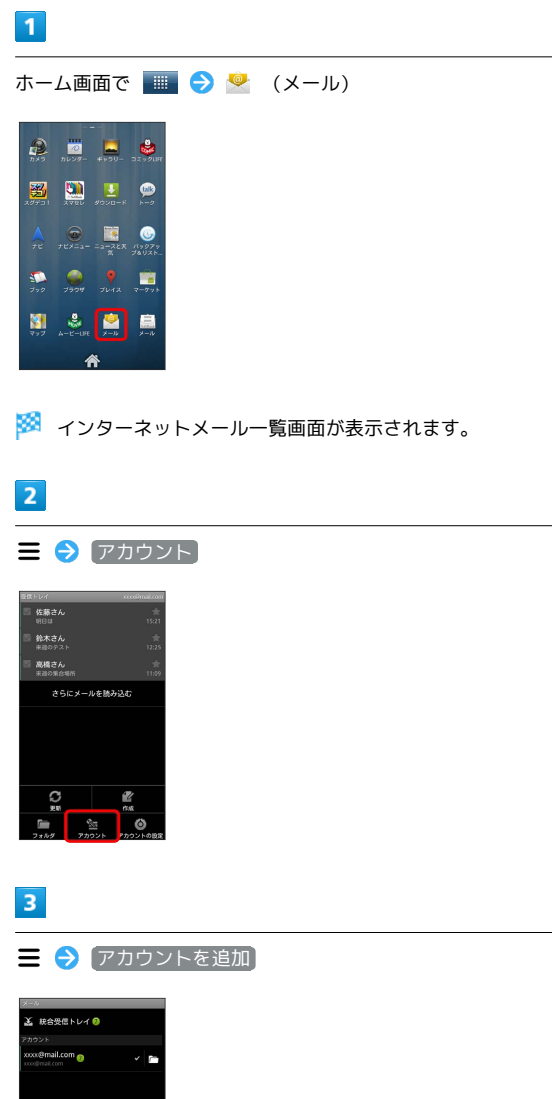

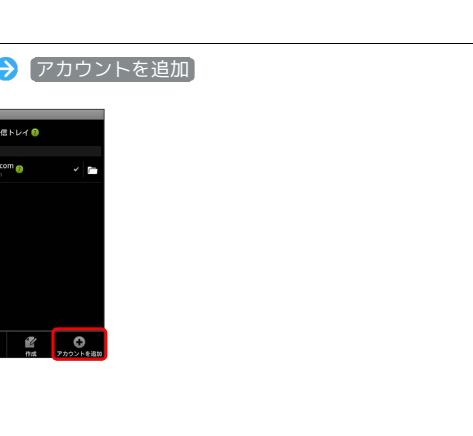

画面の指示に従って操作

4

🏁 インターネットメールアカウントの追加が完了します。

インターネットメールを作成/送信す る

作成/送信する

### 1

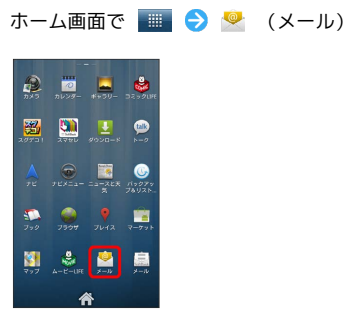

🏁 インターネットメール一覧画面が表示されます。

# 2

☰ 🔿 作成

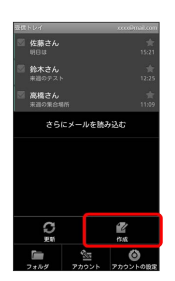

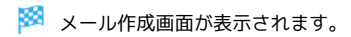

### 3

宛先/件名/本文を入力

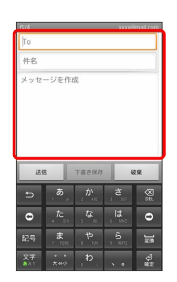

4

送信

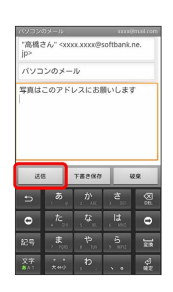

🏁 メールが送信されます。

受信したインターネットメールを確認 する

### 新着メールを確認する

新着インターネットメールを受信するとステータスバーに M が表示されます。

### 1

通知パネルを開く

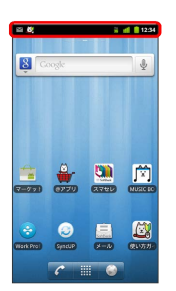

2

新着インターネットメールをタップ

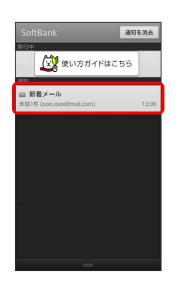

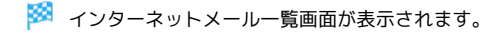

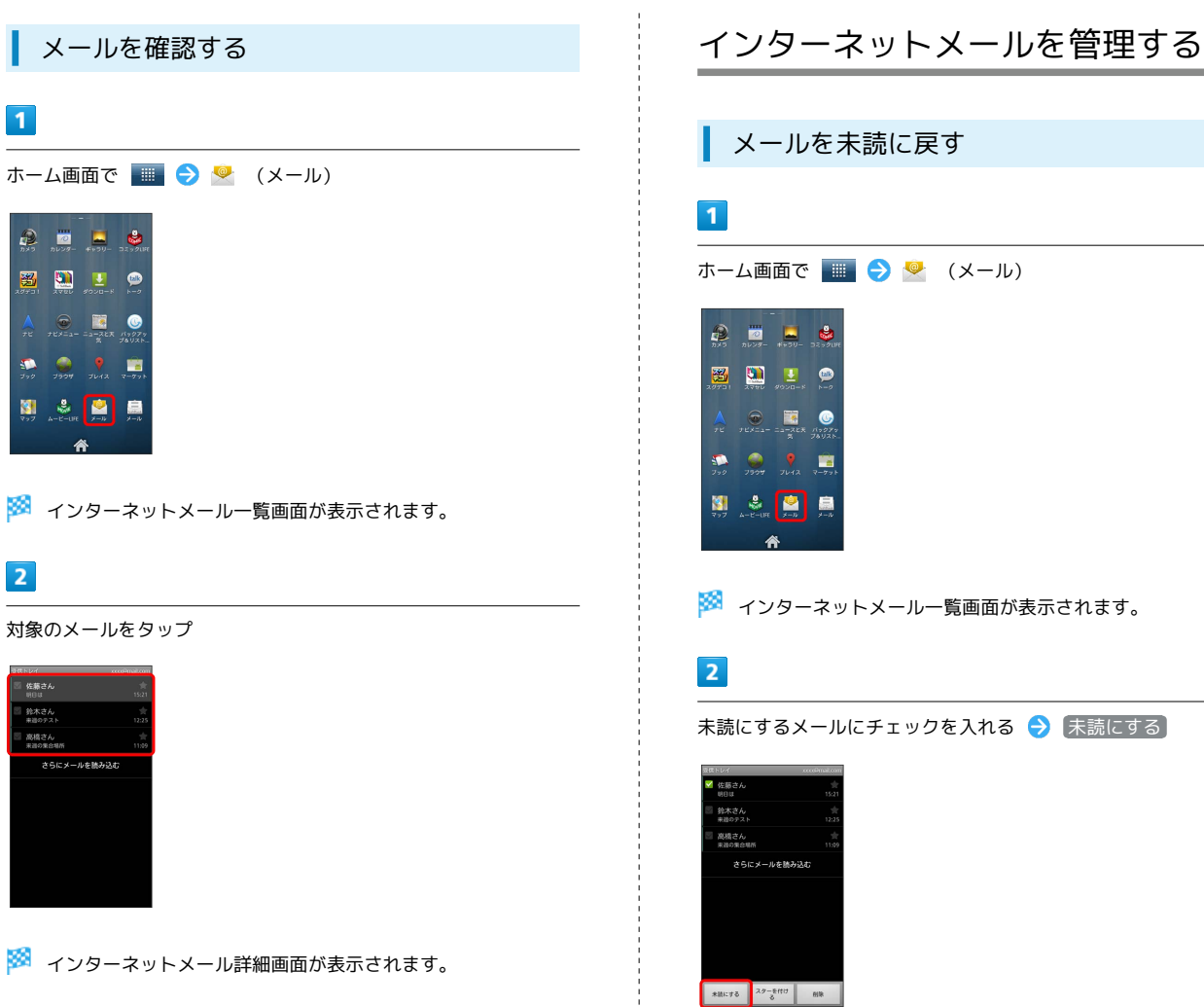

メールを未読に戻す ホーム画面で 🏢 ラ 譥 (メール) 20731 2790 900-K H-0 7EX=1- == -2EX /1907 2500 7642 R-51 🌲 🞴 🚊 🏁 インターネットメール一覧画面が表示されます。 未読にするメールにチェックを入れる ⋺ 未読にする

🏁 メールが未読に変更されます。

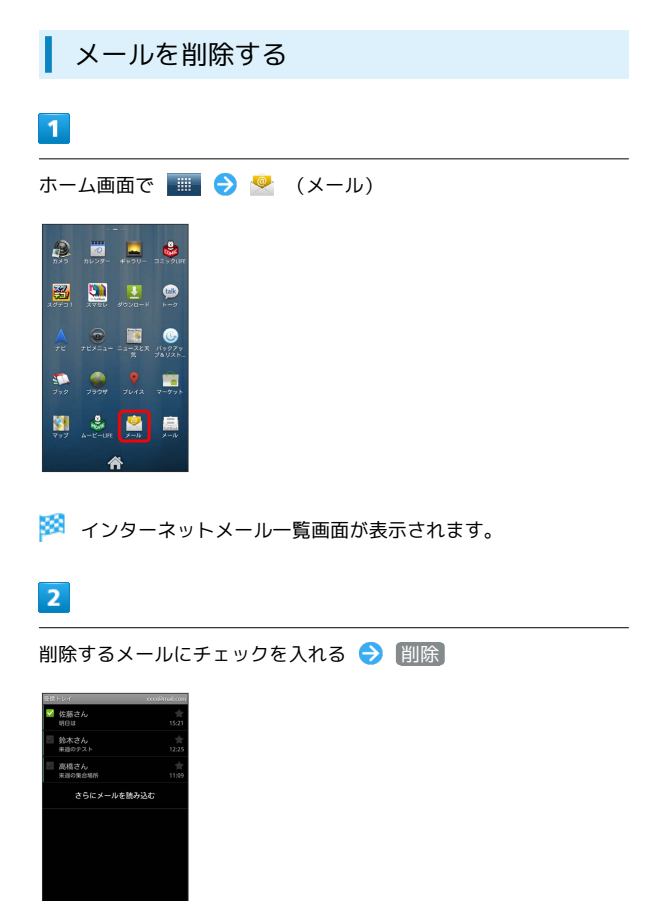

# インターネットを利用する

ブラウザを利用して、インターネットから情報を入手できます。

ブラウザを利用する

# 1

ホーム画面で 💽

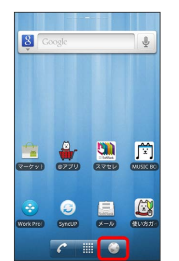

🏁 ブラウザ画面が表示されます。

・SMSやメール内のURLをタップするとブラウザが自動的に起動します。

🏁 メールが削除されます。

米級にする スターを付け 前除

| ブックマークを登録する                                                                                                    | 閲覧履歴を表示する                                                                                                    |
|----------------------------------------------------------------------------------------------------|----------------------------------------------------------------------------------------------------|
| 1                                                                                                    | 1                                                                                                    |
|                                                                                                    |                                                                                                    |
|                                                                                                    |                                                                                                    |
| <ul> <li>※ ごうつげ画面が表示されます。</li> </ul>                                                                                                    | ○ ○ ○ ○ ○ ○ ○ ○ ○ ○ ○ ○ ○ ○ ○ ○ ○ ○ ○                                                                                                    |
|                                                                                                    |                                                                                                    |
|                                                                                                    |                                                                                                    |
| WithEl/Myclosocs pr       WithEl/Myclosocs pr       WithEl/Myclos | Implify/mysloa ca pr         Implify/mysloa ca pr         Implify/mysloa pr         Implify/mysloa pr         Implify/mysloa pr         Implify/mysloa pr         Implify/mysloa pr         Implify/mysloa pr         Implify/mysloa pr         Implify/mysloa pr         Implify/mysloa pr         Implify/mysloa pr         Implify/mysloa pr         Implify/mysloa pr         Implify/mysloa p |
| 🏁 ブックマーク画面が表示されます。                                                                                                    | 🏁 ブックマーク画面が表示されます。                                                                                                    |
| 3                                                                                                    | 3                                                                                                    |
| 注加 ○ 名前とURLを確認 ○ OK                                                                                                    | 履歴 う 対象のアドレスをタップ<br>、 、 、 、 、 、 、 、 、 、 、 、 、 、 、 、 、 、                                                                                                     |
| 🏁 表示中のウェブページがブックマークに登録されます。                                                                                                    | 🏁 ウェブページが表示されます。                                                                                                    |

79

## 新しいウィンドウを開く

複数のウィンドウを開いて、ウェブページの切り替えを簡単に行え ます。最大8つのウィンドウを開くことができます。

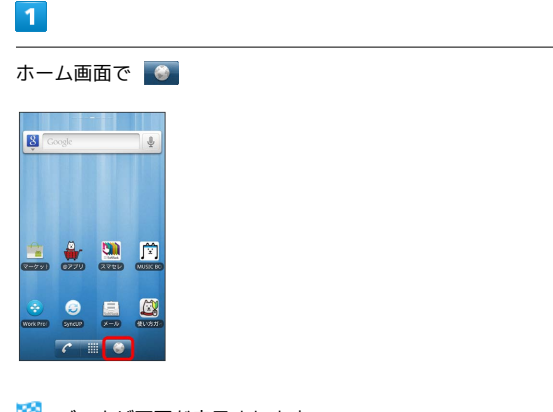

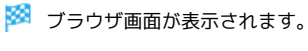

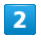

☰ 🔿 [新しいウィンドウ]

| http://m.yah   | oo.co.jp/ |         |  |  |
|----------------|-----------|---------|--|--|
| サービス           | 770       | 232     |  |  |
| (Q.)           |           | 被用      |  |  |
| 8187-F - F     |           |         |  |  |
| 32/199         | モンスを発き    | 1 K MAR |  |  |
| Yahoo!サービス     |           | -x      |  |  |
| 🎒 ນອ່າປັນອັ    | ्र 🔊      | ークション   |  |  |
| 🏆 スポーツ         |           | アイナンス   |  |  |
| 😵 NAR          | 1         | 10%     |  |  |
| 😭 アブリ探し        | Q tat     | E17149  |  |  |
| Non area       |           |         |  |  |
| 0<br>101091280 | 2207-2    | 942F9   |  |  |
| 0              |           | Ø       |  |  |

🏁 新しいウィンドウが表示されます。

・ウィンドウを切り替えるにはブラウザ画面で = を押して ウィン
 ドウ をタップします。

ブラウザを設定する

ブラウザに関するさまざまな設定を行うことができます。

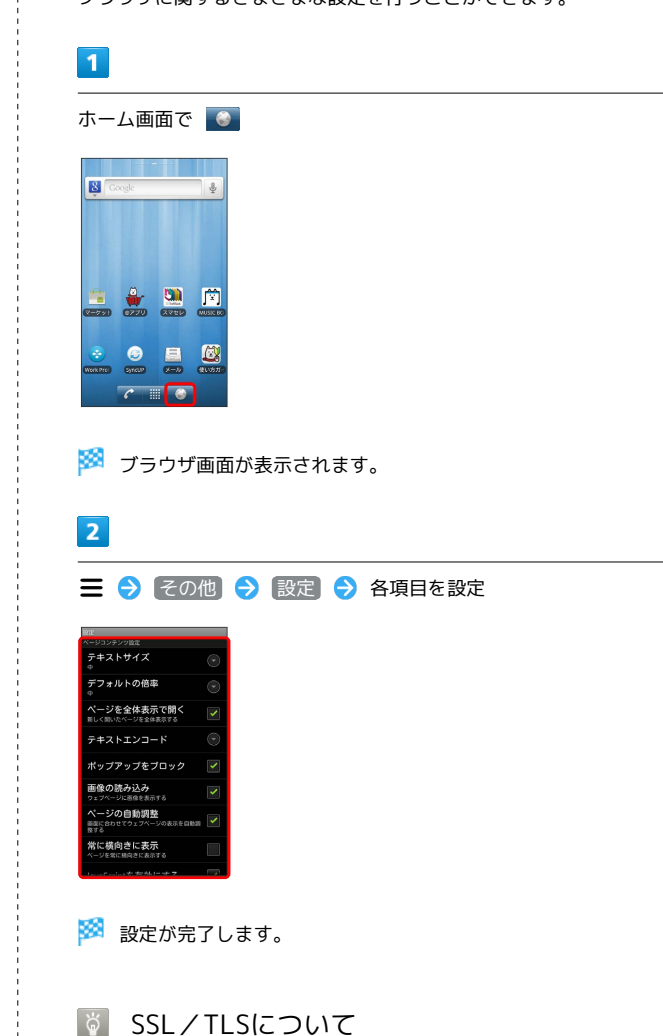

SSL (Secure Sockets Layer) とTLS (Transport Layer Security) とは、データを暗号化して送受信するためのプロトコ ル (通信規約)です。SSL/TLS接続時の画面では、データを暗 号化し、プライバシーに関わる情報やクレジットカード番号、企 業秘密などを安全に送受信でき、盗聴、改ざん、なりすましなど のネット上の危険から保護します。

### ■ ブラウザ利用時の操作

### My SoftBankにログインする

My SoftBankでは、ご利用料金やポイント数の確認、料金プラン やオプションサービスなどの契約変更、メールアドレスの変更や 迷惑メール対策の設定などができます。

ブラウザ画面で 三 → ブックマーク → MySoftbank → 画面の指示に従って操作

### ブックマークを編集する

ブラウザ画面で = → ブックマーク → 対象のブックマー
 クをロングタッチ → 編集 → 名前とURLを編集 → OK

ブックマークを削除する

ブラウザ画面で Ξ Э ブックマーク > 対象のブックマー クをロングタッチ → 削除 → OK

### 閲覧履歴をすべて削除する

ブラウザ画面で Ξ → ブックマーク → 履歴 → Ξ

よく閲覧するウェブページを表示する

ブラウザ画面で **三 →** ブックマーク → よく使用 → 対 象のウェブページをタップ

### \rm ISL/TLS利用に関するご注意

セキュリティで保護されている情報画面を表示する場合は、お客様は自己の判断と責任においてSSL/TLSを利用するものとしま す。お客様ご自身によるSSL/TLSの利用に際し、ソフトバンク および認証会社である日本ベリサイン株式会社、サイバートラス ト株式会社は、お客様に対しSSL/TLSの安全性に関して何ら保 証を行うものではありません。

# カメラ

| 静止画/動画を撮影する | . 84 |
|-------------|------|
| カメラの設定を行う   | .86  |

# 静止画/動画を撮影する

### 静止画を撮影する

撮影した静止画はユーザーメモリに保存されます。

1

| ホーム画面で |  | € | Ð | (カメラ) |
|--------|--|---|---|-------|
|--------|--|---|---|-------|

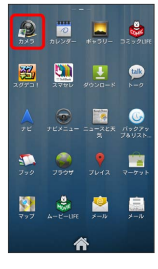

🏁 静止画撮影画面が表示されます。

2

カメラを被写体に向ける ⋺ 🕥 をロングタッチ

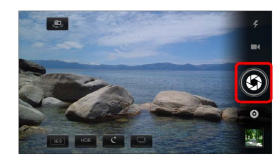

🏁 オートフォーカスが起動します。

3

🜀 から指を離す

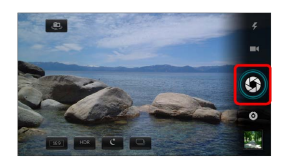

🏁 シャッター音が鳴り、静止画がユーザーメモリに保存されます。

### 静止画撮影画面の見かた

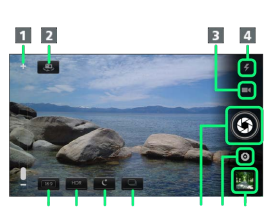

5 6 7 8 9 10 11

| 名称                  | 説明                                                                 |
|---------------------|--------------------------------------------------------------------|
| 1 ズーム               | スライダーをドラッグしてズーム倍率を設定<br>します。スライダーが表示されていないとき<br>は、画面をタップすると表示されます。 |
| 2 背面/前面<br>カメラ切り替え  | カメラとフロントカメラを切り替えます。                                                |
| 3 撮影モード             | 静止画撮影と動画撮影を切り替えます。                                                 |
| 4 フラッシュ<br>モード      | フラッシュのON/OFFを切り替えます。                                               |
| 5 撮影サイズ             | 撮影サイズを16:9と4:3で切り替えます。                                             |
| 6 HDRモード            | HDRモードのON/OFFを切り替えます。ONに<br>すると、コントラストの大きな写真をきれい<br>に撮影できます。       |
| <b>7</b> ナイトモー<br>ド | ナイトモードのON/OFFを切り替えます。ON<br>にすると、夜景をきれいに撮影できます。                     |
| 8 通常撮影/<br>連写撮影     | 通常撮影と連写撮影を切り替えます。                                                  |
| 9 シャッター             | 撮影します。                                                             |
| 10 カメラ設定            | カメラ切り替え画面を表示し、通常モードと<br>パノラマモードを切り替えます。                            |
| 11 サムネイル            | 撮影した静止画/動画を確認します。                                                  |

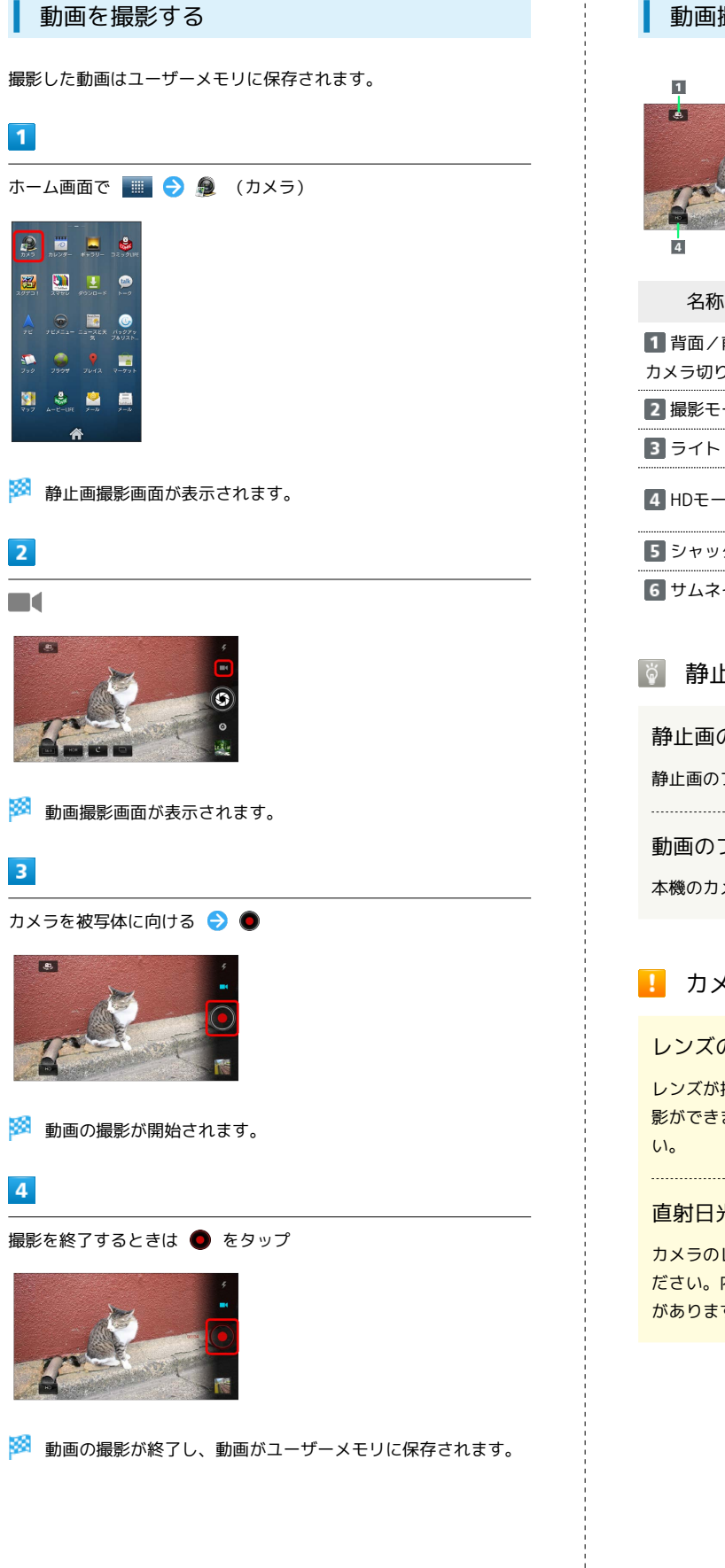

### 動画撮影画面の見かた

| 名称                        | 説明                                            |
|---------------------------|-----------------------------------------------|
| <b>1</b> 背面/前面<br>カメラ切り替え | カメラとフロントカメラを切り替えます。                           |
| 2 撮影モード                   | 静止画撮影と動画撮影を切り替えます。                            |
| 3 ライト                     | ライトのON/OFFを切り替えます。                            |
| 4 HDモード                   | HDモードのON/OFFを切り替えます。ONに<br>すると、高画質で動画を撮影できます。 |
| 5 シャッター                   | 撮影を開始/停止します。                                  |
| 6 サムネイル                   | 撮影した静止画/動画を確認します。                             |

### 🛐 静止画/動画撮影について

静止画のファイル形式について 静止画のファイル形式はJPEGです。

### 動画のファイル形式について

本機のカメラはMPEG-4形式に対応しています。

### 🚹 カメラに関するご注意

レンズの汚れについて

レンズが指紋や油脂などで汚れると、鮮明な静止画/動画の撮 影ができません。撮影する前に、柔らかい布などで拭いてくださ い。

### 直射日光を当てないでください

カメラのレンズ部分に直射日光を長時間当てないよう、ご注意く ださい。内部のカラーフィルターが変色し、映像が変色すること があります。

# カメラの設定を行う

目的に合わせてカメラの種類を切り替えて撮影できます。

通常モード/パノラマモードを切り替える

1

| ホーム画面で 🛄 ラ 👰          | (カメラ) |
|-----------------------|-------|
|                       |       |
| 29701 2000 0000 × 1-0 |       |
|                       |       |

🏁 静止画撮影画面が表示されます。

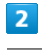

٥

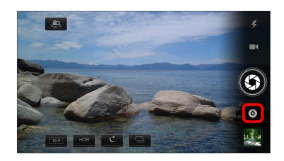

🏁 カメラ切り替え画面が表示されます。

3

カメラの種類をタップ

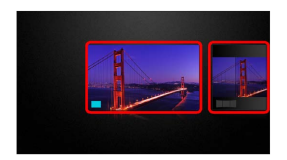

🏁 通常モード/パノラマモードに切り替わります。

# 音楽/静止画/動画

| 音楽/動画を利用する            | 88 |
|-----------------------|----|
| 音楽/動画リストを利用する         | 91 |
| お気に入りを利用する            | 93 |
| 音楽を聴く                 | 94 |
| 静止画/動画を見る(PhotoStage) | 96 |
| 静止画を加工する(PhotoStage)  | 97 |
| 静止画/動画を見る(ギャラリー)      | 99 |
| 静止画を加工する(ギャラリー)       | 99 |

# 音楽/動画を利用する

### 音楽/動画を切り替える

音楽・動画アプリケーションでは、音楽と動画を再生できます。 アプリケーション内で、音楽再生と動画再生を切り替えて使用しま す。

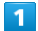

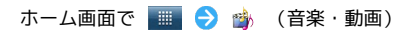

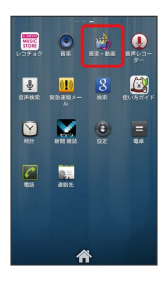

・確認画面が表示されたときは、画面の指示に従って操作してくだ さい。

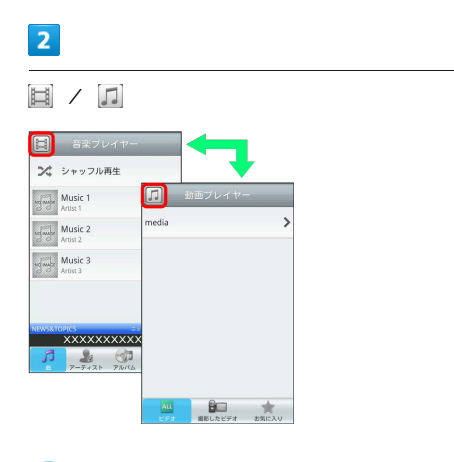

🏁 音楽リスト画面/動画リスト画面が表示されます。

・タップするごとに、音楽リスト画面/動画リスト画面が切り替わ ります。

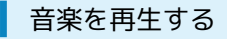

### 1

音楽リスト画面で対象の音楽をタップ

| 音楽プレイヤー             | _     |
|---------------------|-------|
| ズ シャッフル再生           |       |
| Music 1<br>Artist 1 | *     |
| Music 2<br>Artist 2 | #     |
| Music 3<br>Artist 3 | *     |
|                     |       |
| NEWS&TOPKS ==       | XXXXX |
|                     | -     |

# を利田する

### 音楽再生画面について

音楽再生画面の見かたは次のとおりです。

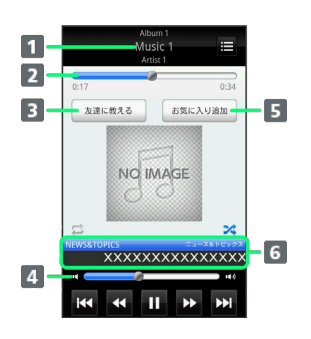

| 1 アルバム名/音楽名/アーティスト名                |
|------------------------------------|
| 2 バーをドラッグして、再生位置を調節                |
| 3 Bluetooth®、メール、Twitterなどで音楽情報を送信 |
| 4 バーをドラッグして、音量を調節                  |
| 5 お気に入りに追加                         |
| 6 音楽ニュース                           |

| アイコン | 説明                             |
|------|--------------------------------|
| •    | 再生                             |
| II   | 一時停止                           |
| **   | 巻き戻し                           |
| **   | 早送り                            |
| н    | 1つ前の音楽を再生                      |
| Н    | 1つ後の音楽を再生                      |
| 11   | 1曲リピート/リストリピート/リピートなし<br>を切り替え |
| X    | シャッフル再生のオン/オフを切り替え             |
| E    | 音楽リスト画面を表示                     |

### 動画を再生する

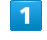

動画リスト画面で対象の動画をタップ

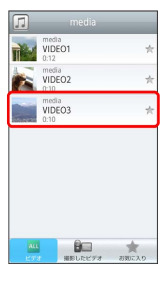

🏁 動画再生画面が表示され、動画が再生されます。

🏁 音楽再生画面が表示され、音楽が再生されます。

### 動画再生画面について

動画は、横画面表示で再生されます。画面をタップすると、操作パ ネルが表示されます。動画再生画面の見かたについては次のとおり です。

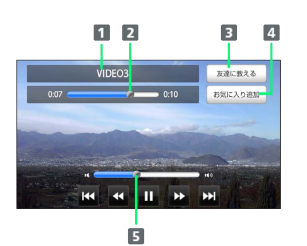

### 1 タイトル

バーをドラッグして、再生位置を調節
 Bluetooth®、メール、Twitterなどで動画情報を送信
 お気に入りに追加
 バーをドラッグして、音量を調節

| アイコン | 説明        |
|------|-----------|
| •    | 再生        |
| 11   | 一時停止      |
|      | 巻き戻し      |
| **   | 早送り       |
| н    | 1つ前の動画を再生 |
| •••  | 1つ後の動画を再生 |

### 音楽/動画を探す

音楽/動画を、本体またはインターネットから探すことができます。

# 1

音楽・動画プレイヤー起動中に 🚍 ラ 検索

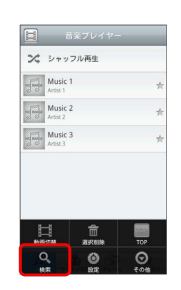

### 2

検索先の 💌 をタップ ラ 検索先をタップ

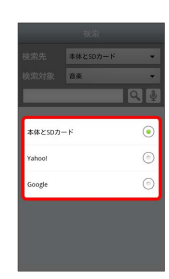

・検索先で 本体とSDカード を選択した場合は、検索対象を選択し てください。

# 3

検索文字を入力 ラ 🔍

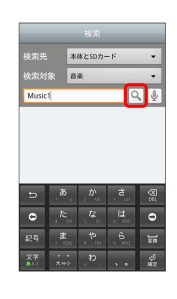

🏁 検索結果が表示されます。

- ・ 🖳 をタップすると、音声で検索できます。
- ・検索先を Yahoo! / Google に設定した場合は、インターネットに接続します。

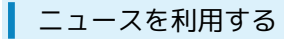

音楽リスト画面や音楽再生画面から、最新の音楽ニュースを閲覧で きます。

### 1

音楽リスト画面/音楽再生画面でニュースをタップ

| H       | 音楽プレ                | イヤー  | -     |
|---------|---------------------|------|-------|
| 24      | シャッフル               | 馬生   |       |
| udunda  | Music 1<br>Artist 1 |      | 1     |
| nginge  | Music 2<br>Artist 2 |      | 1     |
| ndinula | Music 3<br>Artist 3 |      | 1     |
|         |                     |      |       |
| NEWSST  | ORKS<br>XXXXXX      | xxxx | XXXX  |
| , Y     | 7-9125              | 2014 | 5%CA4 |

🏁 ニュース詳細画面が表示されます。

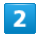

「ニュース一覧」

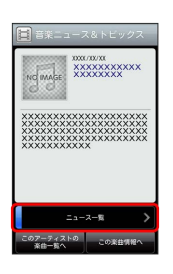

### 🏁 ニュース一覧画面が表示されます。

- ・このアーティストの楽曲一覧へをタップすると、表示中のアー ティストに関連する楽曲の情報を外部の専用アプリケーションで 確認できます。
- この楽曲情報へをタップすると、表示中のニュースに関連する 楽曲の情報を外部の専用アプリケーションで確認できます。
   外部の専用アプリケーションがインストールされていない場合
- は、 このアーティストの楽曲一覧へ / この楽曲情報へ をタッ プすると、アプリケーションをダウンロードするかどうかの確認 画面が表示されます。以降は画面の指示に従って操作してください。

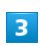

ニュース一覧をタップ

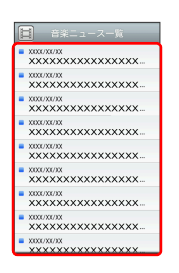

🏁 タップしたニュースの詳細情報が表示されます。

・外部サイトに接続します。

| 音楽/動画の設定                                               |                |  |  |  |
|--------------------------------------------------------|----------------|--|--|--|
| 音楽・動画プレ・                                               | イヤーに関する設定をします。 |  |  |  |
| 1                                                      |                |  |  |  |
| 音楽・動画プレ・                                               | イヤー起動中に 🚍 ラ 設定 |  |  |  |
| <ul> <li>         音楽プレイヤー         </li> <li></li></ul> |                |  |  |  |
| Music 1<br>Artist 1                                    | *              |  |  |  |
| Music 2<br>Artist 2                                    | *              |  |  |  |
| Anaz 3                                                 | *              |  |  |  |
|                                                        |                |  |  |  |

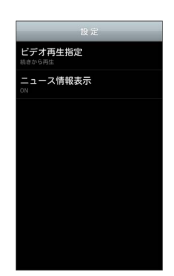

画面の指示に従って音楽・動画プレイヤーを設定

- 🏁 音楽・動画プレイヤーの設定が変更されます。
- ・ビデオ再生指定を選択すると、再生した動画を、次回再生時に 最初/続きから再生するように設定できます。
- ・ニュース情報表示を選択すると、音楽ニュースを表示するかどうか設定できます。お使いの機種がニュース情報表示に対応して いない場合、この項目は表示されません。

### ◎ 音楽・動画プレイヤーについて

### ウィジェットについて

ウィジェットを利用して、ホーム画面から簡単に音楽を再生でき ます。

・ウィジェットの右端をタップすると、最後に再生した音楽の 再生画面が表示されます。初めてウィジェットを利用するとき は、音楽リスト画面が表示されます。

### バックグラウンド再生について

音楽を再生中に ด を押すと、音楽を聴きながら、ほかのアプリ ケーションを使用できます。

・ホーム画面上部のステータスバーを下にドラッグし、音楽名を タップすると音楽再生画面に戻ることができます。

### ミニプレイヤについて

音楽をバックグラウンドで再生中に、音楽/動画リスト画面を表 示し、 ≤ をタップすると、ミニプレイヤを利用できます。

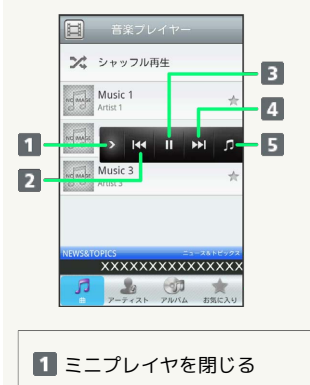

1つ前の音楽を再生

- 3 再生/一時停止
- 4 1つ後の音楽を再生
- 5 音楽再生画面に戻る

### ニュースの通信について

本アプリケーションを起動していると、自動的にパケット通信を 行い、ニュースが表示/更新されます。 本アプリケーションにて発生するパケット通信料はお客さま負担 となります。

### ニュースの非表示について

ニュース情報取得に失敗したとき、海外にいるとき、 設定 の [ニュース情報表示] にチェックが入っていないとき、また、お 使いの機種がニュース情報表示に対応していない場合は、ニュー スは表示されません。

## 音楽/動画リストを利用する

音楽リスト画面では、曲、アーティスト、アルバム、お気に入りの 各カテゴリで音楽が整理されます。動画リスト画面では、すべての ビデオ、撮影したビデオ、お気に入りの各カテゴリで動画が整理さ れます。

それぞれのカテゴリから音楽/動画を選んで再生できます。また、 音楽/動画に対するさまざまな操作も行えます。

### ピックアップリストに追加する

ピックアップリストに追加した音楽/動画は、お気に入りのピック アップリストで一覧表示されます。

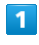

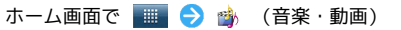

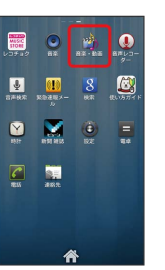

### 2

音楽/動画リストの右側にある 🐈 をタップして 🌟 にする

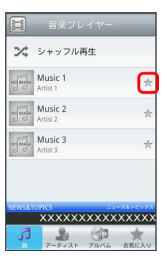

🏁 音楽/動画がピックアップリストに追加されます。

### シャッフル再生する

音楽をランダムに再生できます。

### 1

音楽リスト画面でシャッフル再生

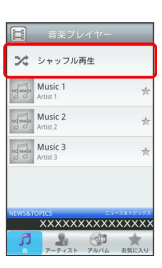

🏁 音楽がシャッフル再生されます。

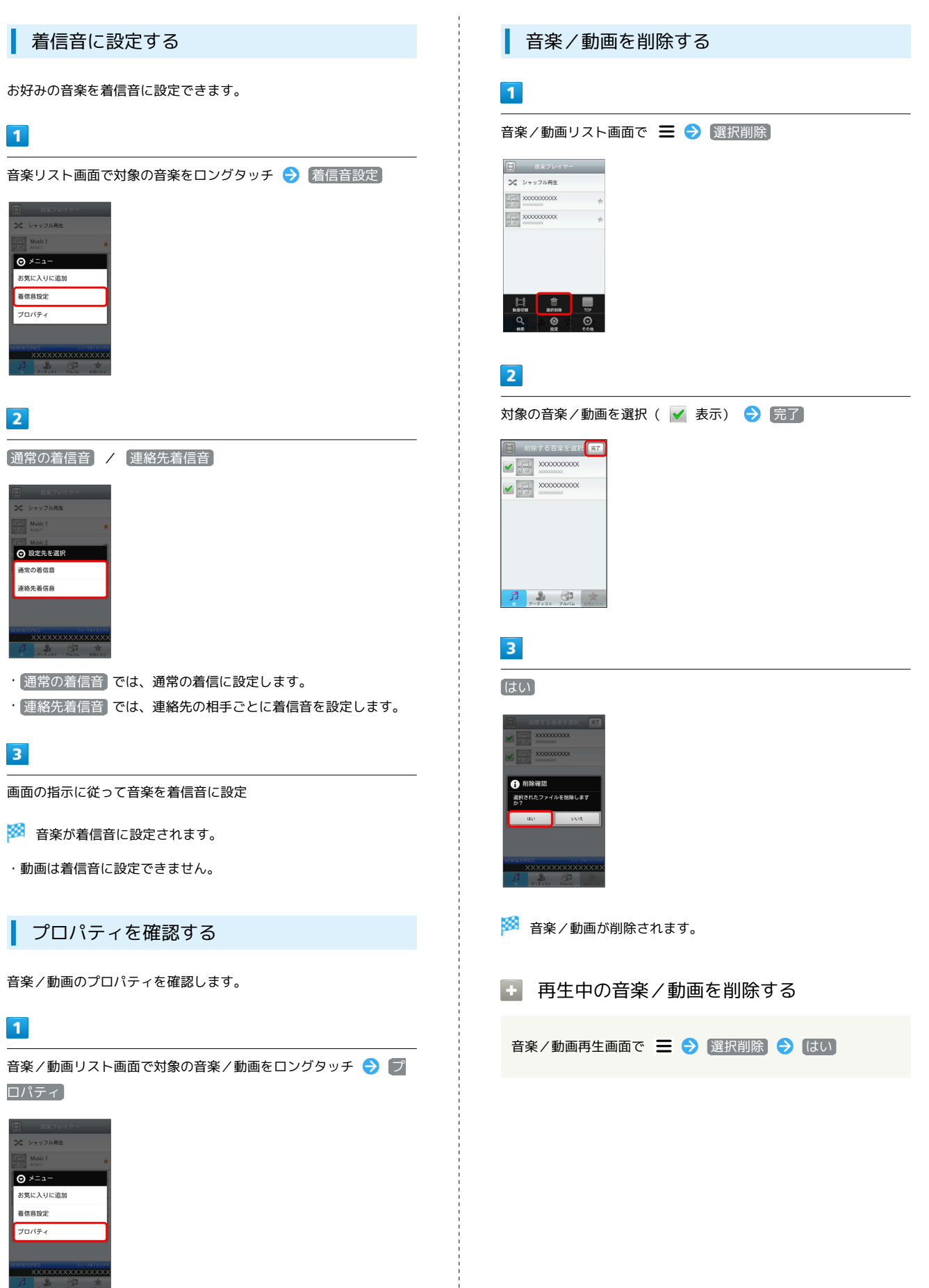

🏁 プロパティ画面が表示されます。

# お気に入りを利用する

お気に入りを作成して音楽/動画を登録すると、お好みの音楽/動 画をお好みの順番で再生できます。

お気に入り画面を表示する

1

ホーム画面で 💷 ラ 拗 (音楽・動画)

| <b>開設に</b><br>1000<br>レコチョク |                                                                    | -<br>#2-62 | Влира-<br>2- |
|-----------------------------|--------------------------------------------------------------------|------------|--------------|
| <b>₽</b><br>8#4# 3          | ())<br>())<br>())<br>())<br>())<br>())<br>())<br>())<br>())<br>()) | 8<br>87    |              |
| NOT:                        | <b>1</b>                                                           | (C)<br>RE  | =            |
| PESS                        | 2012.                                                              |            |              |
|                             |                                                                    |            |              |
|                             | 4                                                                  | \$         |              |

2

音楽/動画リスト画面で お気に入り

| ×        | シャッフル再生             |       |
|----------|---------------------|-------|
| nd make  | Music 1<br>Artist 1 | *     |
| nglanger | Music 2<br>Artist 2 | *     |
|          | Music 3<br>Artist 3 | *     |
| NEWS&T   | OPICS ===           | ××××× |
| 5        | <b>2</b> (1)        | *     |

🏁 お気に入り画面が表示されます。

### お気に入り画面について

お気に入り画面の見かたは次のとおりです。

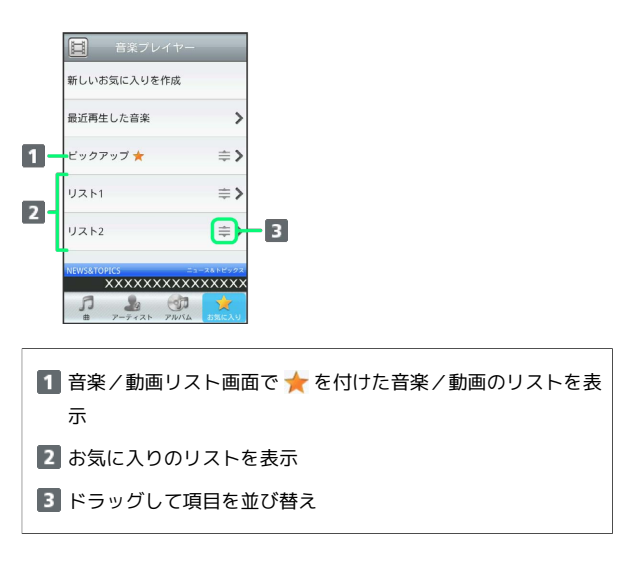

| お気(                   | こ入り                  | を作成する       |
|-----------------------|----------------------|-------------|
| 1                     |                      |             |
| お気に入り                 | 画面で                  | 新しいお気に入りを作成 |
| 音楽フレイヤ<br>新しいお気に入りを作成 |                      |             |
| 最近再生した音楽              | >                    |             |
| ビックアップ ★              | ⇒>                   |             |
| リスト1                  | ⇒>                   |             |
| リスト2                  | ⇒>                   |             |
|                       | XXXXXXXX<br>XXXXXXXX |             |

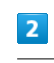

文字入力欄をタップ ⋺ 名前を入力 ⋺ 🛛 🛛

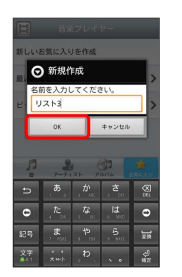

3

お気に入りに追加する音楽を選択( 🗹 表示) ラ 完了

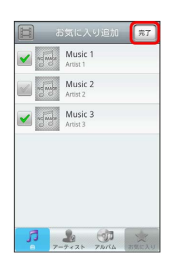

🏁 お気に入りが作成されます。

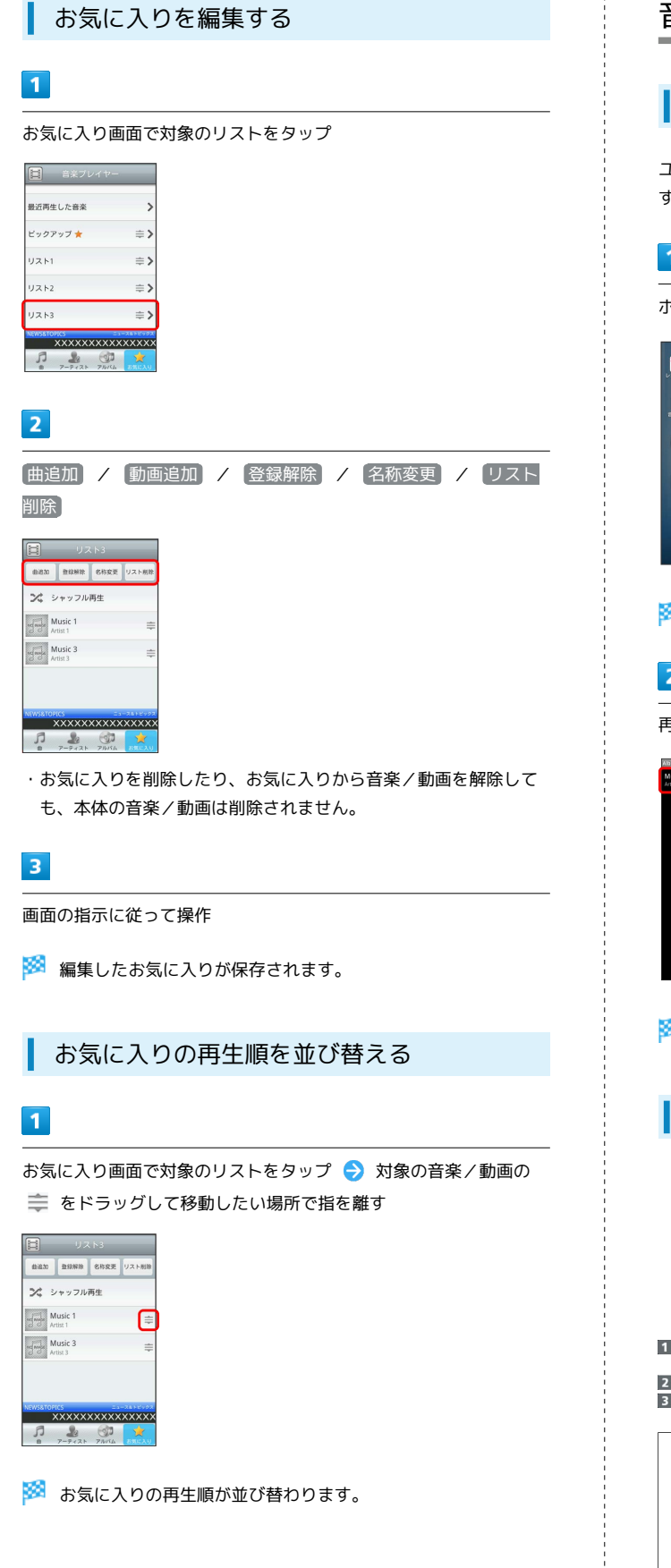

### 音楽を聴く

### 音楽を再生する

ユーザーメモリやSDカードに保存された音楽ファイルを再生できま す。

### 1

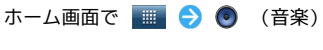

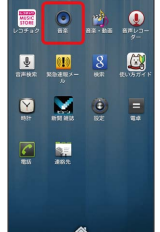

🏁 ライブラリ画面が表示されます。

# 2

再生する音楽をタップ

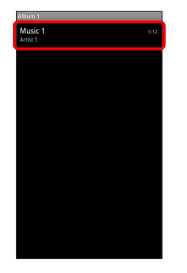

- 🏁 音楽が再生されます。
  - 音楽再生画面の見かた

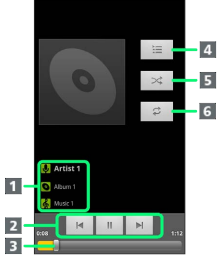

1 アーティスト名/アルバム名/音楽名が表示されます。 2 再生/一時停止/前後の音楽を再生 3 ドラッグすると、任意の時間帯に移動します。 4 音楽の一覧を表示します。 5 シャッフル再生をON/OFFします。 6 全曲リピート/1曲リピート/通常再生が切り替わります。

### ライブラリを利用する

ライブラリでは、音楽がアーティスト、アルバム、曲、プレイリス トなどのカテゴリごとに整理されています。それぞれのカテゴリか ら音楽を選ぶことができます。

### 1

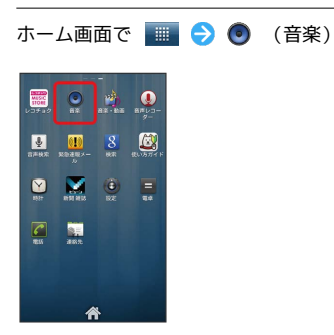

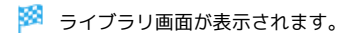

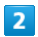

カテゴリをタップ

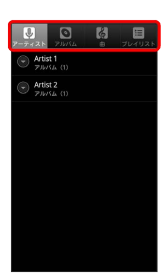

### 3

再生する音楽をタップ

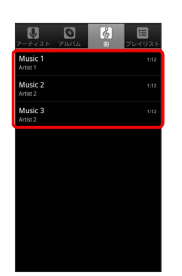

🏁 音楽が再生されます。

### プレイリストを作成する

### 1

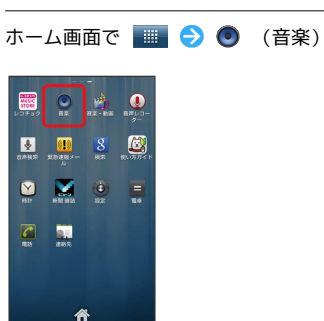

🏁 ライブラリ画面が表示されます。

### 2

プレイリストに追加する音楽をロングタッチ ⋺ プレイリストに 追加

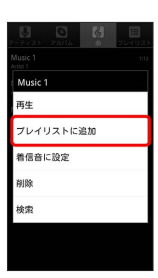

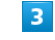

新規

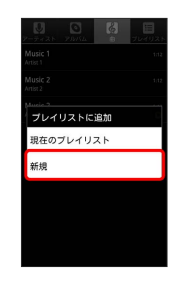

### 4

プレイリスト名を入力 ⋺ 保存

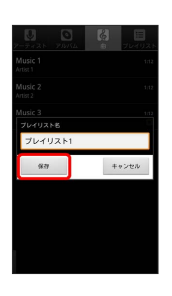

🏁 作成したプレイリストが保存されます。

- ・作成したプレイリストに音楽を追加するときは、
   プレイリストに
   追加からプレイリストをタップして追加します。
- ・プレイリストカテゴリで、作成したプレイリストをタップして音 楽をタップすると、プレイリストが再生できます。

SoftBank 101DL

再生中の音楽をプレイリストに追加する

音楽を再生中に 🚍 🔿 プレイリストに追加 ラ 追加するプ レイリストをタップ

🏁 音楽がプレイリストに追加されます。

# 静止画/動画を見る (PhotoStage)

静止画/動画を表示する(PhotoStage)

ユーザーメモリやSDカードに保存された静止画/動画を表示できます。

### 1

ホーム画面で 🧾 ラ 🌉 (PhotoStage)

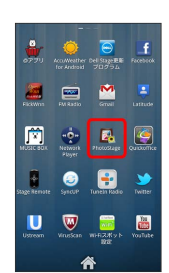

### 2

画面を左右にフリックしてライブラリを選択

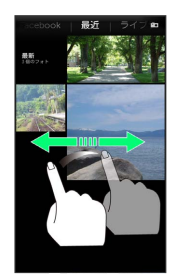

🏁 アルバム一覧画面が表示されます。

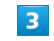

任意のアルバムを選択

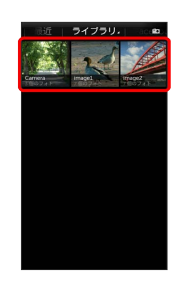

🏁 静止画/動画一覧画面が表示されます。

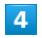

再生したい静止画/動画をタップ

🏁 静止画/動画が表示されます。

🚹 スライドショーを利用する

静止画表示中に ▶ ・スライドショーを終了するときは、画像をタップします。

# 静止画を加工する (PhotoStage)

静止画を回転させる(PhotoStage)

| - |   |  |
|---|---|--|
|   | - |  |
|   |   |  |
|   |   |  |
|   |   |  |
|   |   |  |
|   |   |  |

ホーム画面で 🔳 ラ 🎑 (PhotoStage)

| עידידס       | COMPather<br>for Andraid | 00 SIMER<br>70754 | <b>f</b> acebook                                                                                                    |
|--------------|--------------------------|-------------------|----------------------------------------------------------------------------------------------------|
| Fictions     | EM Radio                 | Groat             | Lastude                                                                                                    |
| MUSIC DOX    | Network<br>Risyer        | Photostage        | <b></b>                                                                                                    |
| Stage Remote | (2)<br>SyncuP            | Funcin Kodio      | Service of the service of the servic |
| Ustream      | VirueScan                | WFR2#yb<br>BB     | YouTube                                                                                                    |
|              | 4                        | ¥                 |                                                                                                    |

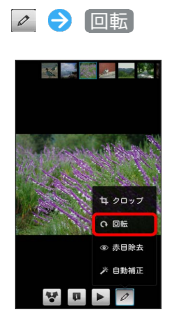

5

🏁 静止画が回転します。

2

画面を左右にフリックしてライブラリを選択

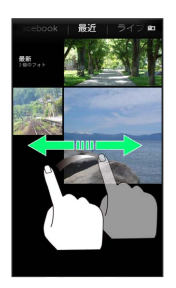

🏁 アルバム一覧画面が表示されます。

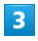

任意のアルバムを選択

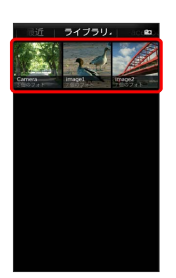

🏁 静止画/動画一覧画面が表示されます。

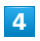

回転させたい静止画をタップ

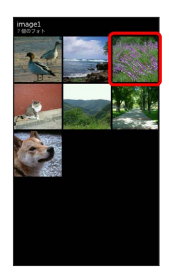

🏁 静止画が表示されます。

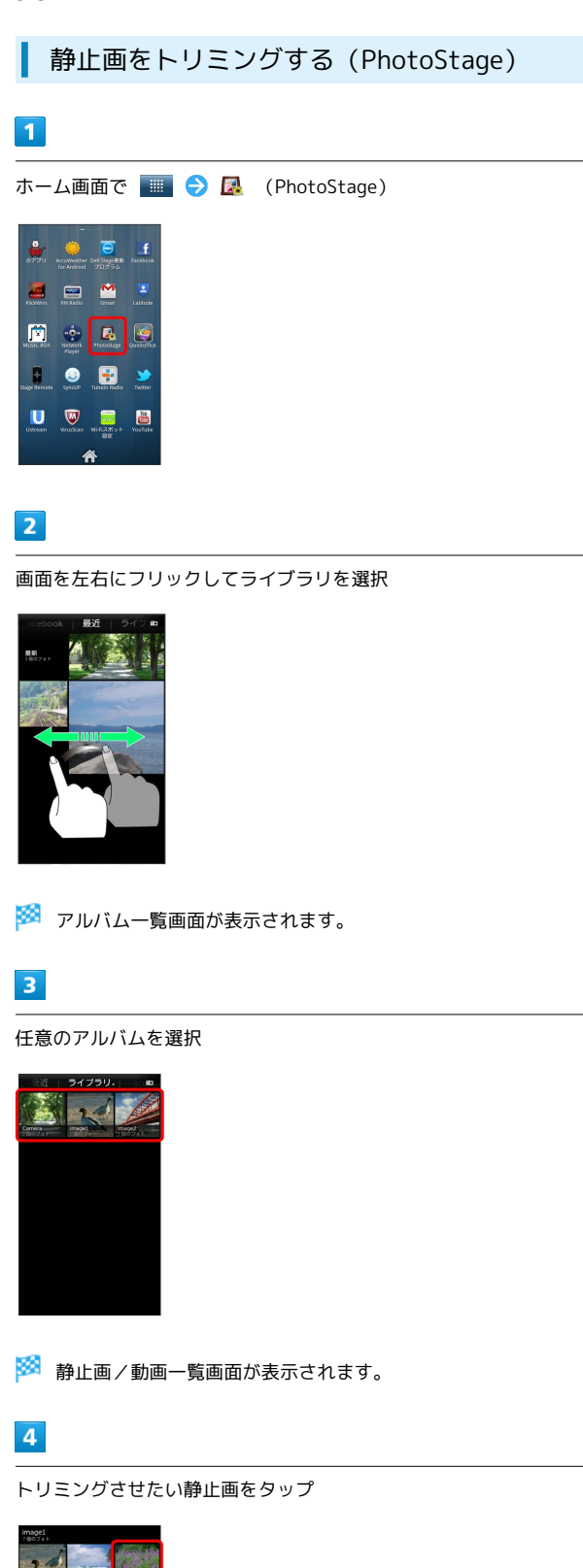

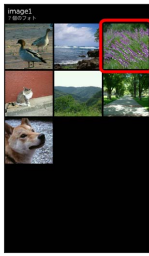

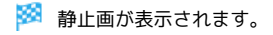

# 5

[クロップ]

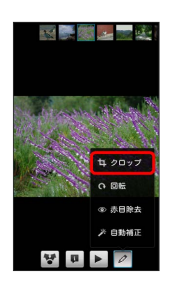

🏁 トリミング画面が表示されます。

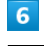

トリミング枠をドラッグしてサイズ/位置を調節

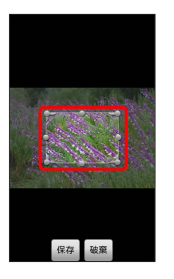

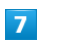

保存 🔿 保存

🏁 トリミング後の静止画が保存されます。

🖉 トリミングについて

トリミングした静止画はSDカードにコピーして保存されます。 編集前の静止画は変更されません。 静止画/動画を表示する(ギャラリー)

ユーザーメモリやSDカードに保存された静止画/動画を表示できます。

### 1

ホーム画面で 🎫 ラ 🛄 (ギャラリー)

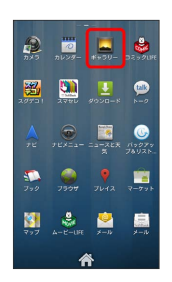

🏁 アルバム一覧画面が表示されます。

### 2

任意のアルバムを選択

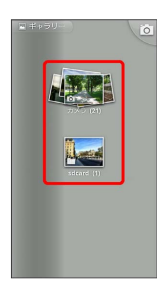

🏁 静止画/動画一覧画面が表示されます。

### 3

再生したい静止画/動画をタップ

🏁 静止画/動画が表示されます。

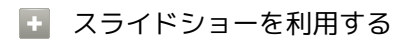

静止画表示中に スライドショー ・スライドショーを終了するときは、画像をタップします。 静止画を加工する (ギャラリー)

静止画を回転させる(ギャラリー)

## 1

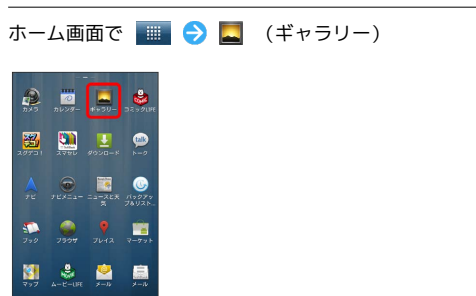

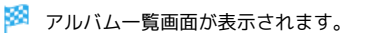

### 2

任意のアルバムを選択

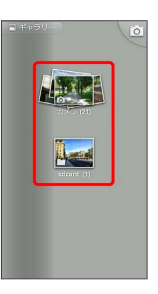

🏁 静止画/動画一覧画面が表示されます。

### 3

回転させる静止画をロングタッチ ⋺ その他 ⋺ 左に反転 /

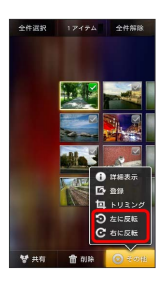

🏁 静止画が回転します。

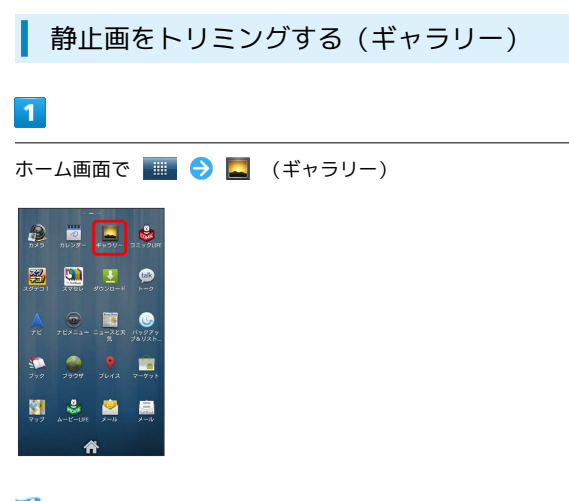

5

【保存】

🏁 トリミング後の静止画が保存されます。

👸 トリミングについて

トリミングした静止画はSDカードにコピーして保存されます。 編集前の静止画は変更されません。

🏁 アルバム一覧画面が表示されます。

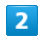

任意のアルバムを選択

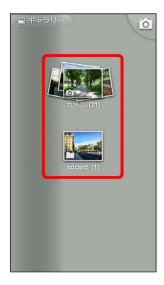

🏁 静止画/動画一覧画面が表示されます。

### 3

トリミングする静止画をロングタッチ 🔿 その他 ラ トリミン グ

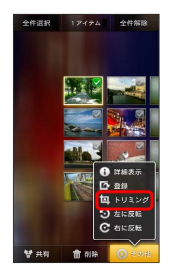

🏁 トリミング画面が表示されます。

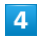

トリミング枠をドラッグしてサイズ/位置を調節

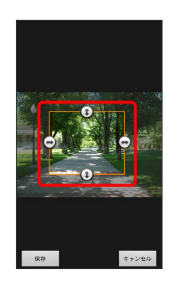

# 便利な機能

| ブックを利用する                | 102 |
|-------------------------|-----|
| 本棚を利用する(ブック)            | 104 |
| <br> 書庫を利用する(ブック)       | 106 |
| ブックを探す                  | 107 |
| 緊急速報メールを利用する            | 109 |
| Googleマップを利用する          | 110 |
| ナビを利用する                 | 111 |
| 付近の便利な情報を取得する(プレイス)     | 111 |
| 友人の位置/状況を確認する(Latitude) | 112 |
| Googleトークを利用する          | 113 |
| Google検索を利用する           | 114 |
| 音声で情報を検索する(音声検索)        | 115 |
| 電卓で計算をする                | 115 |
| カレンダーを利用する              | 116 |
| 時計を利用する                 | 118 |
| Twitterを利用する            | 119 |
| ニュースや天気を確認する            | 119 |
| YouTubeを利用する            | 120 |
| Quickofficeを利用する        | 120 |
| ダウンロードしたファイルを管理する       | 121 |
| Work Profileを利用する       | 122 |
| SyncUPを利用する             | 122 |

### 102

# ブックを利用する

ソフトバンク ブックストアでは、ブックの購入や閲覧、管理ができ ます。ブックストアで購入したブックのほか、DOC、XLS、PDF、 EPUB形式の自作ブックも閲覧、管理できます。

### 機能の切り替えについて

ブックを購入するには「ブックストア」、ブックを管理するには 「マイブックス」を利用します。それぞれの機能は、アプリ内で切 り替えます。

| 1                                                                                                    |
|----------------------------------------------------------------------------------------------------|
| ホーム画面で 🧱 ラ 狐 (ブック)                                                                                                    |
| 2005       2000       2000         2000       2000       2000         2000       2000       2000         2000       2000       2000         2000       2000       2000         2000       2000       2000         2000       2000       2000         2000       2000       2000         2000       2000       2000         2000       2000       2000         2000       2000       2000         2000       2000       2000         2000       2000       20000         2000       2000       2000         2000       2000       2000         2000       2000       2000         2000       2000       2000         2000       2000       2000         2000       2000       2000         2000       2000       2000         2000       2000       2000         2000       2000       2000         2000       2000       2000         2000       2000       2000         2000       2000       2000         2000       2000 <td< td=""></td<> |
| 2                                                                                                    |
| 規約を読む 🕤 同意する                                                                                                    |
| ・規約に同意すると、次回起動時以降は表示されません。                                                                                                    |

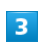

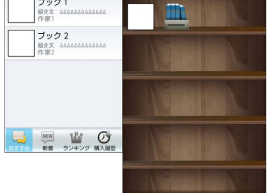

タップするごとにブックストア画面/マイブックス画面が切り替わります。

### ブックを購入して読む

### 1

ブックストア画面で対象のブックをタップ

🏁 ブックの情報画面が表示されます。

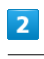

ブックの金額/ 無料 をタップ

| ブック2<br>作家 2<br>その他                                | 90,84   |
|----------------------------------------------------|---------|
| 宿介文 <u>ムムムムムムムムム</u><br>発読可能明報:無利限                 | >       |
| 再ダウンロード1<br>記憶開始日 20XX/XX/XX<br>青報更新日 20XX/XX/XX 3 | XXEXE   |
| ユーザーレビュー                                           | ••••• > |
|                                                    |         |
| 友達に飲える                                             | 著者名で検索  |

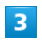

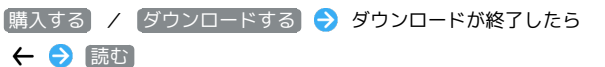

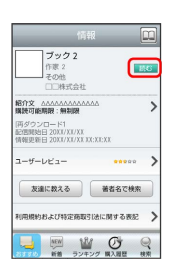

🏁 ブックが表示されます。

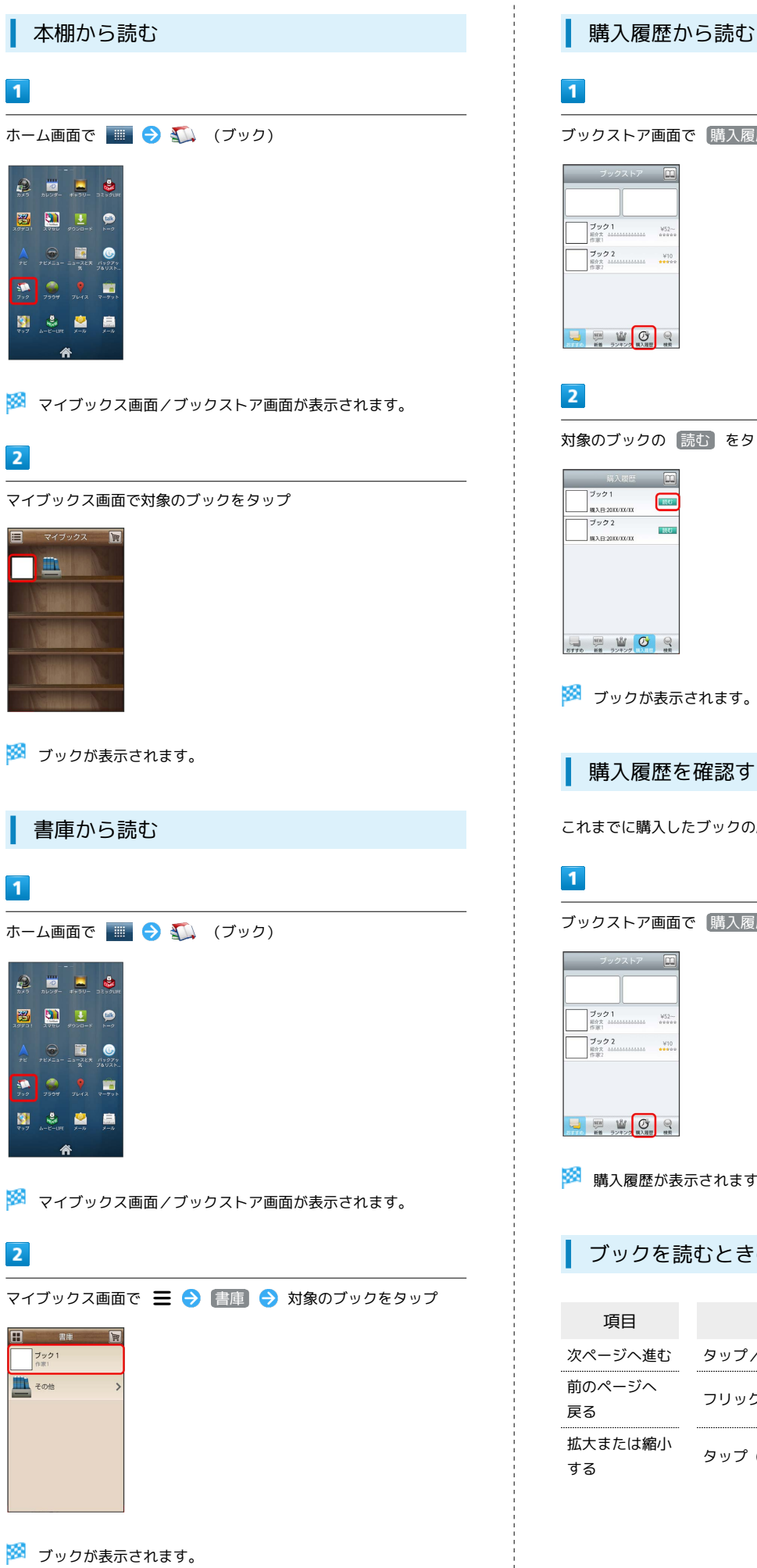

ブックストア画面で「購入履歴」 対象のブックの 読む をタップ 🏁 ブックが表示されます。 購入履歴を確認する これまでに購入したブックの履歴を表示します。 ブックストア画面で「購入履歴」

🏁 購入履歴が表示されます。

ブックを読むときの基本操作

| 項目            | 操作          |
|---------------|-------------|
| 次ページへ進む       | タップ / フリック  |
| 前のページへ<br>戻る  | フリック        |
| 拡大または縮小<br>する | タップ(2回)/ピンチ |

SoftBank 101DL

🛨 ブック利用時の操作

### レビューを確認する

### ブックの情報画面で【ユーザーレビュー】

・ブックを購入済みの場合は、ユーザーレビューの画面で 評価・コメントを投稿 をタップするとコメントを投稿することができます。

### 友達に教える

ブックについての情報をメールやTwitterで友達に教えることが できます。

ブックの情報画面で 友達に教える 
→ メールで教える /
Twitterで教える → 画面の指示に従って操作

### 同じ著者のブックを探す

選択したブックの著者名でブックストアを検索します。

ブックの情報画面で(著者名で検索)

### ページを移動する

ブック閲覧中に Ξ 宁 移動 ラ 移動先指定 ⋺ シーク バーをドラッグ 🔿 OK

🏁 指定したページへ移動します。

### 📙 ブック利用時のご注意

### 通信料について

ブックを購入する際の検索やダウンロードには通信料がかかりま す。

### データ読み込みについて

マイブックスの起動時などは、データを読み込む際に画面が表示 されるまで時間がかかる場合があります。アプリケーションの終 了時間が表示された場合は、「待機」をタップすると、画面が表 示されるまでそのまま待機します。

### ウェブ利用制限について

ウェブ利用制限に加入している場合は、購入時に暗証番号の入力 が必要です。

# 本棚を利用する (ブック)

マイブックスの本棚(ブックの一覧)で、カテゴリ別の表示やブッ クの検索、削除などさまざまな操作を行うことができます。

### 本棚の表示を切り替える

本棚の表示方法には、「棚表示」/「リスト表示」があります。 1 つのタイトルで複数話ある場合は、ブックがグループにまとまって 表示されます。

### 1

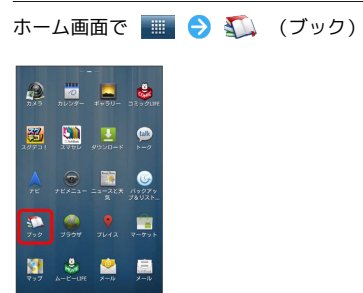

🏁 マイブックス画面/ブックストア画面が表示されます。

# 2

マイブックス画面で 🧮 / 🔢

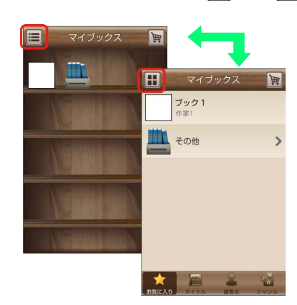

🏁 タップするごとに「棚表示」/「リスト表示」が切り替わりま す。

### カテゴリを切り替える

リスト表示では、お気に入り、タイトル、著者名、ジャンルの各カ テゴリでブックが整理されます。それぞれのカテゴリからブックを 選んで閲覧できます。

### 1

マイブックス画面でリスト表示中に お気に入り / タイトル / 著者名 / ジャンル

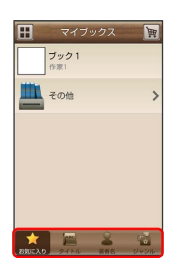

🏁 カテゴリが切り替わります。

ブックの並びかたを変更する

棚表示、またはリスト表示の「お気に入り」カテゴリでは、ブック の並びかたを自由に変更できます。

### 1

棚表示 / リスト表示の「お気に入り」カテゴリで対象のブック / グ ループをロングタッチ

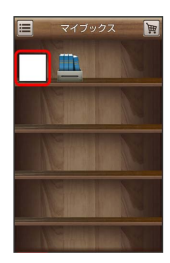

### 2

ドラッグして移動したい場所で指を離す

- 🏁 ブックの並びかたが変更されます。
- ・棚表示/リスト表示の「お気に入り」カテゴリのどちらかで並び かたを変更すると、両方の表示に反映されます。

本棚のブックを削除する

### 1

マイブックス画面でリスト表示中に 🚍 ラ 削除]

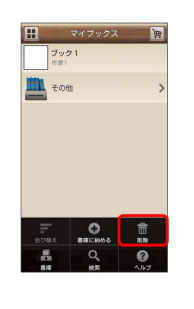

### 2

対象のブック/グループにチェックを入れる ( 🖌 表示)

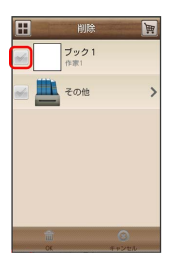

### 3

OK 🔿 はい

🏁 ブックが削除されます。

### 🚹 本棚利用時の操作

カテゴリ別に表示順を変更する

リスト表示の「タイトル」/「著者名」/「ジャンル」カテゴリ では、50音順/購入順/更新順に表示順を変更できます。

リスト表示の「タイトル」/「著者名」/「ジャンル」カテゴリ

で Ξ → 並び替え → 50音順 / 購入順 / 更新順
 ・「タイトル」/「著者名」/「ジャンル」カテゴリのいずれか
 で表示順を変更すると、各カテゴリの表示順に反映されます。

------

棚表示中にブックを削除する

マイブックス画面で棚表示中に対象のブック/グループをロング タッチ 🌖 ドラッグして 🛅 の上で指を離す 🔿 はい

# 書庫を利用する (ブック) ブック/ブックのグループを本棚から書庫に納め、本棚を整理する ことができます。書庫に納めると、本棚に表示されなくなります。 本棚のブックを書庫に納める L 1 ホーム画面で 🏢 ラ 狐 (ブック) TEX=1- =3-32% (1907 500 JOOT JUAL 8-50 👙 😫 息 🏁 マイブックス画面/ブックストア画面面が表示されます。 2 マイブックス画面でリスト表示中に \Xi ラ (書庫に納める) マイブックス 資 ブック1 作家: 50001188 3 対象のブック/グループにチェックを入れる ( 🖌 表示) 🔛 書庫に納める 🕎 ブック1 作家1 こう その他 4 OK 🔶 (はい) 🏁 本棚に表示されなくなります。

| 書庫を確認する                                                                                                    |
|----------------------------------------------------------------------------------------------------|
| 1                                                                                                    |
| マイブックス画面で ☰ ラ (書庫)                                                                                                    |
| ₹ 47923             ₹             ₹                                                                                                    |
| 812046 88.466 88<br>81200 88 00<br>88 0.57                                                                                                    |
| 🏁 書庫画面が表示されます。                                                                                                    |
| 書庫のブックを本棚に戻す                                                                                                    |
| 1                                                                                                    |
| 書庫画面で 🗮 🔿 棚に戻す                                                                                                    |
|                                                                                                    |
| 2                                                                                                    |
| 対象のブック/グループにチェックを入れる ( 🖌 表示)                                                                                                    |
| ● 個に戻す 演<br>プック1<br>「NANIT TABLE TABLE TA |
| 3                                                                                                    |
| OK 🔿 (ttu)                                                                                                    |
| 🏁 本棚に表示されるようになります。                                                                                                    |
|                                                                                                    |
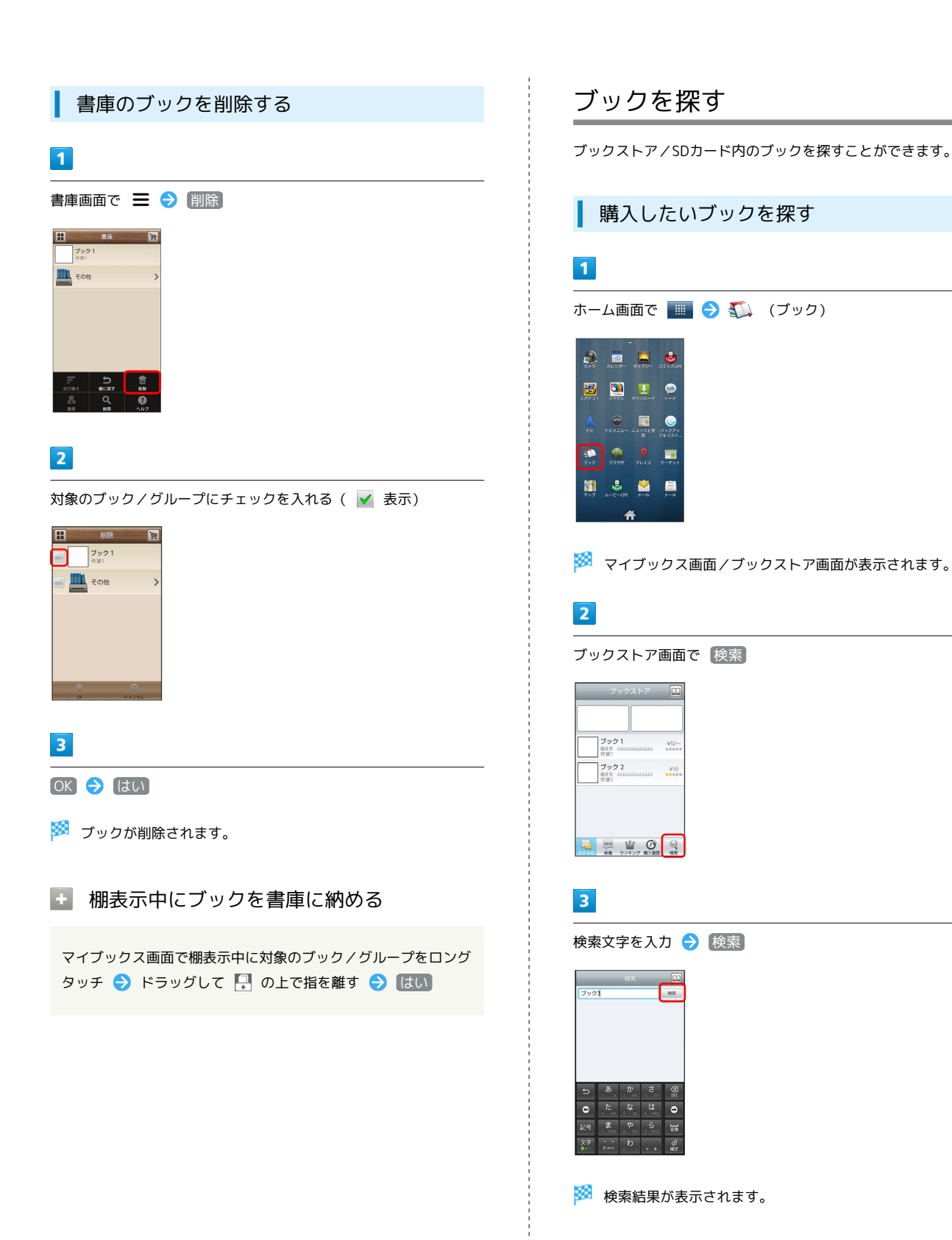

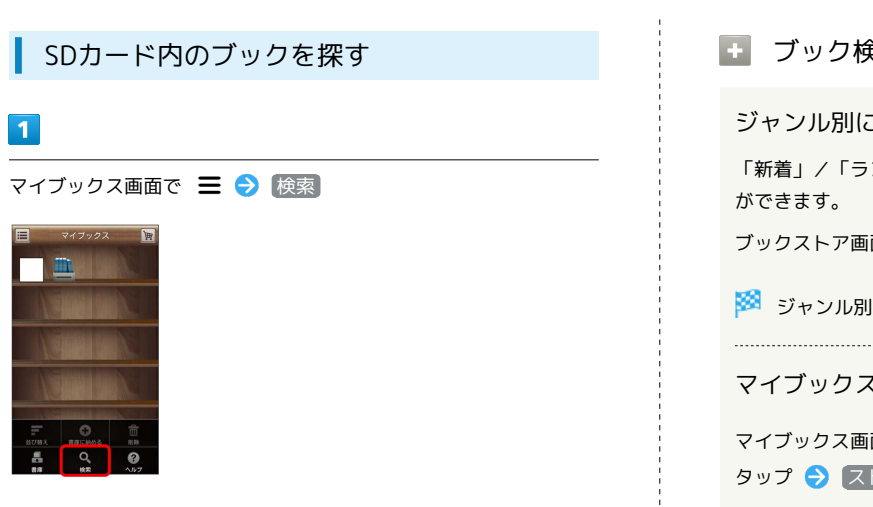

検索のプルダウンをタップ 🔿 SDカードを検索

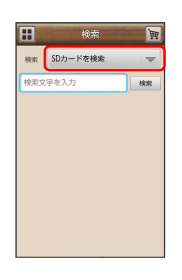

# 3

検索文字を入力 🄿 検索

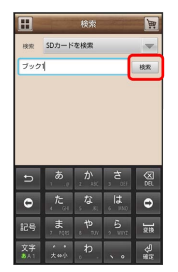

🏁 検索結果が表示されます。

#### 👸 ブックを読み終えたときに次話を探す

ブックを読み終えると作品終了メニューが表示され、次話を探す ことができます。

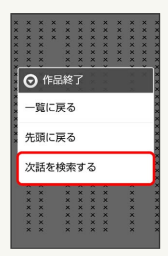

#### ▶ ブック検索時の操作

ジャンル別に探す

「新着」/「ランキング」では、ジャンル別でブックを探すこと

ブックストア画面で「新着」/ ランキング をタップ

🏁 ジャンル別にブックの情報が表示されます。

マイブックスからブックを探す

マイブックス画面で 🚍 🌖 検索 ラ 検索のプルダウンを タップ 🔿 ストアを検索 ラ 検索文字を入力 ⋺ 検索

# 緊急速報メールを利用する

気象庁が配信する「緊急地震速報」および国や地方公共団体からの 「災害・避難情報」を本機で受信し、表示できます(お買い上げ時 の受信設定は「有効」となっています)。

#### 緊急速報メールを受信すると

ステータスバーに 颐 とメッセージが表示され、緊急地震速報/災 害・避難情報個別の警告音およびバイブレータでお知らせします。

・通話中、通信中および電波状態が悪いときは受信できません。
 ・受信時には、マナーモード設定中でも警告音が鳴動します。

#### 1

通知パネルを開く

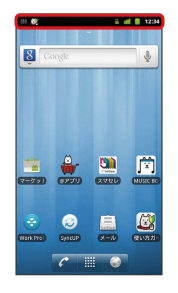

🏁 通知パネルが表示されます。

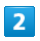

緊急速報メールをタップ

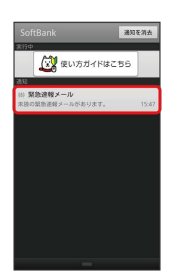

🏁 緊急速報メール受信メッセージー覧画面が表示されます。

以前に受信した緊急速報メールを確認する
 1
 ホーム画面で ■ つ ⑪ (緊急速報メール)

|               |                         | -         |               |
|---------------|-------------------------|-----------|---------------|
| MISIC<br>TTOM | ex.                     | ax-ha     | Вяран<br>2-   |
| <b>₽</b>      | 10<br>X 10 2 10 ×<br>10 | 8         | 81. V 777 4 K |
| ¥1529         | NERE MEA                | ()<br>102 | =             |
| TELS          |                         |           |               |
|               |                         |           |               |
|               | 4                       | 8         |               |

🏁 緊急速報メール受信メッセージー覧画面が表示されます。

#### 2

確認する緊急速報メールをタップ

🏁 緊急速報メールが表示されます。

🛨 緊急速報メールを無効にする

緊急速報メール受信メッセージー覧画面で 三 → 受信設定 → 受信設定 ( ✓ 表示) → 利用しない

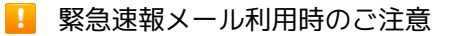

#### 受信について

お客様のご利用環境・状況によっては、お客様の現在地と異なる エリアに関する情報が受信される場合、または受信できない場合 があります。また、当社は情報の内容、受信タイミング、情報を 受信または受信できなかったことに起因した事故を含め、本サー ビスに関連して発生した損害については、一切責任を負いませ ん。

#### 待受時間について

緊急速報メールを「利用する」にしている場合、待受時間が短く なることがあります。

# Googleマップを利用する

Googleマップでは、現在地の表示や目的地までの道案内などの機能 を利用できます。渋滞情報を表示したり、航空写真で景色を確認す ることもできます。

指定した場所の地図を表示する

#### 1

ホーム画面で 🌆 ラ 💱 (マップ)

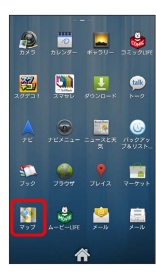

🏁 マップ画面が表示されます。

・確認画面が表示されたときは、画面の指示に従って操作してくだ さい。

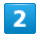

地図検索入力欄をタップ

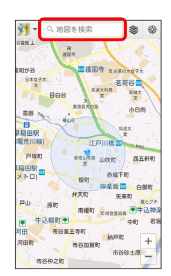

## 3

住所や都市、施設名などを入力 ⋺ 選択候補から住所や都市、施設 名などをタップ

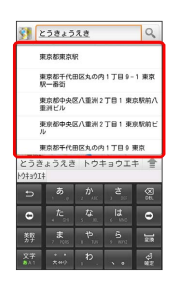

🏁 指定した場所の地図が表示されます。

#### 🚹 Googleマップ利用時の操作

現在地を表示する あらかじめGPS機能を設定しておいてください。 マップ画面で

#### 現在地付近の便利な情報を取得する

あらかじめGPS機能を設定しておいてください。

マップ画面で <u>●</u> → フレイス → 取得する情報をタップ → 確認する情報をタップ

#### 地図に渋滞情報や航空写真などを表示する

あらかじめGPS機能を設定しておいてください。

マップ画面で 💿 ラ 表示する情報をタップ

#### 目的地までの経路を調べる

目的地までの経路を利用できます。

マップ画面で 🚍 🔿 経路 ラ 出発地/目的地を入力 🔿

🛛 🛋 🖌 🔜 🖌 👔 🔁 経路を検索

・目的地までの経路の候補がリストに表示されます。

マップの詳しい操作を調べる

マップ画面で 📃 ⋺ (ヘルプ)

# ナビを利用する

自動車を利用した目的地までの経路や所要時間を、画面や音声で確 認できます。

#### 経路を確認する

あらかじめGPS機能を設定しておいてください。

#### 1

ホーム画面で 🏢 ラ 🙏 (ナビ)

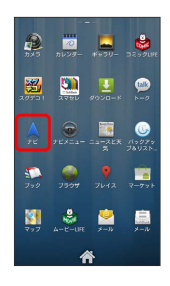

- 🏁 目的地の選択画面が表示されます。
- ・確認画面が表示されたときは、画面の指示に従って操作してくだ さい。

#### 2

目的地を入力 → 目的地を入力 → 選択候補から目的地をタップ

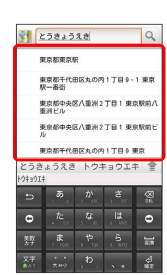

🏁 ナビ画面が表示されます。

- ▶ ナビ利用時の操作
  - ナビの詳しい操作を調べる

ナビ画面で \Xi ラ その他 ラ ヘルプ

#### 経路を変更する

ナビ画面で \Xi 🔿 経路情報 🔿 📫 🗲 対象の経路をタッ プ 🔿 👗

#### ナビを終了する

ナビ画面で \Xi ラ ナビの終了

# 付近の便利な情報を取得する(プレイス)

レストランやガソリンスタンド、銀行ATMなど、現在地付近の便利 な情報を取得できます。

#### 情報を取得する

あらかじめ、GPS機能を設定しておいてください。

#### 1

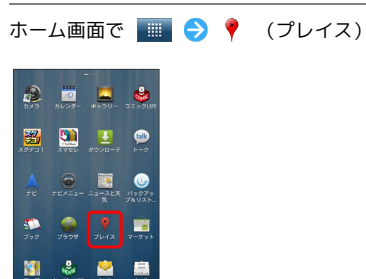

🏁 プレイス画面が表示されます。

# 2

取得する情報をタップ

| 21-52 11       | 71 版道版 観光スポッ |
|----------------|--------------|
| その形のカテゴリ<br>焼業 | ATM          |
| ガソリン           | ホテル          |
| 郵便局            | 905-         |

🏁 情報が表示されます。

## 3

確認したい情報をタップ

- 🏁 情報の詳細が表示されます。
- 検索する情報の種類を追加する

| プレイス画面で 📕 | → 検索を追加 | ⇒ 情報の種類を入力 |
|-----------|---------|------------|
| → 追加      |         |            |

# 友人の位置/状況を確認する (Latitude)

地図上で友人同士の現在位置を確認しあったり、現在の状況を確認 しあうことができます。

#### Latitudeに参加して友人を招待する

あらかじめ、Googleアカウントでログインしておいてください。

#### 1

ホーム画面で 🔳 ⋺ 📮 (Latitude)

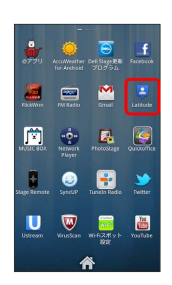

🏁 Latitude画面が表示されます。

・確認画面が表示されたときは、画面の指示に従って操作してくだ さい。

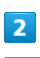

\Xi ラ [友だちを追加]

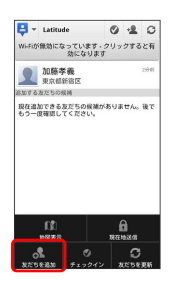

3

[連絡先から選択] ラ 追加したい友人をタップ ラ (はい)

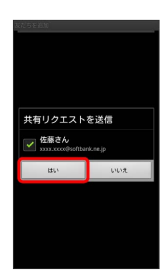

🏁 友人が追加されます。

・メールアドレスから友人を追加することもできます。

Latitude利用時の操作

マップ画面を表示する

Latitude画面で \Xi ⋺ 地図表示

・Latitude画面に戻るときは、マップ画面で 📰 をタップしてく ださい。

Latitudeの詳しい操作を調べる

マップ画面で 📃 ラ ヘルプ

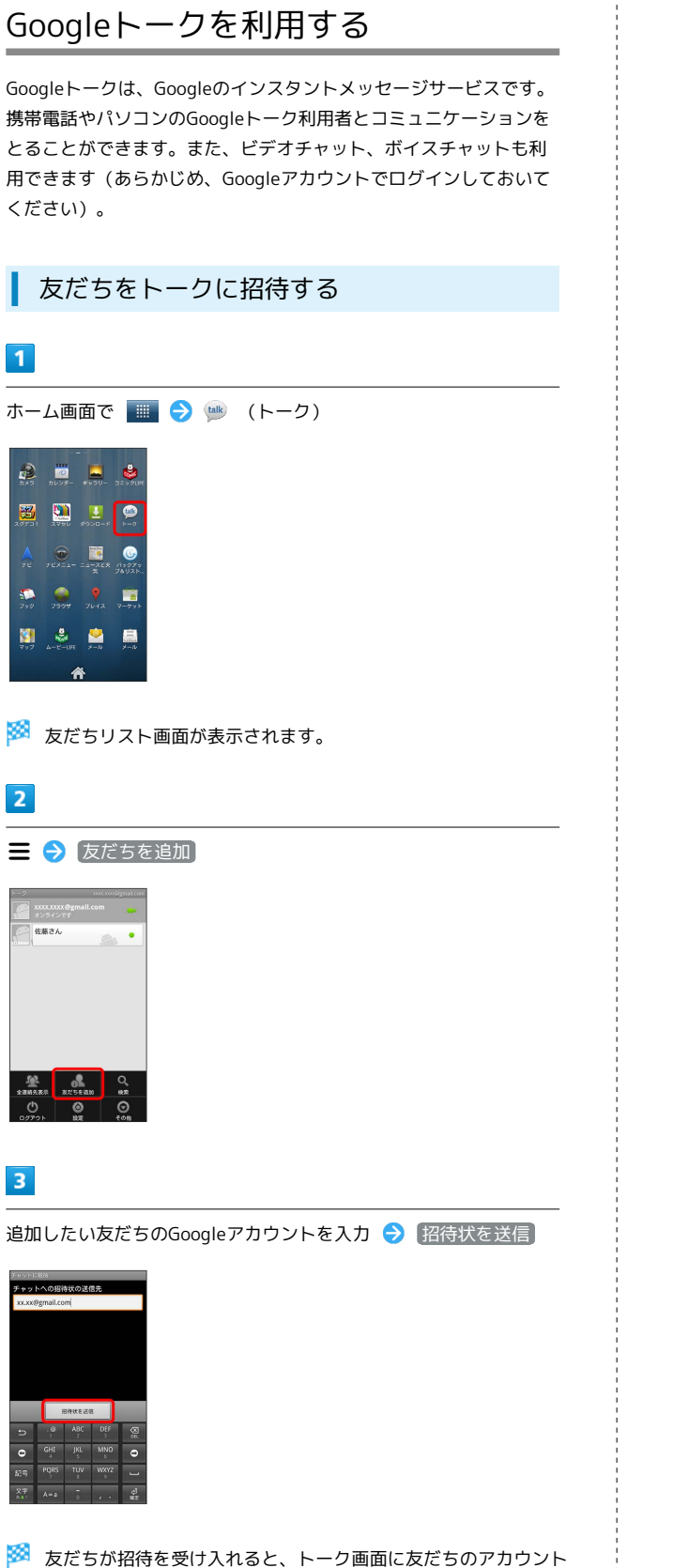

が表示されます。

1 ホーム画面で 🔳 ラ 唑 (トーク) 🗃 🛄 🗾 🗭 ٢ **Q** 🏁 友だちリスト画面が表示されます。 2 チャットしたい友だちの名前をタップ 佐藤さん 🏁 チャット画面が表示されます。 3 メッセージを入力 ラ 送信 🏁 メッセージが送信されます。

トークを利用する

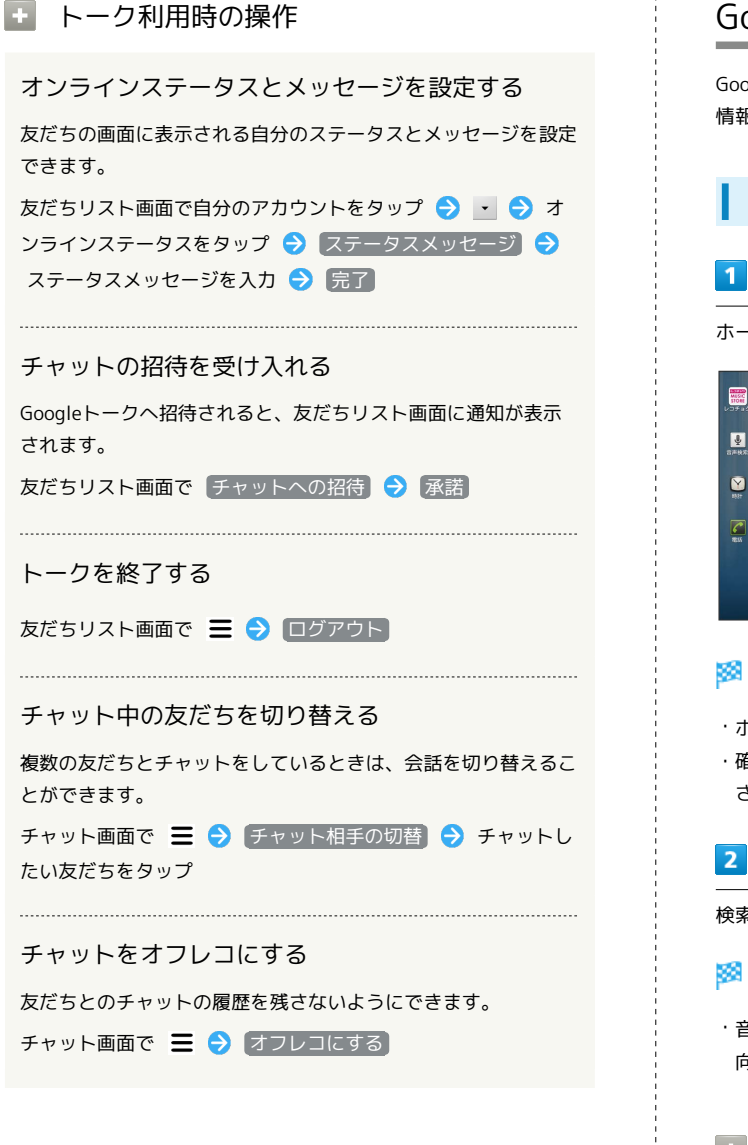

# Google検索を利用する

Google検索を利用して、本機のアプリケーションや本機に登録した 情報、インターネット上の情報などを検索できます。

検索を行う ホーム画面で 🏢 ラ 💈 (検索) 

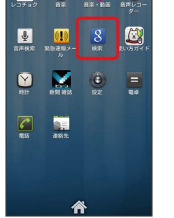

🏁 検索画面が表示されます。

- ・ホーム画面で Q を押しても開くことができます。
- ・確認画面が表示されたときは、画面の指示に従って操作してくだ さい。

## 2

検索するキーワードを入力 ⋺ 🌛

- 🏁 検索結果が表示されます。
- ・音声で検索する場合、 🞐 をタップして検索したい言葉を本機に 向かって話してください。
- + 検索対象を変更する

検索画面で 🚨 ⋺ 検索対象を選択

# 音声で情報を検索する(音声検索)

音声でインターネット上の情報を検索できます。

Google音声検索を利用する

1

ホーム画面で 📰 🔿 🖢 (音声検索)

🏁 音声検索画面が表示されます。

2

検索したい言葉を本機に向かって話す

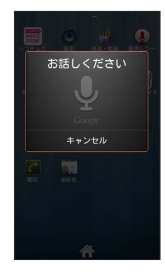

🏁 検索結果が表示されます。

電卓で計算をする

電卓を利用する

# 1

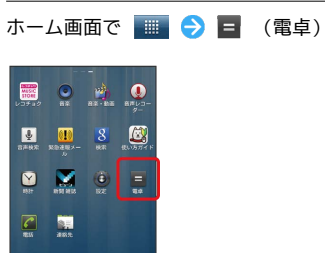

🏁 電卓画面が表示されます。

## 2

画面のキーをタップして計算を行う

|   |   |   | CLEAR |
|---|---|---|-------|
| 7 | 8 | 9 | ÷     |
| 4 | 5 | 6 | ×     |
| 1 | 2 | 3 | _     |
| • | 0 | = | +     |

🏁 計算結果が表示されます。

SoftBank 101DL

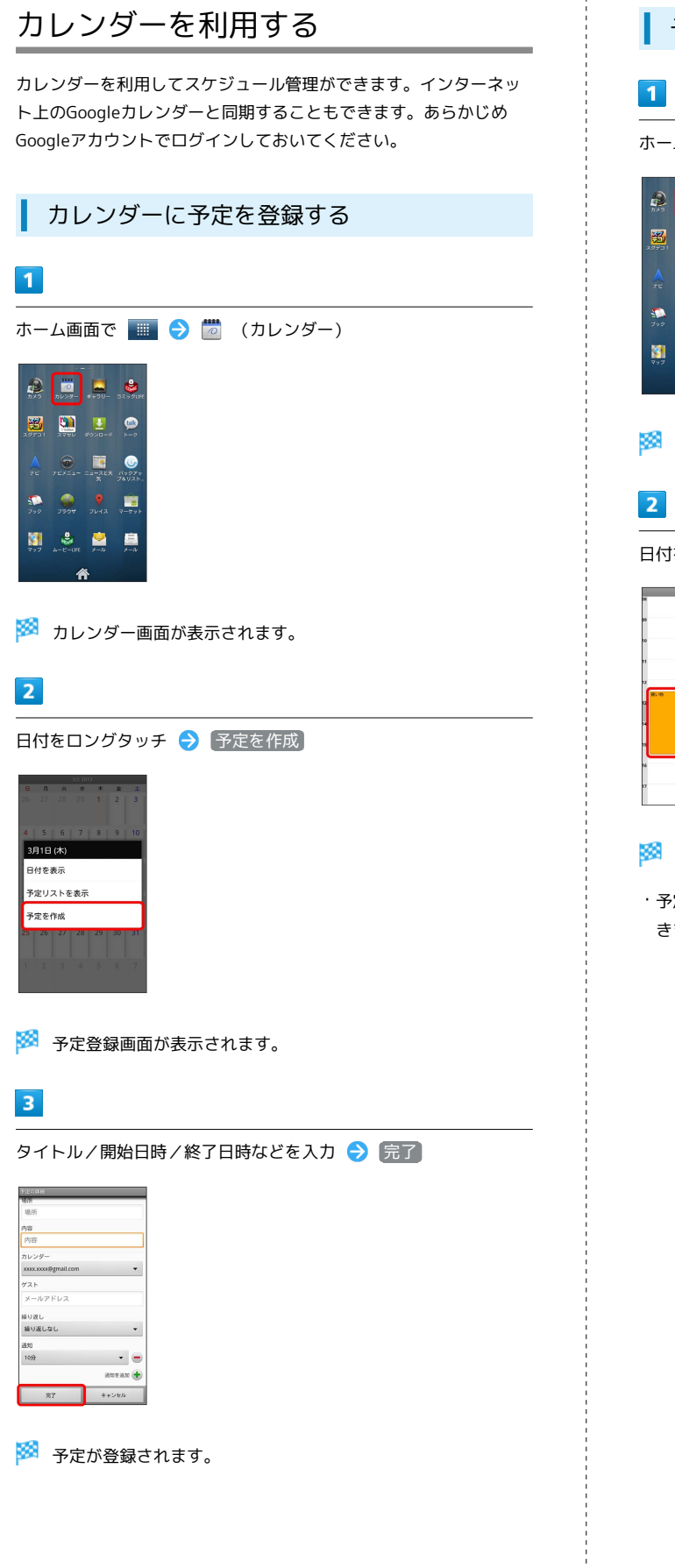

| 予定を確認する                                                   |
|-----------------------------------------------------------|
| 1                                                         |
| ホーム画面で 🌆 😔 💆 (カレンダー)                                      |
| <ul> <li>         ・・・・・・・・・・・・・・・・・・・・・・・・・・・・・</li></ul> |
| 2                                                         |
| <br>日付をタップ ⇒ 予定をタップ                                       |
|                                                           |

🏁 予定詳細画面が表示されます。

・予定詳細画面で Ξ を押すと、予定の編集や削除を行うことができます。

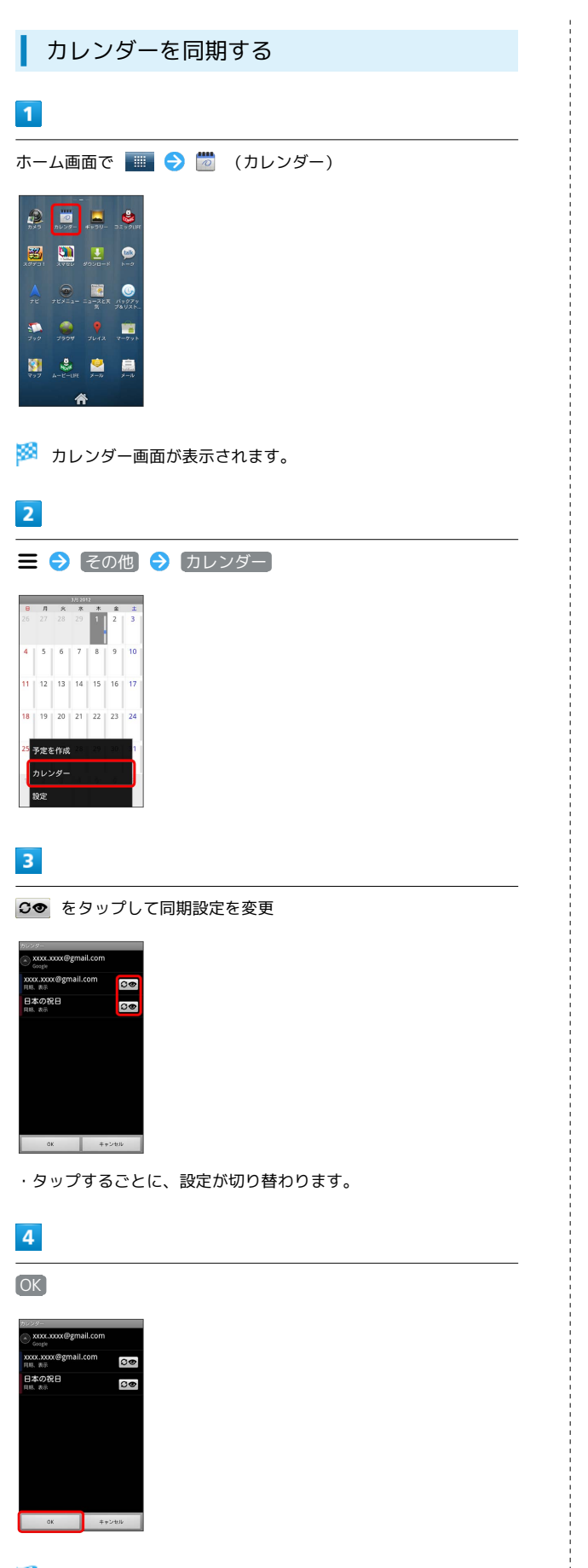

🏁 同期設定が変更されます。

カレンダー画面の表示を変更する

カレンダー画面で 😑 ラ 日 / 週 / 月 / 予定リス

次/前の月を表示する (月表示時)

カレンダー画面で上下にフリック

次/前の週を表示する (週表示時)

カレンダー画面で左右にフリック ・上下にフリックすると次/前の時間帯が表示されます。

次/前の時間帯を表示する(日表示時)

カレンダー画面で上下にフリック

・左右にフリックすると、次/前の日が表示されます。

# 時計を利用する

時刻を確認したり、アラームを利用したりできます。

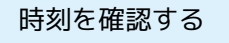

### 1

| ホーム画                     | 面で 📖              | ≥ 🛛 | (時計) |
|--------------------------|-------------------|-----|------|
| ₩₩<br>₩₩<br>₩254.42 Bit  | -<br>             |     |      |
| <b>₽</b><br>ання коляк/- | 8<br>88 80.0577 F |     |      |
|                          | ()<br>52 84       |     |      |
| TESS also.r.             |                   |     |      |

🏁 時計画面が表示されます。

時計画面の見かた

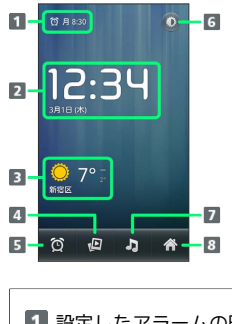

| 1 設定したアラームの時刻         |
|-----------------------|
| 2 現在の日時               |
| 3 設定した地域の天気           |
| 4 ギャラリーの画像をスライドショーで表示 |
| 5 アラーム画面を表示           |
| 6 画面の輝度を落とす           |
| 7 音楽のライブラリ画面を表示       |

8 ホーム画面に戻る

# 

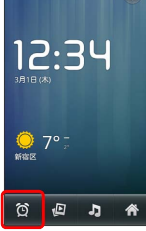

🏁 アラーム画面が表示されます。

# 3

アラームの設定 → 時刻を設定 → 設定 → 項目を設定 →
 完了

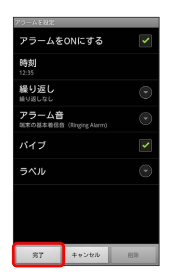

🏁 アラームが設定されます。

🖉 アラーム通知時の動作

アラーム設定時刻になると、アラーム音や振動でお知らせしま す。

🛨 アラームを削除する

アラーム画面で、アラームをロングタッチ ラ アラームを削 除 🔿 OK

# Twitterを利用する

Twitterを利用してツイートしたり(メッセージをつぶやく)、ほかの人のツイートを閲覧したりすることができます。Twitterを利用するためにはログインが必要となる場合があります。Twitterについて詳しくは、Twitterのサイトを参照してください。

#### Twitterでツイートする

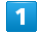

ホーム画面で 🎹 ⋺ 🎐 (Twitter)

| <b></b>      | -<br>AccuMeather<br>for Android | OH SHARE                                                                                                    | <b>f</b> acebook                                                                                                    |  |  |  |
|--------------|---------------------------------|----------------------------------------------------------------------------------------------------|----------------------------------------------------------------------------------------------------|--|--|--|
| FickWas      | FM Ratio                        | interest of the second second | Lathade                                                                                                    |  |  |  |
| MUSICISCI    | Network<br>Player               | PhotoStage                                                                                                    | QUIDOMIKE                                                                                                    |  |  |  |
| Stage Remote | SyncuP                          | Tunein Kadio                                                                                                    | Sector Sector Se |  |  |  |
| Ustream      | VirusScan                       | 10日2ポット<br>設定                                                                                                    | YouTube                                                                                                    |  |  |  |
| Â            |                                 |                                                                                                    |                                                                                                    |  |  |  |

🏁 Twitter画面が表示されます。

・はじめに起動したときは、
 ログイン をタップしてログインする
 か、
 登録
 をタップしてアカウントを登録します。

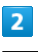

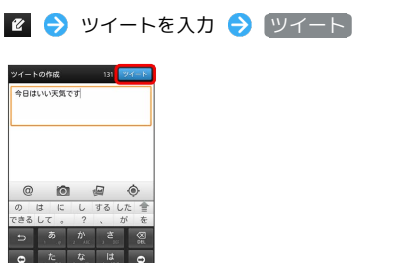

🏁 ツイートが送信され、Twitter画面に表示されます。

Twitter利用時の操作

タイムラインを表示する

Twitter画面で 🔎

🏁 自分とフォローしている相手のツイートが表示されます。

フォローするユーザーを検索する

Twitter画面で Q → ツイートを検索 → キーワードを入 カ → Q → 対象のツイート/ユーザーをタップ

# ニュースや天気を確認する

現在地のニュースや天気、指定した都市の天気を確認できます。あ らかじめGPS機能を設定しておいてください。

現在地のニュースや天気を確認する

## 1

ホーム画面で 💷 ラ 🧾 (ニュースと天気)

| 6          |                        |             |          |
|------------|------------------------|-------------|----------|
| לאת<br>דאת | <u>10</u><br>カレンダー     | **50-       | 32.99UH  |
| 27721      |                        | ₩<br>9020-8 | )<br>N=2 |
|            |                        |             | 6        |
|            |                        |             |          |
| 279        | 99<br>750 <del>0</del> |             | R-771    |
|            | ٢                      |             |          |
|            | 4-C-04                 | ×           |          |

🏁 ニュースと天気画面が表示されます。

## 2

確認したいニュースや天気のタブをタップして内容を確認する

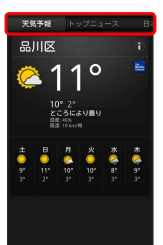

X i

🏁 ニュース/天気予報が表示されます。

ニュースや天気予報を更新する

🚹 ニュースと天気利用時の操作

- ニュースと天気画面で 📃 ⋺ 🗩新
- ニュースと天気の設定を行う

ニュースと天気画面で **三 う** 設定 **う** 各項目を設定 ・ニュースや天気の設定、更新の設定などを行うことができま す。

# YouTubeを利用する

YouTubeにアップロードされている、さまざまな動画コンテンツ を視聴できます。本機から動画のアップロードを行うこともできま す。

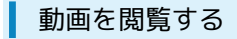

#### 1

ホーム画面で 💷 ラ 🛅 (YouTube)

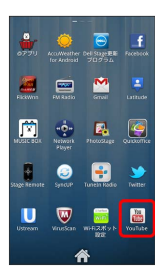

🏁 YouTube画面が表示されます。

・確認画面が表示されたときは、画面の指示に従って操作してくだ さい。

## 2

動画をタップ

- 🏁 動画が再生されます。
- ・動画再生中に画面をタップすると、再生/一時停止ができます。

#### 動画を投稿する

あらかじめ、YouTubeのアカウントを設定しておいてください。

| YouTube画面で 🔳 | € | [アップロード] | € | 動画をタップ |
|--------------|---|----------|---|--------|
| ଚ タイトルを入力    | € | (アップロード) |   |        |

# Quickofficeを利用する

Microsoft® Office (Word、Excel®、PowerPoint®) で作成した ドキュメントや、PDFを閲覧できます。 また、Microsoft® Office (Word、Excel®、PowerPoint®)のド キュメントを作成することもできます。

#### ドキュメントを確認する

 ・ドキュメントによっては、利用できなかったり、正しく表示され ない場合があります。

| _ |  |
|---|--|
|   |  |

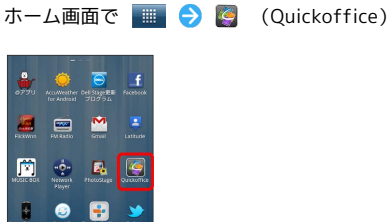

🏁 Quickoffice®画面が表示されます。

 ・利用規約などが表示されたときは、画面の指示に従って操作して ください。

## 2

U 🔍 🚟

ドキュメントの種類をタップ 
→ SDカード-1 / SDカード-2 → 対象のドキュメントをタップ

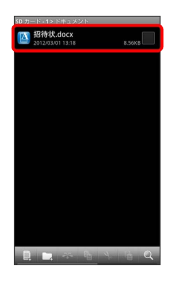

🏁 ドキュメントが表示されます。

- ・SDカード-1 をタップするとユーザーメモリのデータを、SD カード-2 をタップするとSDカードのデータを確認できます。
- ・ファイルの種類を選択後に、 最近使用したドキュメント をタッ プすると最近使用したドキュメントの一覧が表示されます。

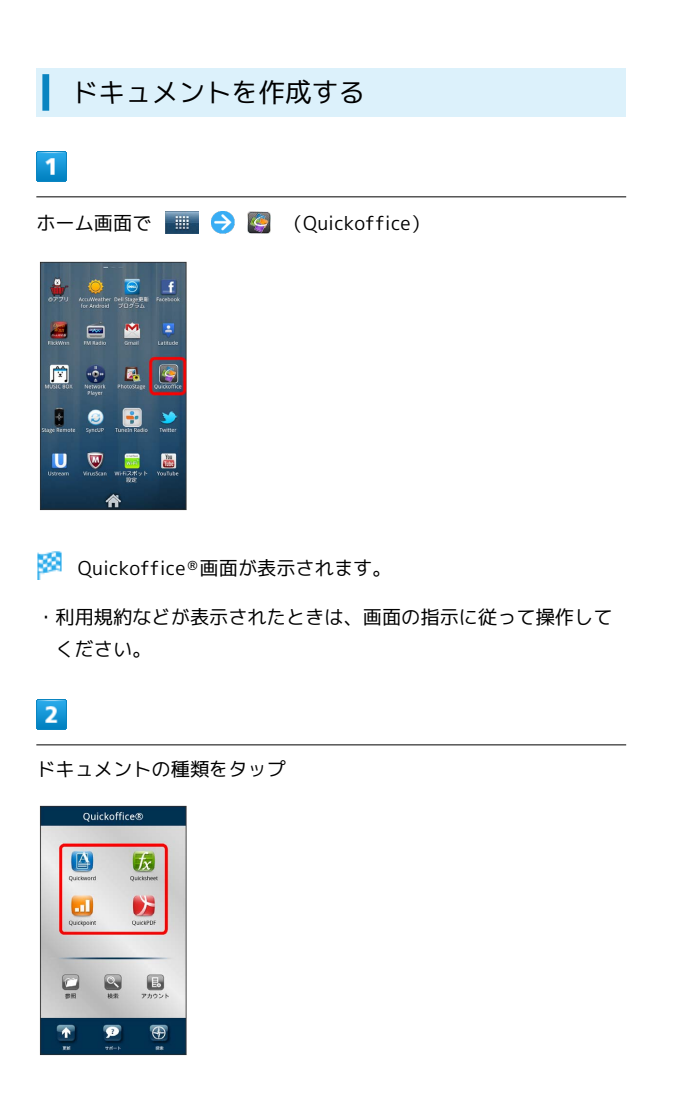

[新しいドキュメントの作成] 🔿 ドキュメントの形式をタップ

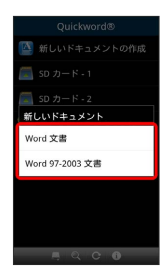

🏁 ドキュメントの作成画面が表示されます。

# ダウンロードしたファイルを管理する

ダウンロードしたファイルを確認する

# 1

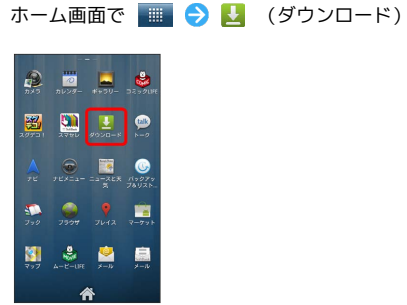

<sup>🏁</sup> ダウンロードしたファイルが表示されます。

# Work Profileを利用する

## Work Profileとは

Work Profileは、本機をビジネス用と個人用に切り替えて利用する ためのアプリケーションです。

Work Profileでは、ビジネス向けの電話帳やメール、カレンダーな どのアプリケーションを利用できます。

Work Profileで利用する電話帳などのデータは、Work Profile上でのみ利用できるので、本機を個人用とビジネス用とに切り替えて使用することができます。

・ホーム画面もWork Profile専用のホーム画面に切り替わります。 通常のホーム画面と独立してアレンジできます。

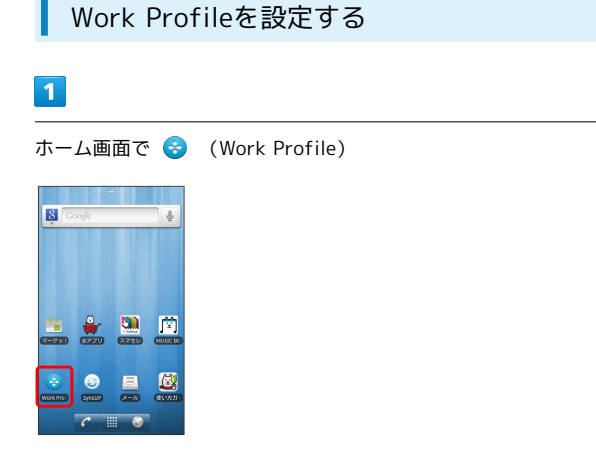

- 🏁 Work Profile画面が表示されます。
- ・確認画面が表示されたときは、画面の指示に従ってください。
- 2

画面の指示に従って操作

- 🏁 Work Profileが設定されます。
- ・ホーム画面で を押し、 設定 をタップし Work Profile設定 をタップしても設定できます。

# SyncUPを利用する

### SyncUPとは

SyncUPは、本機とお使いのパソコン、オンラインストレージなどの 間で、写真や音楽などのデータを同期するためのアプリケーション です。

2GBのオンラインストレージを無料でご利用いただけます。

・詳細については、SyncUPのWebサイトを参照してください。 http://dellsyncup.nero.com/jpn/start/

#### SyncUPアカウントを作成する

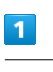

ホーム画面で 🎹 ラ 🥪 (SyncUP)

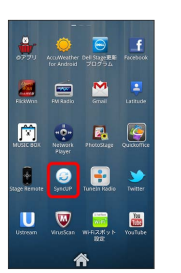

🏁 SyncUP画面が表示されます。

·確認画面が表示されたときは、画面の指示に従ってください。

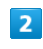

新規アカウント作成

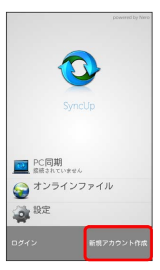

🏁 新規アカウント作成画面が表示されます。

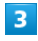

画面の指示に従って操作

🏁 アカウントの作成が完了します。

# SyncUPアカウントでログインする

| 1                                                                                                    |    |          |  |
|----------------------------------------------------------------------------------------------------|----|----------|--|
| ホーム画面で 📗                                                                                                    | 90 | (SyncUP) |  |
| Image: Strategy of the strategy of the strategy of the |    |          |  |
| Sage Rienster<br>Uptream<br>Uptream<br>VourScan Write 234 v.h. YouTube                                                                                                    |    |          |  |

- 🏁 SyncUP画面が表示されます。
- ・確認画面が表示されたときは、画面の指示に従ってください。

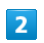

[ログイン]

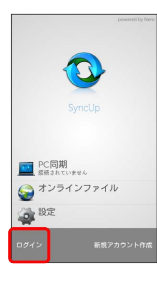

🏁 SyncUPアカウントのログイン画面が表示されます。

# 3

画面の指示に従って操作

🏁 SyncUPアカウントのログインが完了します。

便利な機能

# Wi-Fi/接続

| パソコンとUSBで接続する     | 126 |
|-------------------|-----|
| Wi-Fiで接続する        | 126 |
| Bluetooth®機能を利用する | 128 |

# パソコンとUSBで接続する

USBを利用してパソコンと接続し、本機のユーザーメモリ/SDカー ド内のデータをパソコンで利用できます。

本機のユーザーメモリ/SDカード内のデー タをパソコンとやりとりする

- ・SDカード内のデータをやりとりするときはあらかじめ、SDカード を取り付けておいてください。
- ・SDカード内のデータの通信中は、SDカードを取り外さないでくだ さい。

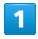

本機とパソコンをmicroUSBケーブルで接続する

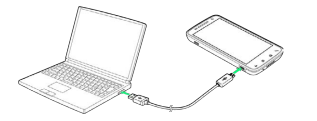

2

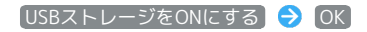

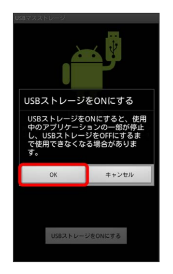

本機のユーザーメモリ/SDカード内のファイルを、パソコンで直接操作できるようになります。

・パソコンでは、ユーザーメモリは「101DL-USER」、SDカードは
 「リムーバブルディスク」と表示されます。ただし、ご利用のOS
 の種類や設定によっては、表示が異なる場合があります。

3

パソコンのファイルやSDカードのファイルをコピー

- 🏁 データのやりとりが完了します。
- USBストレージの設定を解除する

パソコン側で本機の安全な取り外しを行う 🄿 USBストレージ をOFFにする

# Wi-Fiで接続する

本機はWi-Fi (無線LAN) に対応しており、ご家庭のWi-Fi環境 などを通じて、インターネットを利用できます。Wi-Fiルーター (FON社製)をご利用のかたは、「FON Wi-Fiルーター設定ガ イドBook (http://mb.softbank.jp/mb/special/network/pdf/ wifi\_howto\_01.pdf)」を参照してください。

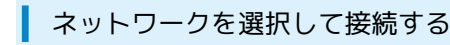

検出したWi-Fiネットワークを選択して、接続します。

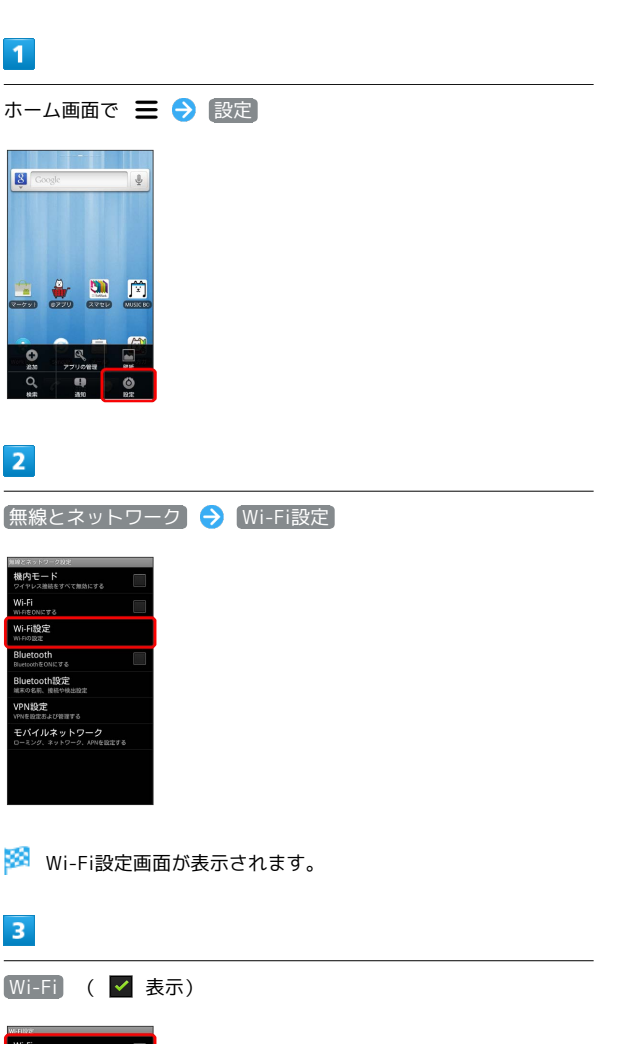

#### Wi-Fiネットワークを選択 ラ セキュリティキーを入力 ラ 接続

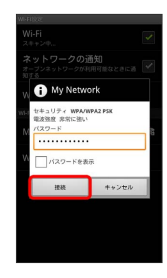

#### 🏁 接続が完了します。

- ・パスワードは、ご家庭用の無線LANルーターであれば、「WEP」 や「WPA」、「KEY」などと、ルーター本体にシールで貼られて いる場合があります。詳しくは、ルーターのメーカーにお問い合 わせください。また、公衆無線LANのパスワードはご契約のプロ バイダーにご確認ください。
- ・セキュリティで保護されていないアクセスポイントのときは、セキュリティキーを入力する必要はありません。

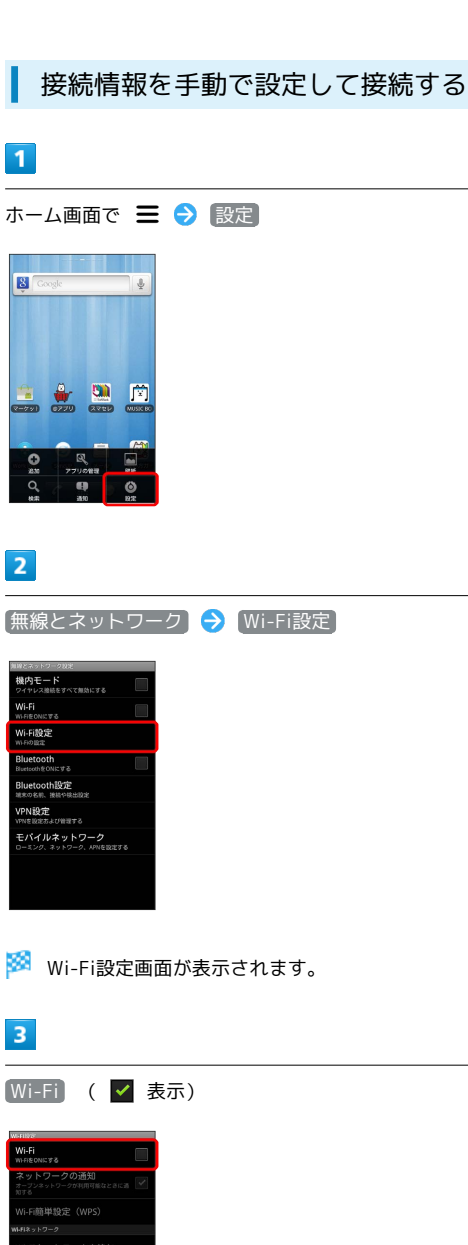

Wi-Fi/按続

# 

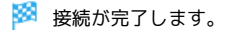

・セキュリティで保護されていないアクセスポイントのときは、セキュリティキーを入力する必要はありません。

SoftBank 101DL

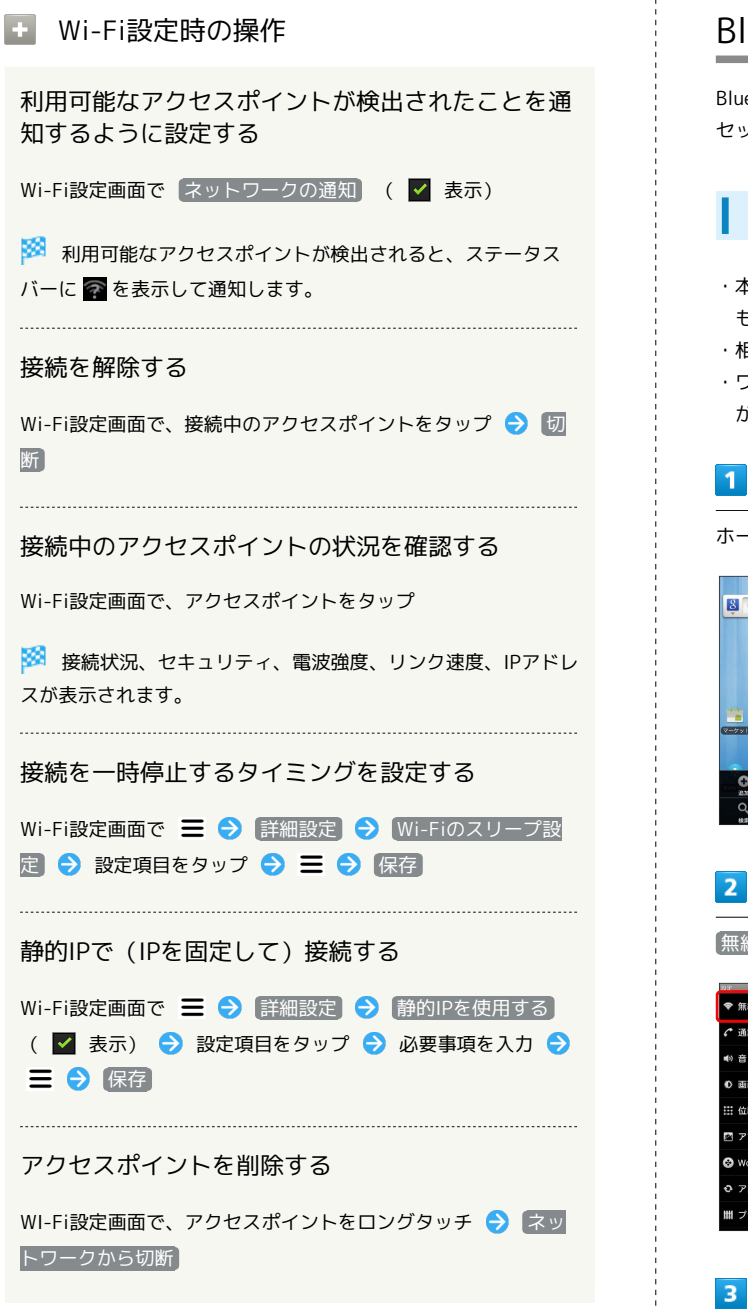

# Bluetooth®機能を利用する

Bluetooth®対応の携帯電話などと接続して通信を行ったり、ヘッド セットなどのハンズフリー機器と接続して利用できます。

#### Bluetooth®機能を有効にする

- ・本機は、すべてのBluetooth®機器とのワイヤレス接続を保証する ものではありません。
- ・相手側の機器によっては、正しく接続できないことがあります。
- ・ワイヤレス通話やハンズフリー通話のとき、状況によっては雑音 が入ることがあります。

| ーム画面で | ≡ | € | [設定] |
|-------|---|---|------|

![](_page_129_Picture_9.jpeg)

「無線とネットワーク】

![](_page_129_Picture_11.jpeg)

🏁 Bluetooth®機能が有効になります。

·Bluetooth をタップするたびに、設定/解除が切り替わります。

#### Bluetooth®機器を登録する

→ 設定

近くにあるBluetooth®機器を検索し、本機に登録します。登録した Bluetooth®機器には簡単な操作で接続できます。

あらかじめ、登録するBluetooth®機器のBluetooth®機能を有効
 にしておいてください。

#### 1

| B Co  | ogle     |      | <b></b>  |
|-------|----------|------|----------|
| -     | <b>.</b> |      | <b>F</b> |
| 2-791 | 6770     | 2750 | MUSIC BO |

![](_page_130_Picture_5.jpeg)

[無線とネットワーク] ⋺ [Bluetooth設定]

![](_page_130_Picture_7.jpeg)

🏁 Bluetooth®設定画面が表示されます。

## 3

デバイスのスキャン

![](_page_130_Picture_11.jpeg)

- 🏁 検索結果一覧画面が表示されます。
- ・目的の機器が見つからないときは、「デバイスのスキャン」をタップし、再検索を行ってください。

![](_page_130_Picture_14.jpeg)

機器をタップ ଚ 画面の指示に従って機器を認証

🏁 Bluetooth®機器が本機に登録されます。

・登録する機器によって、認証方法が異なります。

## 登録済みのBluetooth®機器と接続する

129

![](_page_130_Picture_19.jpeg)

れないことがあります。

Wi-Fi/接続

# 海外でのご利用

| 海外でご利用になる前に | .132 |
|-------------|------|
| 海外で電話をかける   | .134 |

# 海外でご利用になる前に

本機は世界対応ケータイです。お使いのソフトバンク携帯電話の電 話番号をそのまま海外で利用できます。

#### 通信方式を設定する

必要に応じて、海外の通信事業者の通信方式を選択してください。

## 1

![](_page_133_Picture_6.jpeg)

![](_page_133_Picture_7.jpeg)

2

〔無線とネットワーク〕

![](_page_133_Picture_10.jpeg)

3

モバイルネットワーク

![](_page_133_Picture_13.jpeg)

4 ネットワークモード → GSM/WCDMA自動 / WCDMAのみ / GSMのみ <del>- / Jadeを認知す。 ##オットワークモード → MCDMAのか ・ \*\*\*\*\*</del>

🏁 通信方式が設定されます。

・お買い上げ時は WCDMAのみ に設定されています。日本国内や 3Gネットワークの通信事業者のみの地域で本機を使用する場合は 設定を変更する必要はありません。

### 通信事業者を設定する

本機はお買い上げ時、自動的に滞在地域の適切な通信事業者に接続 するように設定されています。特定の通信事業者を利用したい場合 は、手動で選択することもできます。

#### 1

![](_page_134_Picture_3.jpeg)

![](_page_134_Picture_4.jpeg)

〔無線とネットワーク〕

| 10.2°            |  |
|------------------|--|
| ♥ 無線とネットワーク      |  |
|                  |  |
| ■0 音・バイブ         |  |
| ● 画面設定           |  |
| ☆ 位置情報とセキュリティ    |  |
| 🖻 アプリケーション       |  |
| 😵 Work Profile股定 |  |
| ⑦ アカウントと同期       |  |
| 間 プライバシー         |  |

![](_page_134_Picture_7.jpeg)

モバイルネットワーク

![](_page_134_Picture_9.jpeg)

#### 4

通信事業者

![](_page_134_Picture_12.jpeg)

## 5

接続するネットワークをタップ

- 🟁 選択した通信事業者が設定されます。
- ・自動的に適切な通信事業者に接続する場合は、 自動選択 をタッ プします。
- ・利用可能なすべてのネットワークを検索する場合は、
   ネットワークを検索する場合は、

![](_page_134_Picture_19.jpeg)

# 海外で電話をかける

海外にお出かけになるときは、「世界対応ケータイサービスガイ ド」を携帯してください。

海外から日本や日本以外の国へ国際電話を かける

#### 1

134

ホーム画面で 🌈

![](_page_135_Picture_5.jpeg)

🏁 電話番号入力画面が表示されます。

![](_page_135_Picture_7.jpeg)

0. をロングタッチ

![](_page_135_Picture_9.jpeg)

🏁 「+」が表示されます。

## 3

国番号のあとに相手の電話番号(先頭の「0」を除く)を入力

![](_page_135_Picture_13.jpeg)

・イタリア(国番号:39)にかける場合は、「0」を除かずに入力 してください。 4

![](_page_135_Picture_16.jpeg)

🏁 電話がかかります。相手が電話を受けると、通話ができます。

#### 滞在国の一般電話/携帯電話にかける

日本国内で電話をかけるときと同じ操作で電話をかけることができます。

・国番号を入力したり、市外局番の先頭の「0」を省く必要はありません。

## 1

![](_page_136_Picture_4.jpeg)

C

🏁 電話番号入力画面が表示されます。

# 2

ダイヤルキーをタップして相手の電話番号を入力

![](_page_136_Picture_8.jpeg)

![](_page_136_Picture_9.jpeg)

C

![](_page_136_Picture_11.jpeg)

🏁 電話がかかります。相手が電話を受けると、通話ができます。

海外でのご利用

# 端末設定

| 無線とネットワークの設定       | 138 |
|--------------------|-----|
| 通話設定               | 139 |
| 音・バイブの設定           | 140 |
| 画面設定               | 141 |
| 位置情報とセキュリティの設定     | 142 |
| アプリケーション設定         | 143 |
| Work Profile設定     | 144 |
| アカウントと同期の設定        | 145 |
| プライバシーの設定          | 145 |
| 。<br>SDカードと端末容量の設定 | 146 |
| <br> 言語とキーボードの設定   | 146 |
| 音声入出力の設定           | 148 |
| -<br>ユーザー補助の設定     | 149 |
|                    | 150 |
|                    | 150 |

![](_page_139_Figure_1.jpeg)

/ 無効(■)が切り替わります。

| ローミング時のデータ通信を有効にするかどうかを                                                                                                    | 1 |
|----------------------------------------------------------------------------------------------------|---|
| 設定90<br>ホーム画面で Ξ ラ 設定 ラ 無線とネットワーク ラ                                                                                                    | I |
| <ul> <li>・データローミング</li> <li>・データローミング</li> <li>をタップするたびに、有効(♥)/無効</li> <li>(■)が切り替わります。</li> <li>・確認画面が表示されたときは、画面の指示に従って操作してください。</li> </ul>                           |   |
| 通信方式を設定する                                                                                                    |   |
| ホーム画面で 三 う 設定 う 無線とネットワーク う<br>モバイルネットワーク う ネットワークモード う 設定項<br>目をタップ                                                                                                    |   |
| アクセスポイントを追加する                                                                                                    |   |
| ホーム画面で 三 今 設定 今 無線とネットワーク<br>マクセスポイント名 今 三<br>今 新しいAPN → 各項目をタップ → 各項目を設定 →<br>三 → 保存                                                                                   |   |
| 追加したアクセスポイントを削除し、お買い上げ時<br>の状態に戻す                                                                                                    |   |
| ホーム画面で Ξ ラ 設定 ラ 無線とネットワーク ラ<br>モバイルネットワーク ラ アクセスポイント名 ラ Ξ<br>ラ 初期設定にリセット                                                                                                |   |
| 接続する通信事業者を設定する                                                                                                    |   |
| ホーム画面で 三 う 設定 う 無線とネットワーク う<br>モバイルネットワーク う 通信事業者 う 自動選択 /検<br>索結果から接続するネットワークをタップ<br>・自動選択 をタップすると、検索結果の中から自動的に最適な<br>ネットワークが設定されます。<br>・検索をやり直すときは、 ネットワークを検索 または 自動選 |   |
|                                                                                                    |   |
|                                                                                                    |   |
|                                                                                                    |   |
|                                                                                                    |   |
|                                                                                                    | 1 |

## 通話設定

通話設定

📔 留守番電話サービス

留守番電話サービスを確認する

ホーム画面で 🗮 🔿 設定 🔿 通話設定 🔿 留守番電話 サービス 🔿 使用している携帯電話会社が選択されていること を確認

・通常は変更する必要はありません。

#### 留守番電話の設定

留守番電話の番号を設定する

ホーム画面で \Xi ラ 設定 ラ 通話設定 ラ 留守番電話 の設定 🔿 留守番電話の番号 ラ 番号を入力 ラ OK ・通常は変更する必要はありません。

#### 自動応答

着信時に自動で通話を開始するかどうかを設定する

ホーム画面で \Xi ラ 設定 ラ 通話設定 ラ 自動応答] ・ 自動応答 をタップするたびに、有効( 🗹 ) / 無効( 🔛 ) が切り替わります。

#### 転送電話

転送電話サービスを設定する

ホーム画面で \Xi 🔿 設定 🔿 通話設定 🔿 転送電話 会 設定項目をタップ ⇒ 転送先の電話番号を入力 ⇒ 有効 にする / 更新

・設定を無効にするときは、 無効にする をタップします。

転送電話の全サービスを停止する

ホーム画面で \Xi 🔿 [設定] 🔿 [通話設定] 🔿 [転送電話] → 転送全停止

## - その他の設定

発信時に電話番号を相手に通知するかどうかを設定 する

ホーム画面で \Xi 🔿 設定 🔿 通話設定 🔿 その他の設 定 🔿 発信者番号 🔿 設定項目をタップ

 通話中も着信を知らせるようにするかどうかを設定する
 ホーム画面で Ξ ② 設定 ③ 通話設定 ③ その他の設定 ③ 通話中着信
 ・ 通話中着信 をタップするたびに、設定 ( ☑ ) / 解除 ( ☑ ) が切り替わります。

#### 発着信規制

発着信規制サービスを設定する

ホーム画面で Ξ 設定 通話設定 予 発着信規制
設定項目をタップ 交換機用暗証番号(発着信規制用暗 証番号)を入力 OK

#### 🛨 アカウント

インターネット電話アドレス宛にかかってきた電話 を受けるかどうかを設定する

ホーム画面で **三 →** 設定 **→** 通話設定 **→** アカウント **→** 着信を許可

・着信を許可 をタップするたびに、設定(♥)/解除
 (■)が切り替わります。

インターネット通話を行うためのSIPアカウントを 設定する

ホーム画面で Ξ Э 設定 Э 通話設定 Э アカウント Э アカウントを追加 Э 設定項目をタップ ラ 画面の指示 に従って設定 Э Ξ Э 保存

オプション設定をタップすると、ユーザー名と異なる表示名にするなど、その他の設定が行えます。

インターネット通話を使用

Wi-Fiネットワーク接続中にインターネット通話を 利用して電話をかけるかどうかを設定する

ホーム画面で 🚍 🔿 設定 ラ 通話設定 🔿 インター ネット通話を使用 ラ 設定項目をタップ 音・バイブの設定

音・バイブの設定

・ マナーモード

マナーモードを設定する

ホーム画面で **三** う 設定

う 音・バイブ

う マナー

・マナーモード をタップするたびに、設定(✓)/解除
 (▲)が切り替わります。

・本機のマナースイッチでも設定できます。

## + バイブ

バイブレータを動作させるかどうかを設定する

## + 音量

電話の着信音やアラーム音などの音量を設定する

ホーム画面で \Xi 🖻 設定 🖻 音・バイブ ラ 音量 ラ 各音量バーをドラッグ 🕤 OK

・通知音を着信音と同じ音量にするときは、 通知音にも着信音
 量を適用 を有効( ♥) にします。

#### 🚹 着信音

着信音の種類を設定する

ホーム画面で **三 >** 設定 **>** (音・バイブ) **>** (着信音) **→** 設定項目をタップ **→** (OK)

+ 通知音

通知音の種類を設定する

ホーム画面で **三 う** 設定 **う** 音・バイブ **う** 通知音 **う** 設定項目をタップ **う** OK

#### 🛨 タッチ操作音

ダイヤルキーをタップするときに操作音を鳴らすか どうかを設定する ホーム画面で Ξ Э 設定 Э 音・バイブ Э タッチ操 作音 ・<u>タッチ操作音</u>をタップするたびに、設定(☑)/解除 (■)が切り替わります。

・ タッチ操作音 を解除すると、電池の消耗を軽減できます。

・ 選択時の操作音

メニューをタップしたときに操作音を鳴らすかどう かを設定する

ホーム画面で \Xi ラ 設定 ラ 音・バイブ ラ 選択時の 操作音

・選択時の操作音 をタップするたびに、設定(♥)/解除
 (■)が切り替わります。

・選択時の操作音を解除すると、電池の消耗を軽減できます。

🚹 画面ロックの音

画面ロックの設定/解除時に操作音を鳴らすかどう かを設定する

ホーム画面で 🚍 🔿 設定 🔿 音・バイブ ラ 画面ロッ クの音

・ 画面□ックの音 をタップするたびに、設定( ✓ ) / 解除
 ( ● ) が切り替わります。

・ 画面ロックの音 を解除すると、電池の消耗を軽減できます。

#### 🚹 入力時バイブ

画面をタップしたときにバイブレータを動作させる かどうかを設定する

ホーム画面で 😑 ラ 設定 ラ 音・バイブ ラ 入力時バ イブ

・入力時バイブ をタップするたびに、設定(♥)/解除
 (■)が切り替わります。

画面設定

#### 画面の明るさ

画面の明るさを自動的に調整するかどうかを設定す る

ホーム画面で **三 う** 設定 **う** 画面設定 **う** 画面の明る さ **う** 明るさを自動調整 **う** OK

- ・明るさを自動調整 をタップするたびに、設定(♥)/解除
   (■)が切り替わります。
- ・明るさを自動調整を解除したときは、明るさ調整バーをド ラッグして手動で調整してください。
- ・暗くするほど、電池の消耗を軽減できます。

#### 画面の自動回転

画面を自動回転させるかどうかを設定する

ホーム画面で Ξ → 設定 → 画面設定 → 画面の自動 回転 ・画面の自動回転 をタップするたびに、設定 ( V ) / 解除

(■)が切り替わります。
 ・ 画面の自動回転 を解除すると、電池の消耗を軽減できます。

#### 💽 アニメーション表示

ウィンドウ表示時などにアニメーションさせるかど うかを設定する

ホーム画面で **三 →** 設定 **→** 画面設定 **→** アニメー ション表示 **→** 設定項目をタップ

#### 🚹 バックライト消灯

無操作のままで画面が消灯するまでの時間を設定す る

・点灯時間を短くすると、電池の消耗を軽減できます。

![](_page_143_Figure_1.jpeg)
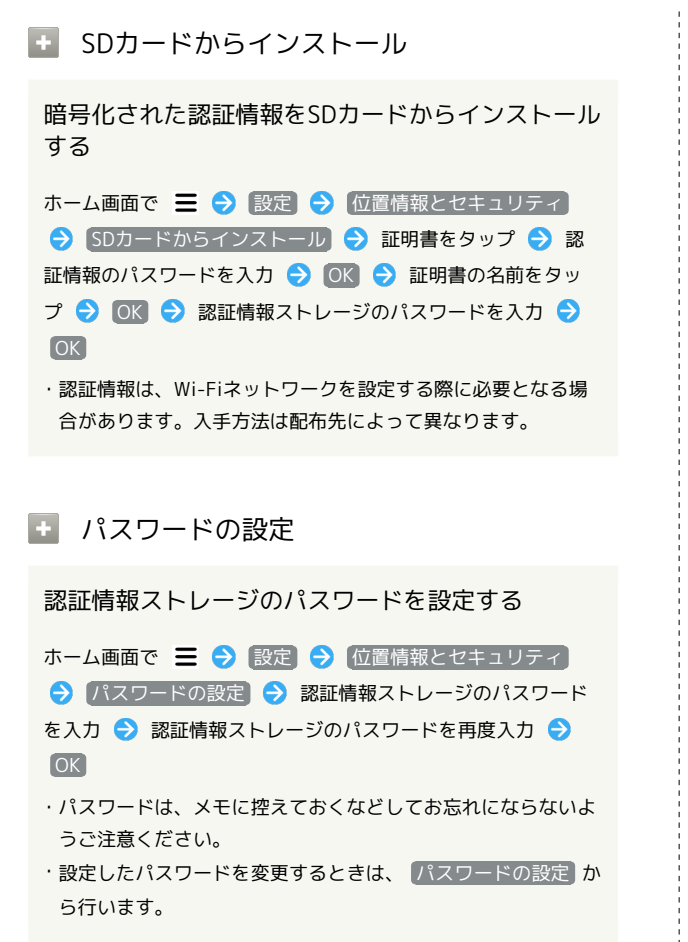

#### 🛨 ストレージの消去

すべての認証情報を削除して認証情報ストレージの パスワードもリセットする

ホーム画面で Ξ 
⑦ (設定) 

⑦ (位置情報とセキュリティ)
⑦ (ストレージの消去) 

⑦ (OK)

アプリケーション設定

アプリケーション設定

🚹 提供元不明のアプリ

Androidマーケット以外から入手したアプリケー ションのインストール許可を設定する

ホーム画面で **三 →** 設定 **→** アプリケーション **→** 提 供元不明のアプリ

- ・提供元不明のアプリをタップするたびに、設定(■)/解
   除(■)が切り替わります。
- ・確認画面が表示されたときは、画面の指示に従って操作してく ださい。

#### アプリケーションの管理

インストール済みのアプリケーションの名前/バー ジョン、メモリ使用状況などを確認する

#### 🚹 実行中のサービス

#### 現在実行中のサービスを表示する

ホーム画面で 🚍 🔿 認定 🔿 アプリケーション 🔿 実 行中のサービス

・実行中のサービスを停止するときは、停止するサービスをタップしたあと、停止をタップします。

#### 🚹 ストレージ使用状況

アプリケーションのストレージの使用状況を表示す る

ホーム画面で **三** () 設定 () アプリケーション () ストレージ使用状況

#### + 電池使用量

#### 電池の使用量や使用時間を確認する

ホーム画面で ☰ 🗲 設定 🗲 アプリケーション 🗲 電 池使用量 🗲 項目をタップ

・電池使用量を調整できる項目には機能名が表示されます。機能
 名をタップすると、機能を調整する画面が表示されます。

SoftBank 101DL

#### 144

+ 開発 USB接続時にデバッグモードにするかどうかを設定 する ホーム画面で \Xi 🔿 設定 ラ アプリケーション ラ 開 発 ଚ USBデバッグ ・USBデバッグをタップするたびに、設定( / ) / 解除 ( 📕 )が切り替わります。 ・確認画面が表示されたときは、画面の指示に従って操作してく ださい。 充電中に画面をスリープさせるかどうかを設定する ホーム画面で \Xi 🔿 設定 🔿 アプリケーション 🔿 開 発] 🔿 [スリープモードにしない] ・スリープモードにしない をタップするたびに、設定( 🗹 ) /解除 ( 📕 ) が切り替わります。 擬似位置情報の利用を許可するかどうかを設定する ホーム画面で \Xi 🔿 [設定] 🔿 [アプリケーション] ラ [開 発 🗦 擬似ロケーションを許可 ・ 擬似ロケーションを許可 をタップするたびに、設定( 🗹) / 解除( 🔜 )が切り替わります。

### Work Profile設定

Work Profile設定
 Divideを利用する
 Divideを設定する
 ホーム画面で Ξ ② 設定 ③ Work Profile設定 ④ 画面の指示に従って操作
 ・概要については「Work Profileとは」を参照してください。

### アカウントと同期の設定

アカウントと同期の設定

া バックグラウンドデータ

/ 無効( 📕 )が切り替わります。

「バックグラウンドデータ

ださい。

+ 自動同期

動同期

### プライバシーの設定 🛨 データのバックアップ アプリケーションの自動データ通信を設定する プする ホーム画面で \Xi 🔿 設定 🔿 アカウントと同期 🔿 のバックアップ ・ バックグラウンドデータ をタップするたびに、有効 ( 🗹 ) 解除( )が切り替わります。 ・確認画面が表示されたときは、画面の指示に従って操作してく ・無効にすると、電池の消耗を軽減できます。 ださい。 + 自動復元 アプリケーションの自動同期を設定する 元するかどうかを設定する ホーム画面で \Xi 🔿 [設定] 🔿 [アカウントと同期] 🔿 [自 元 ・ 自動同期 をタップするたびに、有効( 🗹 ) / 無効( 🔜 )

・ バックグラウンドデータ を有効 ( 🗹 ) にしているときに設 定できます。

#### ・ アカウントを追加

が切り替わります。

#### アカウントを追加する

ホーム画面で \Xi 🔿 [設定] 🔿 [アカウントと同期] 🔿 [ア カウントを追加 ⋺ 設定項目をタップ ラ 画面の指示に従っ て操作

プライバシーの設定

- 各種データをGoogleサーバーに自動的にバックアッ
- ホーム画面で \Xi 🔿 設定 🔿 プライバシー 🔿 データ
- ・「データのバックアップ」をタップするたびに、設定( 🗹 ) /
- ・確認画面が表示されたときは、画面の指示に従って操作してく

初期化時などにバックアップ済みの設定を自動で復

ホーム画面で \Xi 🔿 設定 ラ プライバシー ラ 自動復

・ 自動復元 をタップするたびに、設定( 🗹 ) / 解除( 📕 ) が切り替わります。

・「データのバックアップ」を設定 ( 🗹 表示) にしているときに 設定できます。

#### 🚹 データの初期化

本機内のすべてのデータを消去する

ホーム画面で \Xi 🔿 [設定] 🔿 プライバシー 🔿 [データ] の初期化 🔿 画面内の注意事項を確認 🔿 携帯電話をリセッ ト 🔿 すべて消去

- ・初期化すると、本機内のすべてのデータが消去されます。事前 に必要なデータはバックアップをとることをおすすめします。
- ・消去された内容は元に戻せません。十分に確認したうえで操作 してください。
- ・ユーザーメモリ内の全データも消去する場合は、「ユーザーメ モリ内データの消去 を設定 ( 🗹 表示) にします。
- ・SDカード内の全データを消去する場合は、「SDカードを フォーマットする」を参照してください。

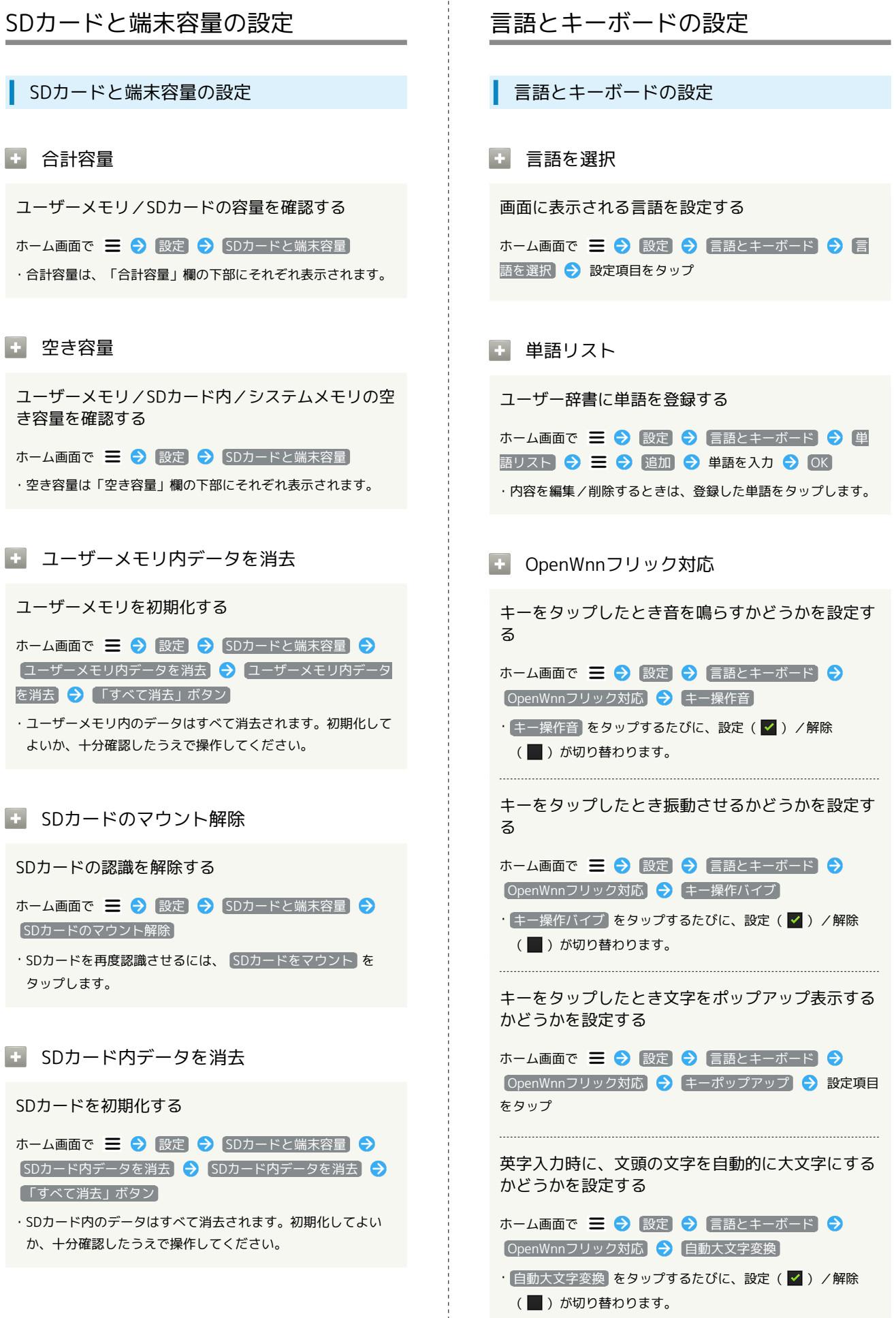

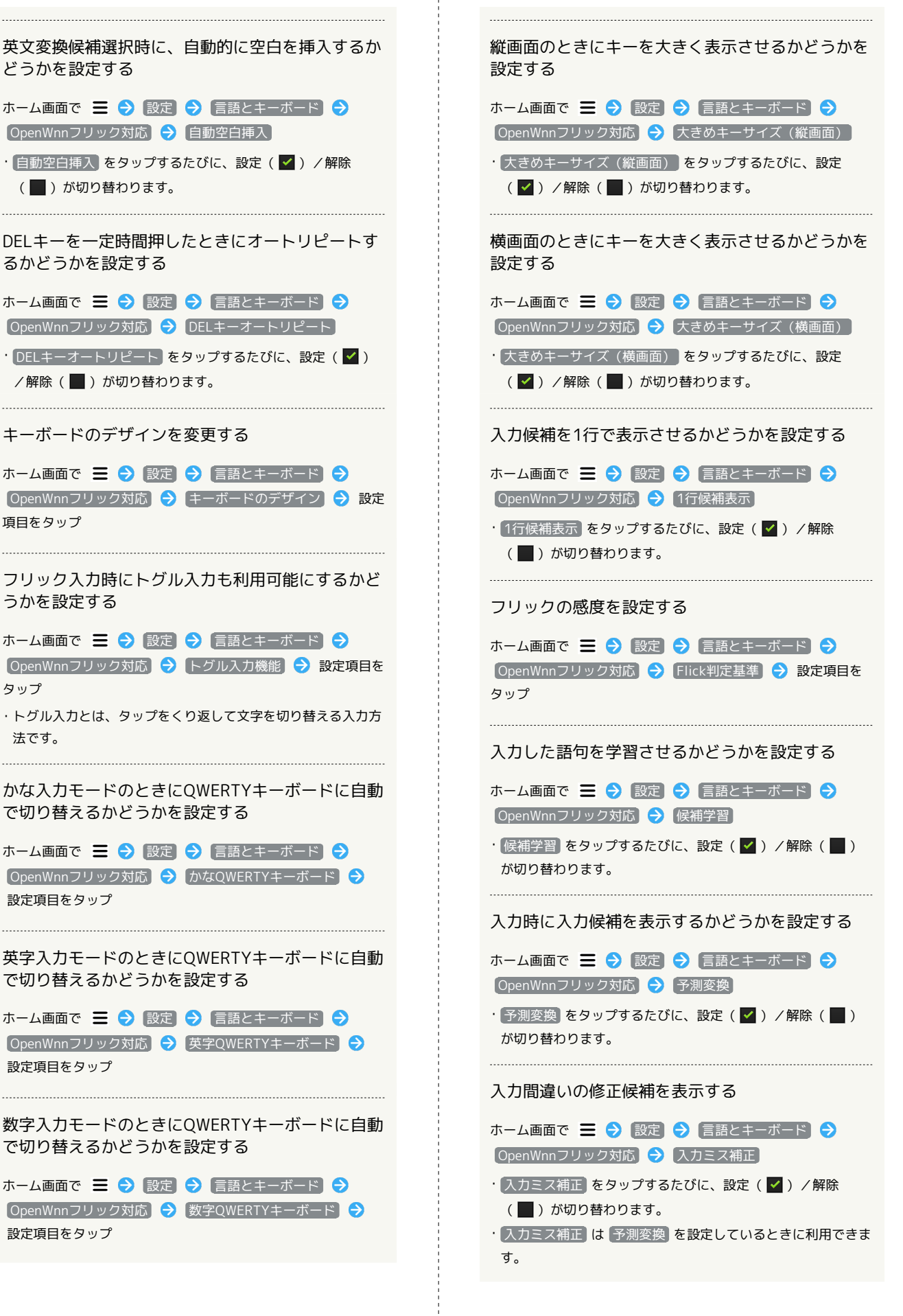

SoftBank 101DL

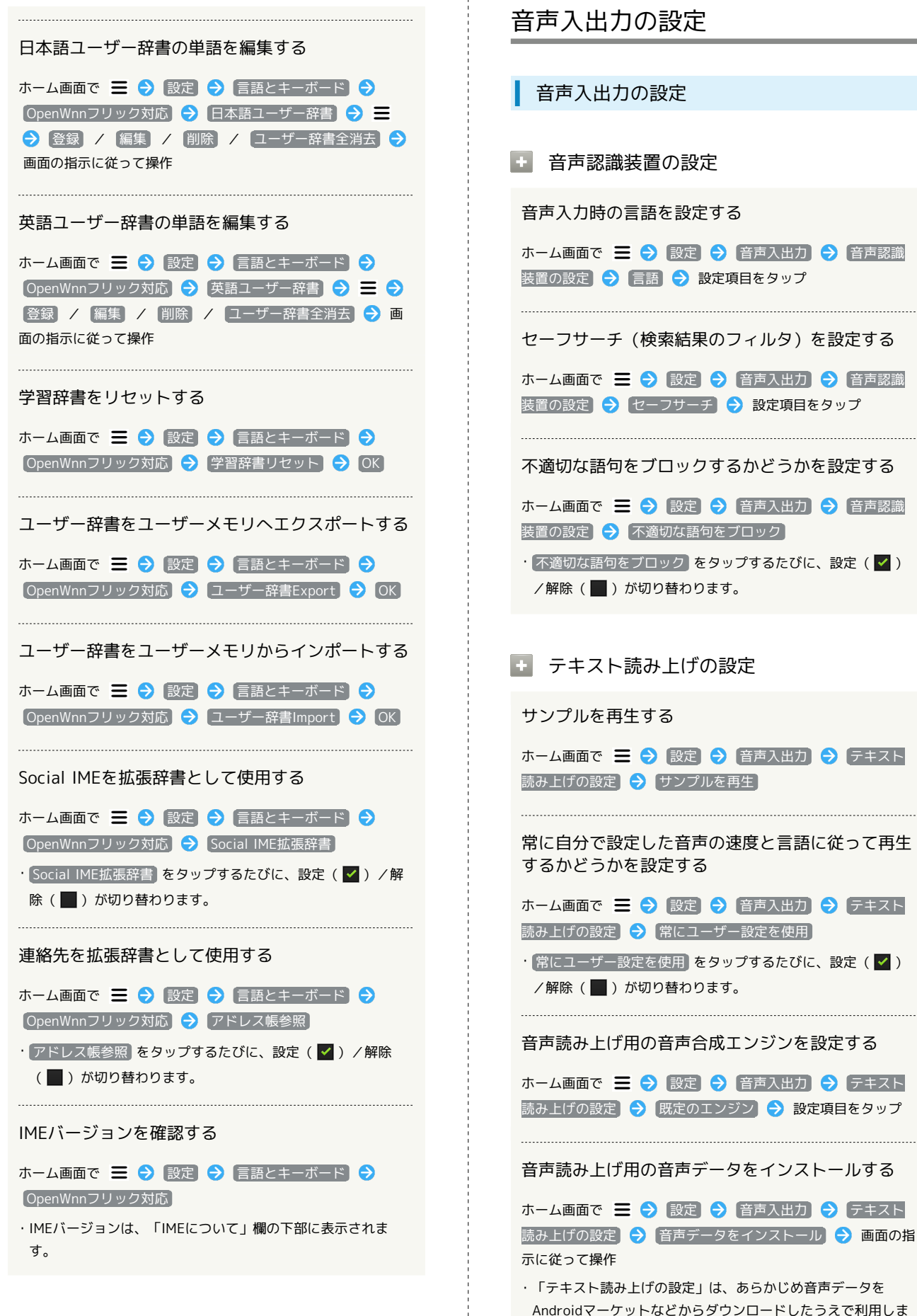

す。

#### 音声読み上げ時の速度を設定する

| ホーム画面で 🗧 |   | 設定   | Ð  | 音声 | <sup>告</sup> 入出力〕 | Ð  | (テキスト |
|----------|---|------|----|----|-------------------|----|-------|
| 読み上げの設定  | ا | 音声の遠 | 速度 | Ð  | 設定項目              | をタ | リップ   |

#### 音声読み上げ時の言語を設定する

ホーム画面で ☰ 🔿 設定 🔿 音声入出力 ラ テキスト 読み上げの設定 🔿 言語 🔿 設定項目をタップ

Pico TTS (音声合成エンジン)を設定する

ホーム画面で 🚍 🔿 設定 ᅙ 音声入出力 ᅙ テキスト 読み上げの設定 ᅙ (Pico TTS) ᅙ 設定項目をタップ ラ 画 面の指示に従って操作 ユーザー補助の設定

ユーザー補助の設定

🚹 ユーザー補助

音や振動で反応するユーザー補助のオプションを設 定する

ホーム画面で **三 う** (設定) **う** ユーザー補助) **う** ユー ザー補助)

・ユーザー補助アプリケーションをインストールしていないと
 きは、確認画面が表示されます。
 OK をタップして、アプリケーションをインストールしてください。

・ユーザー補助 をタップするたびに、設定(♥)/解除
 (■)が切り替わります。

🛨 電源キーで通話を終了する

電源キーを押したとき、通話を終了するかどうかを 設定する

ホーム画面で ☰ 今 設定 → ユーザー補助 → 電源 キーで通話を終了する

・ユーザー補助アプリケーションをインストールしていないとき
 は、確認画面が表示されます。
 キャンセル をタップすると、
 続けて設定操作が行えます。

・電源キーで通話を終了するをタップするたびに、設定
 ( ✓ ) / 解除 ( ■ ) が切り替わります。

### 日付と時刻の設定

| 日付と時刻の設定                                                                                        | 端末情報                                                                                                    |
|-------------------------------------------------------------------------------------------------|----------------------------------------------------------------------------------------------------|
| 日付と時刻の設定                                                                                        | 端末情報                                                                                                    |
| • 自動補正                                                                                          | ・ ソフトウェア更新                                                                                                    |
| 日付と時刻を自動で補正する<br>ホーム画面で 三 → 設定 → 日付と時刻 → 自動補正<br>・自動補正 をタップするたびに、設定( ✓ ) / 解除( ■ )<br>が切り替わります。 | ソフトウェアの更新を定期的に自動で確認するかどうかを設定する<br>ホーム画面で 三 → 設定 → 端末情報 → ソフトウェ<br>ア更新 → 更新の確認<br>・更新の確認 をタップするたびに、設定( ✓ ) / 解除             |
| • 日付設定                                                                                          | (■)が切り替わります。                                                                                                    |
| 日付を手動で設定する<br>ホーム画面で 三 🦻 設定 🖻 日付と時刻 ラ 日付設定<br>ᅙ 日付を入力 ラ 設定                                      | 自動的にアップデートをダウンロードするかどうか<br>を設定する<br>ホーム画面で Ξ Э 設定 Э 端末情報 Э ソフトウェ<br>ア更新 Э 自動ダウンロード<br>・自動ダウンロード をタップするたびに、設定 ( ✓ ) / 解除    |
| <ul> <li>タイムゾーンの選択</li> </ul>                                                                   | <ul> <li>(■)が切り替わります。</li> <li>・ 更新の確認 を設定(  表示)にしているときに設定できます。</li> </ul>                                                 |
| タイムゾーンを手動で設定する<br>ホーム画面で Ξ → 設定 → 日付と時刻 → タイム<br>ゾーンの選択 → 設定項目をタップ                              | 本機のソフトウェアをバージョンアップする<br>ホーム画面で 三                                                                                           |
| 時刻を手動で設定する                                                                                      | に、注ける字部                                                                                                    |
| ホーム画面で 🚍 ⋺ 設定 ラ 日付と時刻 ラ 時刻設定<br>🦻 時刻を入力 ラ 設定                                                    | ▲機の状態を確認する                                                                                                    |
| • 24時間表示                                                                                        |                                                                                                    |
| 時刻表示を24時間表示にするかどうかを設定する                                                                         | • 電池使用量                                                                                                    |
| ホーム画面で 三 🕤 設定 🕤 日付と時刻 ゔ 24時間表<br>示<br>・ 24時間表示 をタップするたびに、設定 ( ☑ ) / 解除<br>( 🔲 ) が切り替わります。       | 電池の使用量や使用時間を確認する<br>ホーム画面で 三 → 設定 → 端末情報 → 電池使用量<br>→ 項目をタップ<br>・電池使用量を調整できる項目には機能名が表示されます。機能<br>タをタップすると 機能を調整するですがまますかます |
| + 日付形式                                                                                          | 石セフッノッると、「機能を調整りる凹山小衣小されまり。                                                                                                |
| 日付の表示形式を設定する                                                                                    | + 法的情報                                                                                                    |
| ホーム画面で 三      会 設定      日付と時刻      日付形式                 設定項目をタップ                                | 著作権情報や利用規約などを確認する<br>ホーム画面で Ξ Э 設定 Э 端末情報 Э 法的情報<br>Э 項目をタップ                                                               |

#### モデル番号

モデル番号を確認する

- ホーム画面で **三 ?** 設定 **?** 端末情報 ・モデル番号は、「モデル番号」欄の下部に表示されます。
- 🚹 Androidバージョン
- Androidバージョンを確認する

#### 🚹 ベースバンドバージョン

- ベースバンドバージョンを確認する
- ホーム画面で \Xi ラ 設定 ラ [端末情報]
- ・ベースバンドバージョンは、「ベースバンドバージョン」欄の
   下部に表示されます。
- 🛨 カーネルバージョン
- カーネルバージョンを確認する
- ホーム画面で \Xi ラ 設定 ラ 端末情報
- ・カーネルバージョンは、「カーネルバージョン」欄の下部に表示されます。
- ・ OEMバージョン
- OEMバージョンを確認する
- ホーム画面で **三 う** 設定 **う** 端末情報 ・OEMバージョンは、「OEMバージョン」欄の下部に表示されま す。
- ・ ビルド番号

ビルド番号を確認する

ホーム画面で **三 ?** 設定 **?** 端末情報 ・ビルド番号は、「ビルド番号」欄の下部に表示されます。

#### + 認証情報

認証情報を確認する

ホーム画面で \Xi 🔿 設定 ラ 端末情報 ラ 認証情報

# 困ったときは

| トラブルシューティング | 154 |
|-------------|-----|
| 仕様          | 155 |
| 使用材料        | 155 |
| 保証とアフターサービス | 156 |
|             | 156 |

### トラブルシューティング

#### 故障とお考えになる前に

気になる症状の内容を確認しても症状が改善されない場合は、最寄 りのソフトバンクショップまたはお問い合わせ先までご連絡くださ い。

- ? こんなときは
- Q. フリーズ/動作が不安定
- A. 電源を入れ直してください。電源を切ることができない場合 は、音量小キーを押しながら電源キーを約15秒以上押し続 け、再起動してください。再起動すると、編集中のデータは 消去されます。
- Q. 電話やメール、インターネットが利用できない
- A. 電波の弱い場所や圏外の場所にいないかご確認ください。
- A. 電源を入れ直してください。
- A. 機内モードになっていませんか。次の操作で機内モードが解 除されていることを確認してください。
- A. データ通信が無効になっていませんか。次の操作でデータ通 信が有効になっていることを確認してください。
  - ホーム画面で 三 <>> 設定 <>> 無線とネットワーク→ モバイルネットワーク > データ通信を有効にする (
- A. 無効なアクセスポイントが設定されていませんか。次の操作 で初期設定に戻すことができます。

```
ホーム画面で Ξ → 設定 → 無線とネットワーク

→ モバイルネットワーク → アクセスポイント名

→ Ξ → 初期設定にリセット
```

#### Q. 電池の消耗が早い

- A. 電波の弱い場所や圏外の場所に長時間いませんか。電波の弱い状態で通話したり、圏外の場所にいると、電池を多く消耗します。
- Q. アプリケーションがインストールできない
- A. システムメモリまたはユーザーメモリの空き容量が少ないと アプリケーションのインストールができません。空き容量の 確認については「SDカードと端末容量の設定」を参照して ください。本機に対応していないアプリケーションは、イン ストールできません。
- Q. 画面ロックが解除できない
- A. 電源を入れ直してください。電源を切ることができない場合 は、音量小キーを押しながら電源キーを約15秒以上押し続 け、再起動してください。再起動すると、編集中のデータは 消去されます。
- Q. パソコンからSDカードにデータを保存できない
- A. ユーザーメモリに保存していないかご確認ください。パソコンとの接続については、「パソコンとUSBで接続する」を参照してください。
- Q. 本機の操作によって保存したはずのデータが、SDカードに 保存されていない
- A. ユーザーメモリに保存していないかご確認ください。パソコンとの接続については、「パソコンとUSBで接続する」を参照してください。

# 仕様

### 本体

| 項目     | 説明                        |
|--------|---------------------------|
| 質量     | 本体:約145g                  |
| 連続通話時間 | 約300分(3Gモード)              |
| 連続待受時間 | 約320時間(3Gモード)             |
| 充電時間   | 約3時間                      |
| サイズ    | 64×126×10.6mm             |
| 最大出力   | 0.5W(3Gモード)<br>2W(GSMモード) |

### 使用材料

### 本体

ł

| 使用箇所               | 材質/表面処理           |
|--------------------|-------------------|
| 外装ケース              | プラスチック、ポリウレタン     |
| 外装ケース(ア<br>ンテナカバー) | プラスチック            |
| 音量キー、マ<br>ナースイッチ   | ステンレス鋼            |
| ディスプレイ/<br>タッチパネル  | ガラス               |
| カメラリング             | プラスチック/メッキ        |
| 電源キー               | プラスチック、ポリウレタン/メッキ |
| 受話口、送話口            | PC樹脂              |

#### 保証とアフターサービス

#### 保証について

本機をお買い上げいただいた場合は、保証書が付いております。

- ・お買い上げ店名、お買い上げ日をご確認ください。
- 内容をよくお読みのうえ、大切に保管してください。
- ・保証期間は、保証書をご覧ください。

#### ! 注意

#### 損害について

本製品の故障、誤作動または不具合などにより、通話などの機会 を逸したために、お客様、または第三者が受けられた損害につき ましては、当社は責任を負いかねますのであらかじめご了承くだ さい。

#### 故障・修理について

故障または修理により、お客様が登録/設定した内容が消失/変 化する場合がありますので、大切な電話帳などは控えをとってお かれることをおすすめします。なお、故障または修理の際に本機 に登録したデータ(電話帳/画像/サウンドなど)や設定した内 容が消失/変化した場合の損害につきましては、当社は責任を負 いかねますのであらかじめご了承ください。

#### 分解・改造について

本製品を分解/改造すると、電波法にふれることがあります。また、改造された場合は修理をお引き受けできませんので、ご注意 ください。

#### アフターサービスについて

修理を依頼される場合、お問い合わせ先または最寄りのソフトバン クショップへご相談ください。その際、できるだけ詳しく異常の状 態をお聞かせください。

- ・保証期間中は保証書の記載内容に基づいて修理いたします。
   ・保証期間後の修理につきましては、修理により機能が維持できる場合は、ご要望により有償修理いたします。
- 💿 ご不明な点について

アフターサービスについてご不明な点は、最寄りのソフトバンク ショップまたはお問い合わせ先までご連絡ください。

### お問い合わせ先一覧

お困りのときや、ご不明な点などございましたら、お気軽に下記お 問い合わせ窓口までご連絡ください。

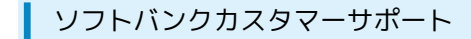

#### 🖉 総合案内

ソフトバンク携帯電話から157 (無料) 一般電話から ⑥ 0800-919-0157 (無料)

#### 紛失・故障受付

ソフトバンク携帯電話から113(無料)
一般電話から ④ 0800-919-0113(無料)
IP電話などでフリーコールが繋がらない場合は、恐れ入りますが 下記の番号へおかけください。
東日本地域:022-380-4380(有料)
東海地域:052-388-2002(有料)
関西地域:06-7669-0180(有料)
中国・四国・九州・沖縄地域:092-687-0010(有料)

#### スマートフォン テクニカルサポートセン ター

スマートフォンの操作案内はこちら ソフトバンク携帯電話から151(無料) 一般電話から <sup>(</sup>) 0800-1700-151(無料)

#### ソフトバンクモバイル国際コールセンター

海外からのお問い合わせおよび盗難・紛失のご連絡 +81-3-5351-3491(有料、ソフトバンク携帯電話からは無料)

### あ

| アカウントと同期の設定       | 145 |
|-------------------|-----|
| アプリケーション設定        | 143 |
| アプリケーションについて      | 19  |
| 暗証番号について          | 32  |
| Androidマーケット™について |     |
|                   |     |

### ()

| 位置情報とセキュリティの設定     | 142 |
|--------------------|-----|
| インターネットメールに関する設定   | 75  |
| インターネットメールを管理する    | 77  |
| インターネットメールを作成/送信する | 76  |
| インターネットを利用する       | 78  |

### え

| SDカードと端末容量の設定     | 146 |
|-------------------|-----|
| S!メール/SMS作成時の操作   | 65  |
| S!メール/SMS設定       | 67  |
| S!メール/SMSを管理する    | 62  |
| S!メール/SMSを受信/返信する | 60  |
| S!メール/SMSを送信する    | 57  |
| S!メールでデコレメールを送信する |     |

### お

| お気に入りを利用する       | 93  |
|------------------|-----|
| お問い合わせ先一覧        | 156 |
| 音・バイブの設定         | 140 |
| オプションサービス        | 45  |
| 音楽/動画リストを利用する    | 91  |
| 音楽/動画を利用する       | 88  |
| 音楽を聴く            | 94  |
| 音声で情報を検索する(音声検索) | 115 |
| 音声入出力の設定         |     |

### さ

| 海外でご利用になる前に | 132 |
|-------------|-----|
| 海外で電話をかける   | 134 |
| 各部の名称とはたらき  | 8   |
| カメラの設定を行う   |     |
| 画面設定        | 141 |
| 画面をロックする    | 33  |
| カレンダーを利用する  | 116 |

### き

| 基本的な操作のしくみ   | 18    |
|--------------|-------|
| 緊急速報メールを利用する | . 109 |

Quickofficeを利用する......120

## 101DL 取扱説明書 索引

### 158

| Googleアカウントを利用する | 28  |
|------------------|-----|
| Google検索を利用する    | 114 |
| Googleトークを利用する   | 113 |
| Googleマップを利用する   | 110 |

# 

| 言語とキーボードの設定14 |
|---------------|
|---------------|

# 

| Gmail (メール)を作成/送信する  |     |
|----------------------|-----|
| 充電する                 | 13  |
| 受信したインターネットメールを確認する  |     |
| 受信したGmail (メール)を確認する |     |
| 仕様                   | 155 |
| 使用材料                 | 155 |
| 初期設定について             | 16  |
| 書庫を利用する(ブック)         | 106 |
| SyncUPを利用する          |     |

# す

# せ

| 静止画/動画を撮影する            | 84 |
|------------------------|----|
| 静止画/動画を見る(ギャラリー)       | 99 |
| 静止画/動画を見る (PhotoStage) | 96 |
| 静止画を加工する(ギャラリー)        | 99 |
| 静止画を加工する (PhotoStage)  | 97 |

# そ

# た

| ダウンロードしたファイルを管理する12 | 21 |
|---------------------|----|
| タッチパネルの使いかた         | 15 |
| 端末情報1!              | 50 |

# 0

| Twitterを利用する | 119 |
|--------------|-----|
| 通知パネルを利用する   |     |
| 通話設定         | 139 |

# 7

| 電源を入れる/切る        | 14  |
|------------------|-----|
| 電卓で計算をする         | 115 |
| 電話帳/通話履歴から電話をかける | 44  |
| 電話帳をインポートする      | 52  |

| 電話帳をバックアップする | 52 |
|--------------|----|
| 電話帳を利用する     | 49 |
| 電話番号について     | 21 |
| 電話をかける/受ける   | 42 |

## と

| 時計を利用する     | 118 |
|-------------|-----|
| トラブルシューティング | 154 |

# *t*,

| ナビを利用す | る | <br> | 111 |
|--------|---|------|-----|
|        |   |      |     |

| 6            |     |
|--------------|-----|
| ニュースや天気を確認する | 119 |

### ば

### U

| 日付と時刻の設定   | 150 |
|------------|-----|
| PINコードについて | 32  |

### 121

| フォルダモード/スレッドモードについて |     |
|---------------------|-----|
| 付近の便利な情報を取得する(プレイス) |     |
| ブックを探す              | 107 |
| ブックを利用する            | 102 |
| プライバシーの設定           | 145 |
| Bluetooth®機能を利用する   |     |

# (J

| 保証とアフターサービス            | 156 |
|------------------------|-----|
| 保存されているGmail(メール)を管理する | 71  |
| ホーム画面のしくみ              | 36  |
| ホーム画面をアレンジする           |     |
| 本機で使いかたを確認する           | 4   |
| 本書について                 | 4   |
| 本棚を利用する(ブック)           | 104 |

### ま

| マナーモード/ | 機内モードについて22 |
|---------|-------------|

### تە

# め

# ŧ

| 文字を入力する23 |
|-----------|
|-----------|

# Þ

| 友人の位置/状況を確認する (Latitude) | 112 |
|--------------------------|-----|
| ユーザー補助の設定                | 149 |
| ユーザーメモリ/SDカードについて        | 10  |
| USIMカードについて              | 9   |
| YouTubeを利用する             | 120 |

# わ

| Wi-Fiで接続する        | 126 |
|-------------------|-----|
| Work Profile設定    | 144 |
| Work Profileを利用する | 122 |

159

SoftBank 101DL 取扱説明書

2012年8月 第2版 ソフトバンクモバイル株式会社

※ご不明な点はお求めになられた ソフトバンク携帯電話取扱店にご相談ください。

機種名:SoftBank 101DL 製造元:Dell Inc.